# MC

802.11 a/b/g/n

WLAN-Bridge & Serial Client Adapter

# Handbuch

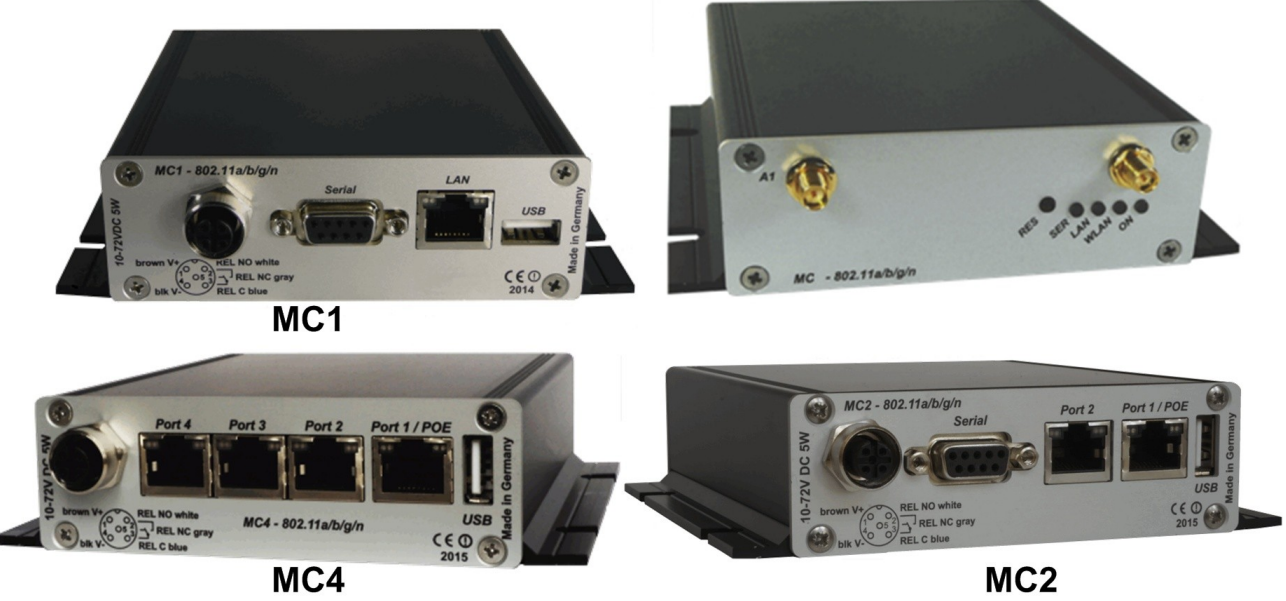

MC2

## Inhaltsverzeichnis

| 1 | IECHNISCHE BESCHREIDUNG MC1 - MC2 - MC4                                                                                                    | 5                                                                                                    |
|---|----------------------------------------------------------------------------------------------------|----------------------------------------------------------------------------------------------------|
|   | 1.1 Anschlüsse am MC1                                                                                                    | 6                                                                                                    |
|   | 1.2 Anschlüsse am MC2                                                                                                    | 7                                                                                                    |
|   | 1.3 Anschlüsse am MC4                                                                                                    | 8                                                                                                    |
|   | 1.4 Bedeutung der LED-Anzeigen                                                                                                    |                                                                                                    |
|   | 1.5 Technische Eigenschaften                                                                                                    | 9                                                                                                    |
|   | 1.6 WLAN - Schnittstelle                                                                                                    | 9                                                                                                    |
| 2 | Inbetriebnahme                                                                                                    |                                                                                                    |
|   | 21 Inhatriahnahma das MC                                                                                                    | 10                                                                                                    |
|   | 2.1 Inbetriebnahme mit dem MC-Config-Programm                                                                                                    | 10<br>10                                                                                                    |
|   | 2.1.1 Inbetriebnahme über das MC WEB Interface                                                                                                    | 10<br>12                                                                                                    |
|   | 2.1.2 Indenediatine uder uds MC WED-Interface                                                                                                    | ∠۱12<br>12                                                                                                    |
|   |                                                                                                    |                                                                                                    |
| 3 | Webinterface Informationsseite                                                                                                    | 12                                                                                                    |
|   | 3.1 System Information                                                                                                    |                                                                                                    |
|   | 3.2 Wireless Status Information                                                                                                    | 13                                                                                                    |
|   | 3.3 Wired LAN Status Information                                                                                                    |                                                                                                    |
|   | 3.4 Relay Status Information                                                                                                    |                                                                                                    |
|   | 3.5 Input Status Information                                                                                                    |                                                                                                    |
|   | 3.0 Jerial 1                                                                                                    |                                                                                                    |
|   | 3.8 Access Point Information                                                                                                    | / ۱<br>12                                                                                                    |
|   | 3.9 HTTPS Webinterface                                                                                                    |                                                                                                    |
|   | 3.10 Storage Status Information.                                                                                                    |                                                                                                    |
|   | 3.11 WLAN und LAN-Dump-Dateien                                                                                                    |                                                                                                    |
|   |                                                                                                    |                                                                                                    |
| 4 | Firmware- und Konfigurationsmanagement: Device Menü                                                                                                    | 20                                                                                                    |
|   | 4.1 Firmware                                                                                                    |                                                                                                    |
|   | 4.2 Configuration Management                                                                                                    | 21                                                                                                    |
|   | 4.3 Network Test                                                                                                    |                                                                                                    |
|   |                                                                                                    |                                                                                                    |
| 5 | Einstellung der Betriebsparameter: Configuration Menü                                                                                                    | 23                                                                                                    |
| 5 | Einstellung der Betriebsparameter: Configuration Menü                                                                                                    | 23                                                                                                    |
| 5 | Einstellung der Betriebsparameter: Configuration Menü<br>5.1 Admin                                                                                                    | 23<br><b>23</b>                                                                                                    |
| 5 | <ul> <li>Einstellung der Betriebsparameter: Configuration Menü</li> <li>5.1 Admin</li> <li>5.2 Network</li> <li>5.2 1 JR Address</li> </ul>                                                                                                    | 23<br>23<br>                                                                                                    |
| 5 | 5.2.1 IP Address                                                                                                    | 23<br>                                                                                                    |
| 5 | 5.1 Admin<br>5.2 Network                                                                                                    | 23<br>23<br>25<br>25<br>26<br>26                                                                                                    |
| 5 | 5.1 Admin<br>5.2 Network                                                                                                    | 23<br>23<br>25<br>25<br>26<br>27<br>27<br>27                                                                                                    |
| 5 | 5.1 Admin<br>5.2 Network                                                                                                    |                                                                                                    |
| 5 | 5 Einstellung der Betriebsparameter: Configuration Menü<br>5.1 Admin                                                                                                    | 23<br>23<br>25<br>25<br>26<br>27<br>27<br>27<br>27<br>29<br>                                                                                                    |
| 5 | 5 Einstellung der Betriebsparameter: Configuration Menü<br>5.1 Admin                                                                                                    | 23<br>23<br>25<br>25<br>26<br>27<br>27<br>27<br>27<br>29<br>31<br>31                                                                                                    |
| 5 | 5 Einstellung der Betriebsparameter: Configuration Menü<br>5.1 Admin                                                                                                    |                                                                                                    |
| 5 | 5 Einstellung der Betriebsparameter: Configuration Menü<br>5.1 Admin                                                                                                    | 23<br>25<br>25<br>26<br>27<br>27<br>29<br>31<br>31<br>32<br>34                                                                                                    |
| 5 | 5.1 Admin<br>5.2 Network<br>5.2.1 IP Address<br>5.2.2 Bridge<br>5.2.2 Bridge<br>5.2.2 LAN-Client-Cloning<br>5.2.2.3 NAT und Single Client NAT<br>5.2.2.3 I Forwarding rules for NAT<br>5.2.2.3 DHCP-Server<br>5.2.2.3 Static DHCP Server entries:<br>5.2.2.4 Level 2 Pseudo-Bridge Modus<br>5.2.2.5 MWLC Mode<br>5.2.2.5 MWLC Mode                                                                                                    | 23<br>23<br>25<br>25<br>26<br>27<br>27<br>29<br>                                                                                                    |
| 5 | 5.1 Admin<br>5.2 Network<br>5.2.1 IP Address<br>5.2.2 Bridge<br>5.2.2 Bridge<br>5.2.2 LAN-Client-Cloning<br>5.2.2.3 NAT und Single Client NAT<br>5.2.3.1 Forwarding rules for NAT<br>5.2.2.3 Static DHCP-Server<br>5.2.2.3 Static DHCP Server entries:<br>5.2.2.4 Level 2 Pseudo-Bridge Modus<br>5.2.2.5 MWLC-Master<br>5.2.2.5 MWLC-Master<br>5.2.5 MWLC-Master                                                                                                    | 23<br>23<br>25<br>25<br>26<br>27<br>27<br>29<br>31<br>31<br>32<br>34<br>36<br>37<br>27<br>29<br>31<br>31<br>32<br>34<br>34                                                                   |
| 5 | 5 Einstellung der Betriebsparameter: Configuration Menü<br>5.1 Admin                                                                                                    | 23<br>23<br>25<br>25<br>26<br>27<br>27<br>29<br>31<br>31<br>31<br>32<br>34<br>36<br>37<br>37                                                                                                 |
| 5 | 5: Einstellung der Betriebsparameter: Configuration Menü         5.1 Admin                                                                                                    |                                                                                                    |
| 5 | 5.1 Admin                                                                                                    |                                                                                                    |
| 5 | 5.1 Admin                                                                                                    | 23<br>23<br>25<br>25<br>26<br>26<br>27<br>27<br>29<br>31<br>31<br>31<br>31<br>31<br>31<br>31<br>31<br>31<br>31<br>33<br>34<br>37<br>37<br>37<br>38<br>39<br>41<br>39<br>41                   |
| 5 | 5.1 Admin                                                                                                    |                                                                                                    |
| 5 | Einstellung der Betriebsparameter: Configuration Menü         5.1 Admin.         5.2 Network.         5.2.1 IP Address.         5.2.2 Bridge.         5.2.2 Bridge.         5.2.2 Jarden Streicher Streicher Stre | 23<br>23<br>25<br>25<br>26<br>27<br>27<br>29<br>31<br>31<br>31<br>32<br>34<br>34<br>36<br>37<br>37<br>38<br>39<br>41<br>42<br>42                                                             |
| 5 | Einstellung der Betriebsparameter: Configuration Menü         5.1 Admin.         5.2 Network.         5.2.1 IP Address.         5.2.2 Bridge.         5.2.2 Bridge.         5.2.2 IBridge-Mode OFF.         5.2.2 LAN-Client-Cloning.         5.2.2.3 NAT und Single Client NAT.         5.2.2.3.1 Forwarding rules for NAT.         5.2.2.3.2 DHCP-Server.         5.2.2.3 Static DHCP Server entries:         5.2.2.4 Level 2 Pseudo-Bridge Modus.         5.2.2.5 MWLC Mode.         5.2.2.5 MWLC Mode.         5.2.2.5 MWLC-Master.         5.2.2.5 MWLC-Slave.         5.2.3 Bridge not active Mode.         5.3.1 Main Parameter.         5.3.1.2 SSID-Profiles.         5.3.1.3 Phy Mode.                                                                                                    | 23<br>23<br>25<br>25<br>26<br>27<br>27<br>29<br>31<br>31<br>31<br>32<br>34<br>34<br>36<br>37<br>37<br>38<br>39<br>41<br>42<br>42<br>42                                                       |
| 5 | Einstellung der Betriebsparameter: Configuration Menü         5.1 Admin                                                                                                    | 23<br>23<br>25<br>25<br>26<br>27<br>27<br>29<br>31<br>31<br>31<br>32<br>34<br>34<br>36<br>37<br>37<br>38<br>39<br>41<br>42<br>42<br>42<br>42<br>42                                           |
| 5 | Einstellung der Betriebsparameter: Configuration Menü         5.1 Admin                                                                                                    | 23<br>23<br>25<br>25<br>26<br>27<br>27<br>29<br>31<br>31<br>31<br>32<br>34<br>36<br>37<br>37<br>38<br>39<br>41<br>42<br>42<br>42<br>42<br>42<br>42<br>42                                     |
| 5 | Einstellung der Betriebsparameter: Configuration Menü         5.1 Admin                                                                                                    | 23<br>23<br>25<br>25<br>26<br>27<br>27<br>29<br>31<br>31<br>31<br>32<br>34<br>36<br>37<br>37<br>38<br>39<br>41<br>42<br>42<br>42<br>42<br>42<br>42<br>42<br>42<br>42<br>42<br>42<br>42<br>42 |
| 5 | Einstellung der Betriebsparameter: Configuration Menü         5.1 Admin                                                                                                    | 23<br>23<br>25<br>25<br>26<br>27<br>27<br>29<br>31<br>31<br>31<br>32<br>34<br>36<br>37<br>37<br>38<br>39<br>41<br>42<br>42<br>42<br>42<br>42<br>42<br>42<br>42<br>42<br>42<br>42<br>42<br>42 |
| 5 | Einstellung der Betriebsparameter: Configuration Menü         5.1 Admin                                                                                                    | 23<br>23<br>25<br>25<br>26<br>27<br>27<br>29<br>31<br>31<br>31<br>32<br>34<br>36<br>37<br>37<br>38<br>39<br>41<br>42<br>42<br>42<br>42<br>42<br>42<br>42<br>42<br>42<br>42<br>42<br>42<br>42 |
| 5 | <ul> <li>Einstellung der Betriebsparameter: Configuration Menü</li> <li>5.1 Admin</li></ul>                                                                                                    |                                                                                                    |
| 5 | <ul> <li>Einstellung der Betriebsparameter: Configuration Menü</li> <li>5.1 Admin</li></ul>                                                                                                    |                                                                                                    |
| 5 | 5:1 Admin                                                                                                    |                                                                                                    |
| 5 | <ul> <li>Einstellung der Betriebsparameter: Configuration Menü</li> <li>5.1 Admin</li></ul>                                                                                                    |                                                                                                    |
| 5 | Einstellung der Betriebsparameter: Configuration Menü         5.1 Admin                                                                                                    |                                                                                                    |

| Abbildung 1 1: Gesamtsystem (Beispiel)                                                                  | 5               |
|----------------------------------------------------------------------------------------------------|-----------------|
| Abbildungevorzoichnie                                                                                   |                 |
| 9 Open Source Compliance Information                                                                    | 68              |
| 8 REST-API                                                                                              | 65              |
| 7.2 Anwendung für den Config-USB-Stick<br>7.2.1 Initialisierung eines USB-Speichersticks                | <b>64</b><br>64 |
| 7.1 Übertragung einer Konfigurationsdatei bei einem "Default-Reset"                                     |                 |
| 7 Konfiguration der MC-Geräte mit einem USR-Speicherstick                                               | <b>62</b><br>61 |
| 6.1 Statistics - System Log                                                                             |                 |
| 6 Systemmeldungen: Statistics Menü                                                                      |                 |
| 5.9.1.4.1 Debug-Dateien mit dem MC-Config Programm vom MC herunterladen<br>5.9.1.5 Debug Configurations | 59<br>60        |
| 5.9.1.4 Traffic Dump Configuration                                                                      |                 |
| 5.9.1.2 Debug Information                                                                               |                 |
| 5.9.1.1 Debug Log                                                                                       |                 |
| 5.9.1 Systemmeldungen aufzeichnen.                                                                      |                 |
| 5.8.1 Input-Abtrage Im UDP-Mode                                                                         |                 |
| 5.8 Input Configuration                                                                                 |                 |
| 5.7 Realtime Clock Configuration                                                                        | 54              |
| 5.6 1 Verzögertes Ein- und Ausschalten des Relais                                                       |                 |
| 5.5 Printer server configuration                                                                        |                 |
| 5.4.5 Enable dump                                                                                       |                 |
| 5.4.4 "Handshake-Mode" Parameter                                                                        | 51              |
| 5.4.3 "Keep alive"-Parameter                                                                            |                 |
| 5.4.1 Farameter der sehenen Schnittsteile                                                               | 50<br>51        |
| 5.4 Funktion der seriellen Schnittstelle                                                                | <b>50</b>       |
| 5.3.4.5 Preferred / avoided access points                                                               |                 |
| 5.3.4.4 Ping-Test                                                                                       |                 |
| 5.3.4.3 Connection Watchdog                                                                             |                 |
| 5.3.4.1.6 Blacklist Timer                                                                               |                 |
| 5.3.4.1.5 AP Scoring                                                                                    |                 |
| 5.3.4.1.4 Max scan interval                                                                             |                 |
| 5.3.4.1.3 Min scan interval                                                                             |                 |
| 5.3.4.1.1 AP Density                                                                                    | 47<br>17        |
| 5.3.4.1 Roaming Parameter                                                                               |                 |
| 5.3.4 Roaming                                                                                           |                 |
| 5.3.3 SCEP                                                                                              |                 |
| 5.3.2.6 Certificates                                                                                    |                 |
| 5.3.2.4 Security Parameter                                                                              |                 |
| 5.3.2.3 Connect Action                                                                                  |                 |
| 5.3.2.2 Profile change action                                                                           |                 |

| Abbildung 1.2: Anschlüsse und LED's am MC1-SL-M12                                                     | 6  |
|----------------------------------------------------------------------------------------------------|----|
| Abbildung 1.3: WK8 Spannungsanschluss                                                                 | 7  |
| Abbildung 1.4: M8 Spannungsanschluss mit optionalen M8 Anschluss für ein Relais und digitalen Eingang | 7  |
| Abbildung 1.5: Steckeranordnung auf der Rückseite des MC2-SL-M12                                      | 7  |
| Abbildung 1.6: Steckeranordnung auf der Rückseite des MC4-SL-M12                                      | 8  |
| Abbildung 2.1: Aufbau zur Konfiguration des MC                                                        | 10 |
| Abbildung 2.2: Erstinbetriebnahme mit dem MCConfig-Programm                                           | 11 |
| Abbildung 2.3: Screenshot vom MC-Config-Programm                                                      | 11 |
| Abbildung 3.1: Access Point Liste                                                                     | 18 |
| Abbildung 3.2: USB-Speicherstatus                                                                     | 19 |
| Abbildung 3.3: WLAN- und LAN-Dump-Dateien                                                             | 20 |
| Abbildung 4.1: Firmware Upgrade Dialog                                                                | 20 |
|                                                                                                    |    |

| Abbildung 4.2: Configuration Management                            | 21 |
|--------------------------------------------------------------------|----|
| Abbildung 4.3: Network Test                                        | 22 |
| Abbildung 5.1: LAN Client Cloning Mode                             |    |
| Abbildung 5.2: NAT-Modus (Beispielkonfiguration)                   | 29 |
| Abbildung 5.3: Level 2 Bridge (Beispielkonfiguration)              | 34 |
| Abbildung 5.4: MWLC-Mode Beispielkonfiguration                     |    |
| Abbildung 5.5: Parameter für die Pingtest-Funktion                 | 49 |
| Abbildung 5.6: Preferred or avoided AP list                        | 50 |
| Abbildung 5.7: Debug Log Parameter                                 | 57 |
| Abbildung 5.8: Traffic Dump Configuration                          | 57 |
| Abbildung 5.9: Wireless und Ethernet Dump Dateien                  | 59 |
| Abbildung 5.10: Download Dumps and Logs mit dem MC-Config-Programm | 59 |
| Abbildung 5.11: Dateiauswahl zum Herunterladen oder zum Löschen    | 60 |
| Abbildung 5.12: Debug Configurations                               | 62 |
| Abbildung 6.1: Beispiel einer System Log Ausgabe                   | 62 |
| Abbildung 6.2: Beispiel einer Statistics Network Ausgabe           | 63 |
| Abbildung 7.1: Init USB Config Stick                               | 64 |
|                                                                    |    |

## 1 Technische Beschreibung MC1 - MC2 - MC4

Der MC ist ein WLAN-Adapter zum Anschluss von Geräten mit Ethernet-, USB- oder serieller Schnittstelle an drahtlose Netzwerke nach dem 802.11 a/b/g/n Standard. Der MC verbindet über die Ethernet-Schnittstelle alle Geräte des LAN-Segments an das er angeschlossen ist mit einem über WLAN erreichbaren Netzwerk.

Über die serielle Schnittstelle kann der MC Daten empfangen und senden, die von einem über das Netzwerk (WLAN oder LAN) angeschlossenen Kommunikationspartner gesendet bzw. empfangen werden. Dieser Kommunikationspartner kann wiederum ein MC sein oder aber ein Rechner, der über eine passende Applikation diese Daten empfängt bzw. sendet. Über die USB-Schnittstelle können u.a. Drucker angeschlossen werden. Der MC kann damit als Printerserver arbeiten. Über den USB-Port sind aber auch Erweiterungen möglich, die z.B. zusätzliche serielle oder I/O - Schnittstellen bieten.

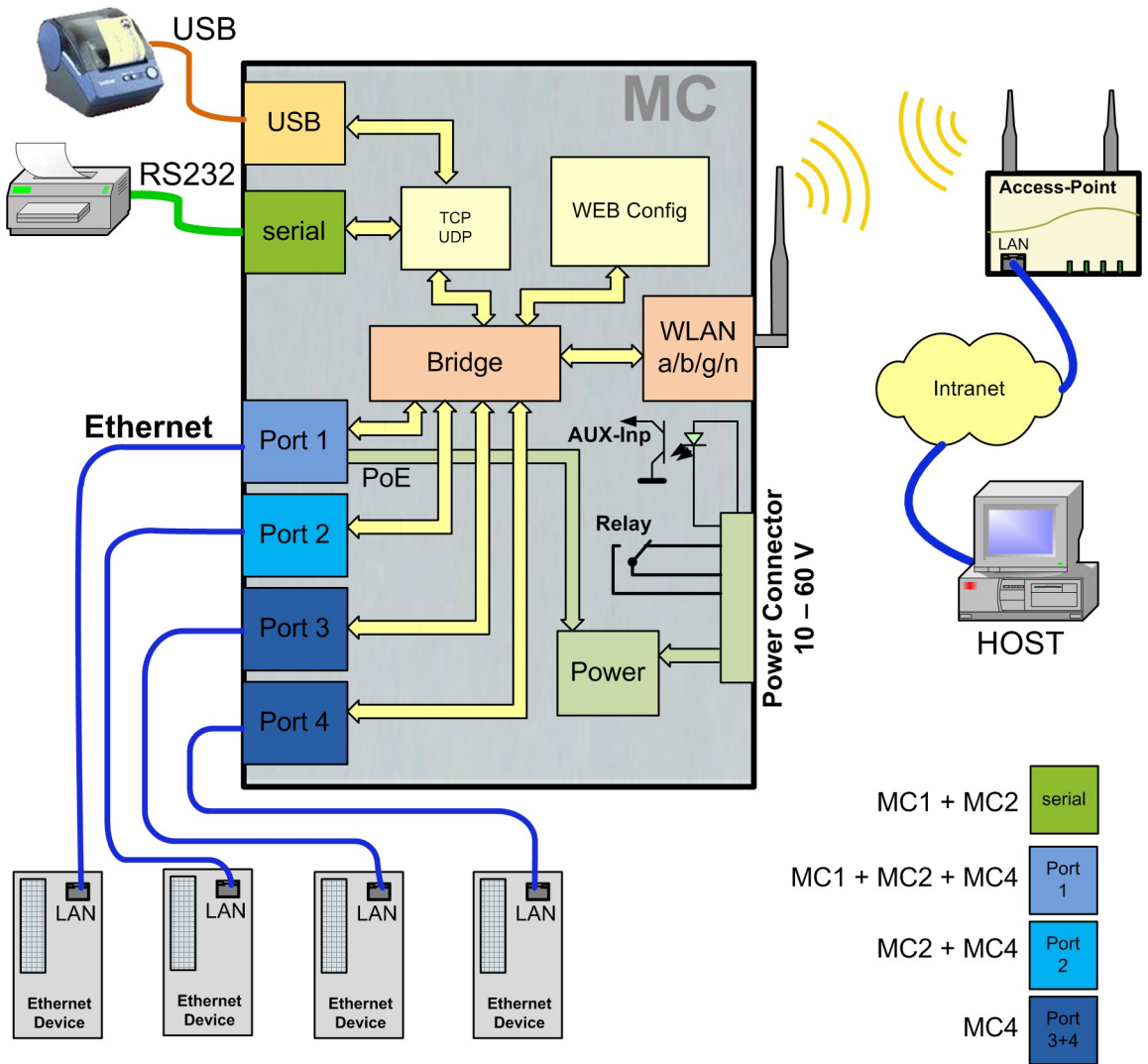

Abbildung 1.1: Gesamtsystem (Beispiel)

Die verschiedenen Gerätevarianten MC1, MC2 und MC4 unterscheiden sich im Wesentlichen in der Anzahl der LAN-Ports. Der MC4 hat keinen RS232 Anschluss.

Alle Varianten funktionieren mit der gleichen Firmware.

Das zentrale Bauteil des MC ist ein ARM® Cortex®-A9 Prozessor, der alle Funktionen steuert. Die Schnittstellen sind:

- 1) Mini-PCI-Express Socket
- 2) Ethernet-Interface mit einem bis 4 Ports 10/100/1000 MBit/s +Auto-MDIX (auto crossover Funktion) Port 1 hat die PoE (Power over Ethernet) Funktion.
- 3) 1 x serielle Schnittstelle mit 6 Steuerleitungen (nicht beim MC4)
- 4) 1 x USB2 Anschluss z.B. für Etiketten-Drucker oder Schnittstellenerweiterungen

5) optional: Relais-Schaltkontakt + Schalteingang mit Optokoppler

Der Ethernet-Anschluss ist als RJ45 Stecker ausgeführt. Der LAN-Port 1 hat eine PoE Funktion (IEEE 802.3af), sodass der MC über diesen Port mit Spannung versorgt werden kann.

Die serielle Schnittstelle wird über eine 9pol. D-SUB Buchse angeschlossen. Die Belegung ist so gewählt, dass der Anschluss über ein 1 zu 1 serielles Kabel mit dem COM-Port eines PC's verbunden werden kann. Die genaue Belegung können Sie der Abbildung 1.2 entnehmen.

Zur Stromversorgung benötigt der MC eine Spannungsquelle im Bereich zwischen 10-60V. Der typische Energiebedarf liegt bei ca. 3,0 Watt (WLAN + LAN-Port aktiv)

## 1.1 Anschlüsse am MC1

Die folgenden Bilder zeigen, wie die Anzeige-LED's und Anschlüsse am MC1 angeordnet sind.

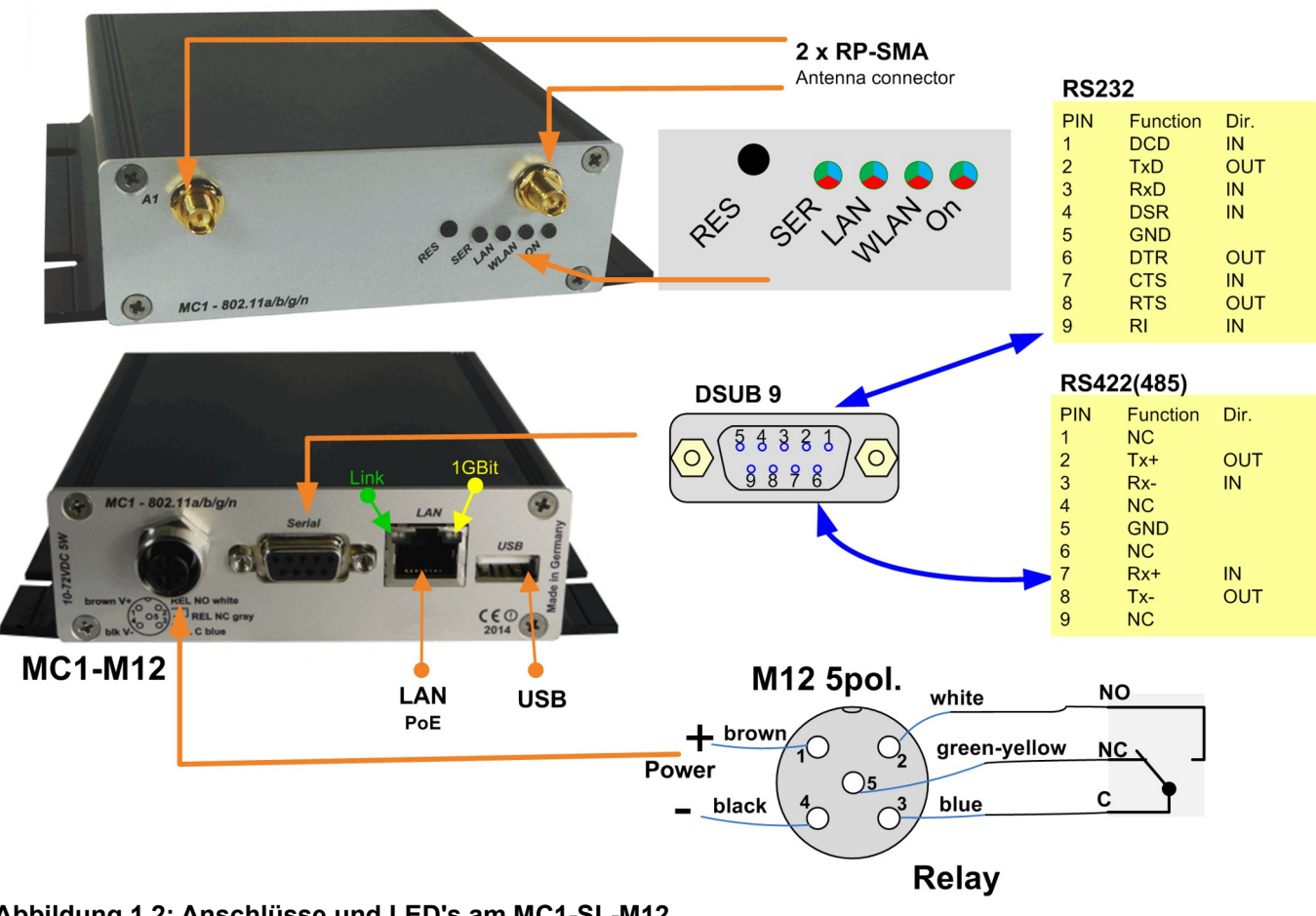

Abbildung 1.2: Anschlüsse und LED's am MC1-SL-M12

Die Abbildung zeigt den MC1 in der Standard-Ausstattung mit einer seriellen Schnittstelle und einem 5 poligen M12-Steckerverbinder zum Anschluss der Spannung und des Relais-Schaltkontakts.

Den Spannungsanschluss gibt es für alle MC-Geräte in weiteren Varianten:

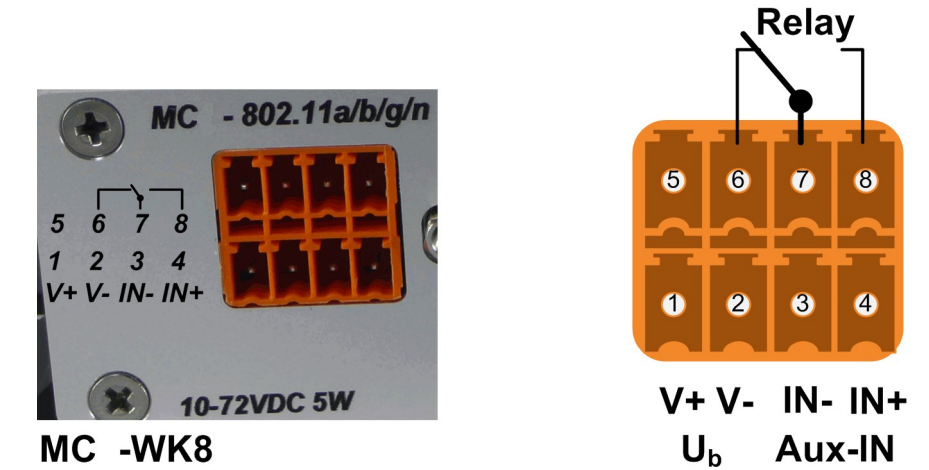

Abbildung 1.3: WK8 Spannungsanschluss

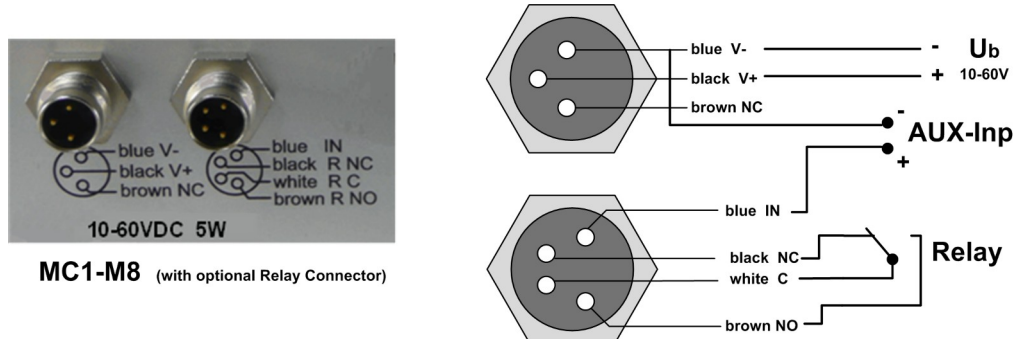

Abbildung 1.4: M8 Spannungsanschluss mit optionalen M8 Anschluss für ein Relais und digitalen Eingang

M8 Spannungsanschluss

## 1.2 Anschlüsse am MC2

Der MC2 hat auf der Frontblende die gleichen LED's incl. Resettaster wie der MC1. Die Rückseite hat folgende Steckeranordnung:

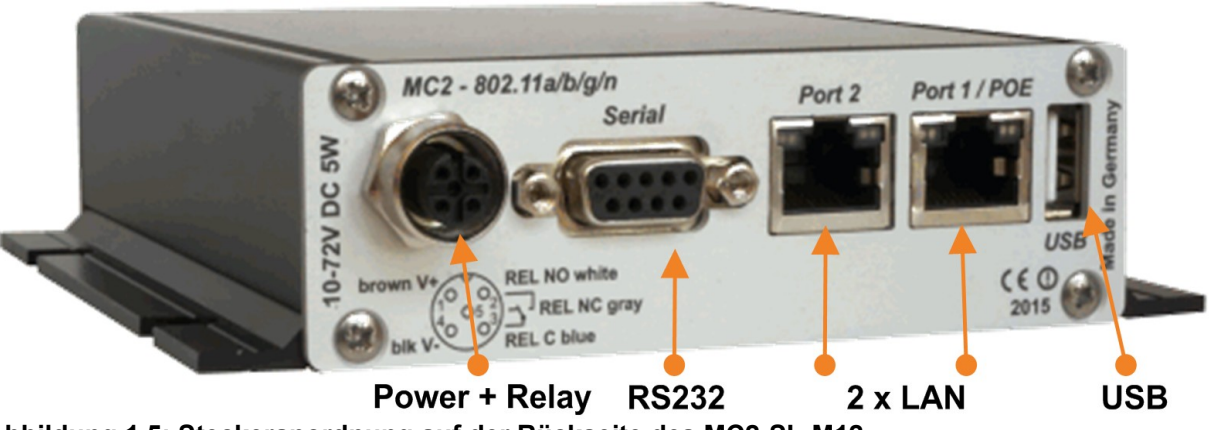

Abbildung 1.5: Steckeranordnung auf der Rückseite des MC2-SL-M12

Den MC2 gibt es auch in den Varianten MC2-Sx-WK8 und MC2-Sx-M8.

## 1.3 Anschlüsse am MC4

Der MC4 hat auf der Frontblende die gleichen LED's incl. Resettaster wie der MC1. Die Rückseite hat folgende Steckeranordnung:

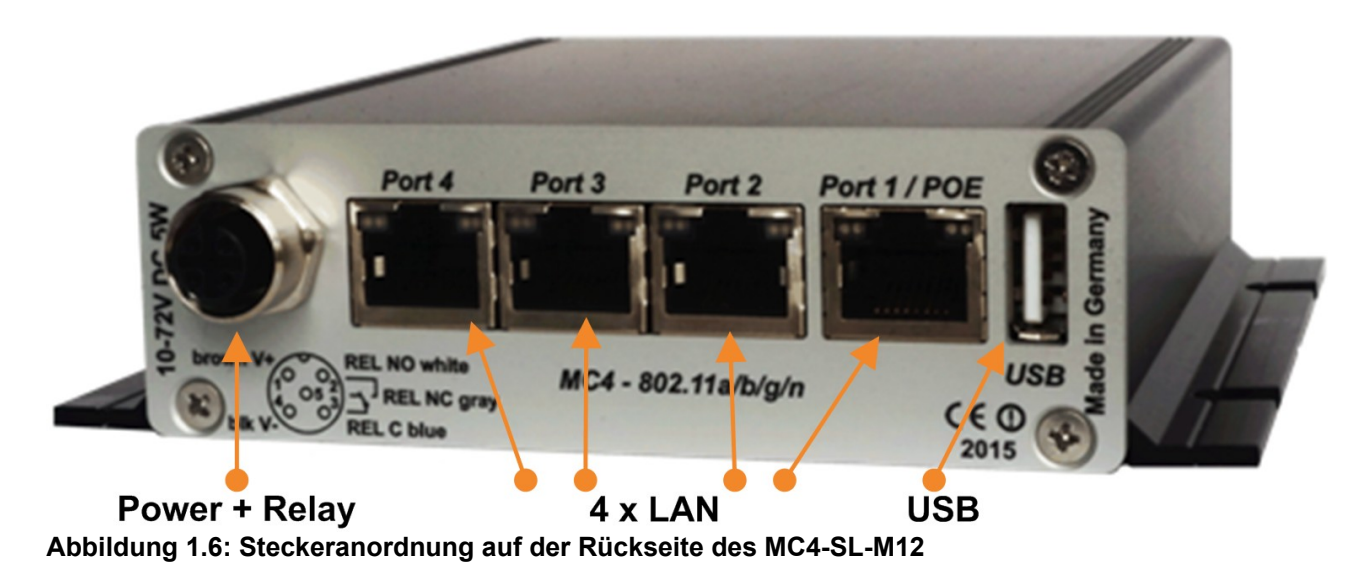

Den MC4 gibt es auch in den Varianten MC4-Sx-WK8 und MC4-Sx-M8 (ohne Relais)

## 1.4 Bedeutung der LED-Anzeigen

Die 4 LED's an der Frontseite zeigen den Betriebszustand des MC an. Alle LED's sind 3-farbige rot, grün und blau leuchtende LED's. Wenn alle drei Farben eingeschaltet sind, leuchten die LED's weiß.

Alle 4 LED's leuchten nach dem Einschalten oder nach einem Reset einmal kurz weiß auf. Wenn die LED's WLAN + LAN + SER blau blinken, wird gerade entweder eine neue Firmware geflasht oder eine neue Konfiguration aktiviert.

| LED  | Zustand                | Funktion                                                                                                    |  |  |  |  |  |  |
|------|------------------------|----------------------------------------------------------------------------------------------------|--|--|--|--|--|--|
| On   | aus                    | keine oder nicht ausreichende Versorgungsspannung                                                                                      |  |  |  |  |  |  |
|      | grün                   | Versorgungsspannung angeschlossen                                                                                                    |  |  |  |  |  |  |
|      | grün / orange blinkend | <b>Normalbetrieb</b><br>Dieses grün <> orangene Blinken zeigt, dass das MC-Programm<br>arbeitet.                                       |  |  |  |  |  |  |
|      | hell blau flackernd    | Das MC-Gerät hat zuvor mit einem USB-Config-Stick gearbeitet und wartet jetzt darauf, dass dieser Stick wieder eingesteckt wird> 7.2.1 |  |  |  |  |  |  |
|      |                        |                                                                                                    |  |  |  |  |  |  |
| WLAN | aus                    | WLAN Option abgeschaltet                                                                                                    |  |  |  |  |  |  |
|      | rot blinkend           | MC sucht nach passenden AP's oder ist dabei sich zu authentifizieren                                                                   |  |  |  |  |  |  |
|      | grün                   | WLAN-Verbindung OK.<br>Kurzes rotes Aufleuchten signalisiert Aktivität (Senden oder<br>Empfangen) auf der Schnittstelle.               |  |  |  |  |  |  |
|      |                        |                                                                                                    |  |  |  |  |  |  |
| LAN  | aus                    | Kein Gerät an den LAN-Ports angeschlossen                                                                                              |  |  |  |  |  |  |
|      | grün                   | An einem der LAN-Ports ist ein Gerät angeschlossen und eingeschaltet.                                                                  |  |  |  |  |  |  |
|      | grün / orange blinkend | Kurzes oranges Aufleuchten bei Aktivität auf der Schnittstelle.                                                                        |  |  |  |  |  |  |

| Serial                 | aus                            | Die Schnittstelle ist inaktiv                                                                                                    |  |  |  |  |  |
|------------------------|--------------------------------|----------------------------------------------------------------------------------------------------|--|--|--|--|--|
| TCP-<br>Mode           | grün<br>grün / orange blinkend | Ein Kommunikationspartner hat sich mit der Schnittstelle verbunden.<br>Wenn Daten gesendet oder empfangen werden wird die rote LED für<br>kurze Zeit eingeschaltet. |  |  |  |  |  |
|                        | grün blinkend                  | Die Schnittstelle ist im TCP- <b>Server</b> Mode aktiv und wartet auf eine Verbindung.                                                                              |  |  |  |  |  |
|                        | rot blinkend                   | Die Schnittstelle ist im TCP- <b>Client</b> Mode aktiv und wartet auf den Aufbau der Verbindung zum Server.                                                         |  |  |  |  |  |
| Serial<br>UDP-<br>Mode | aus                            | Die Schnittstelle ist inaktiv                                                                                                    |  |  |  |  |  |
| Mode                   | grün                           | Schnittstelle initialisiert                                                                                                    |  |  |  |  |  |
|                        | grün / weiß blinkend           | Daten werden gesendet oder empfangen.<br>Wenn kontinuierlich Daten gesendet oder empfangen werden, leuchtet<br>die LED dauernd weiß.                                |  |  |  |  |  |

### Tabelle 1: LED Zustandsanzeige

#### Technische Eigenschaften 1.5

| Spezifikationen:    |                                                                                                   |
|---------------------|---------------------------------------------------------------------------------------------------|
|                     |                                                                                                   |
| Ethernet            | 1, 2 oder 4 x LAN-Port 10/100/1000 MBit/s Auto MDI/MDIX                                           |
| Seriell             | 1 x RS232, 300-460,8 KBit/s, RTS, CTS, DSR, DTR, RI, DCD<br>oder (optional) RS485                 |
| USB                 | 1 x USB 2.0 zum Anschluss von Druckern oder USB-Adaptern mit verschiedenen anderen Schnittstellen |
| Relais              | 1 x Umschalter max 1A@24V, max 125VAC                                                             |
| Schalteingang       | 1 x galv. getrennt 10 – 60V                                                                       |
| Antennenanschluss   | 2 x RPSMA (optional TNC oder RPTNC)                                                               |
| Spannungsversorgung | 10 – 60 VDC oder 802.3af PoE über den LAN Port 1                                                  |
| Energiebedarf       | <= 5W (3W typisch)                                                                                |
| Temperaturbereich   | 0-60°                                                                                             |
| Maße                | 105x125x35mm                                                                                      |
| Gewicht             | ca. 400g                                                                                          |

## 1.6 WLAN - Schnittstelle

| WLAN-Schnittstelle: |                                                         |                                                                    |
|---------------------|---------------------------------------------------------|--------------------------------------------------------------------|
| Technologie         | 802.11 a/b/g/n WLAN (2.4 +                              | 5 GHz Band)                                                        |
| Antennen:           | 2 Antennen (2T2R MIMO)                                  |                                                                    |
| Verschlüsselung     | WEP (64,128bit) + TKIP/AES                              |                                                                    |
| Sicherheit          | 802.11i WPA(2)(3) – PSK<br>802.1x EAP-PEAP, -TLS, -TT   | LS, -LEAP                                                          |
| Kanäle              | 802.11b/g/n ETSI 1-13, USA<br>802.11a/n ETSI 19 + 5, US | /Kanada 1-11<br>A/Kanada 25 (U-NII-1 + UNII-2A + U-NII-2C+U-NII-3) |
| Datenraten          | Mode                                                    | Datenrate                                                          |

1

|               | 802.11b:                            | 1, 2, 5.5 , 11Mbps                          |  |  |  |  |  |  |
|---------------|-------------------------------------|---------------------------------------------|--|--|--|--|--|--|
|               | 802.11g / a                         | 6, 9, 12, 18, 24, 36, 48, 54Mbps            |  |  |  |  |  |  |
|               | 802.11n (20MHz)                     | 1Nss: max. 72.2Mbps<br>2Nss: max. 144.4Mbps |  |  |  |  |  |  |
|               | 802.11n (40MHz)                     | 1Nss: max. 150Mbps<br>2Nss: max. 300Mbps    |  |  |  |  |  |  |
| Sendeleistung | 802.11b/g 17 dBm<br>802.11gn 16 dBm | 802.11a 15 dBm<br>802.11an 15 dBm           |  |  |  |  |  |  |

| Tabelle 2: | Eigenschaften | der WLA | N-Schnittstelle |
|------------|---------------|---------|-----------------|
| TUDONO E.  | Ligensonation |         |                 |

## 2 Inbetriebnahme

Zur Erstinbetriebnahme verbinden Sie bitte zunächst einen Rechner mit Ethernet-Anschluss über ein Patchkabel mit dem LAN-Anschluss des MC.

Nach dem Einschalten der Versorgungsspannung des MC leuchten zunächst alle LED's kurz weiß auf. Danach leuchtet nur die ON-LED grün, die auch bald darauf anfängt orange-grün zu blinken. Nach ca. 15 Sekunden ist die Applikation vollständig betriebsbereit und die LED's leuchten mit der Funktion, wie sie oben beschrieben wurde.

## 2.1 Inbetriebnahme des MC

## 2.1.1 Inbetriebnahme mit dem MC-Config-Programm

Zur Inbetriebnahme kann der MC zunächst nur über den LAN-Anschluss kommunizieren, weil in der Regel kein Funknetz mit einer passenden SSID vorhanden ist.

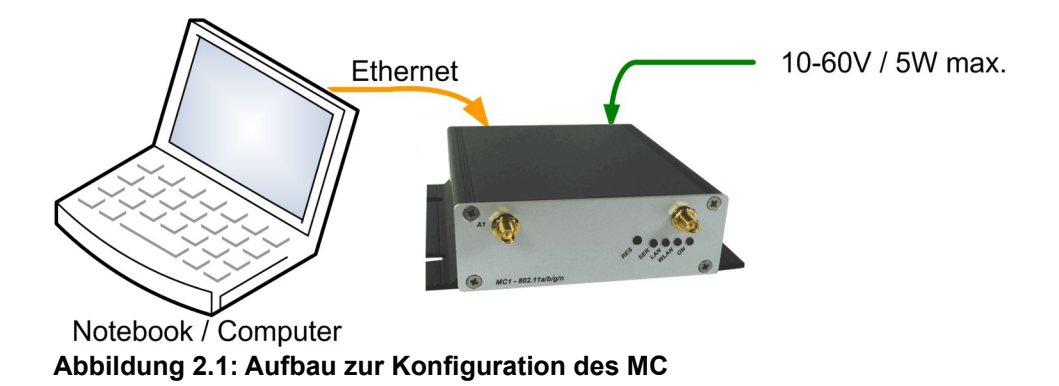

Der MC wird mit einem PC mit Ethernet-Anschluss verbunden. Auf dem PC wird das MC-Config-Programm gestartet.

|                                                                                                    | MC MC     | Configu | ration tool - Version 2.0.3 | .5         |                 |                 |                    |                 |
|----------------------------------------------------------------------------------------------------|-----------|---------|-----------------------------|------------|-----------------|-----------------|--------------------|-----------------|
|                                                                                                    | File V    | iew Co  | IP Ranges                   | Sign       | al <u>R</u> ebo | ot Default Clo  | se User:           |                 |
|                                                                                                    | No.       | Name    | Basic settings              | N          | Vers.           | IP-Address      | System-MAC         | SSID            |
| Tig2 168.56.1         Image: Control of the state of the state | 1         | MC-Dev  |                             | 398111     | 2.12x           | 192.168.170.100 | 90:5F:8D:06:13:1F  | MC1_WLAN        |
| Deselect all Network-Interfaces that are not needed to<br>communicate with the WLAN-Clients                                                                                                    | 18.02.    | 2022 1  | 1:57:11: 192.168.17         | 0.100 ->   | 687,INFC        | ,Found new devi | ce IP:192.168.170. | 100 MAC:90:5F:8 |
| X Cancel ✓ Apply                                                                                                    | Set L     | ogfile  | INFO  Loggin                | g to:      |                 |                 |                    |                 |
|                                                                                                    | 192.168.2 | 2.9 >   | Sele                        | ected: 0/1 |                 |                 |                    |                 |

Abbildung 2.2: Erstinbetriebnahme mit dem MCConfig-Programm

Worauf zu achten ist:

- Der angeschlossene PC (Notebook) sollte auf der LAN-Schnittstelle eine feste IP-Adresse haben (kein DHCP).
- Diese IP sollte im MC-Config-Programm unten links in dem Statusfeld auftauchen.
- Wenn dort mehrere IP-Adressen aufgeführt werden, können Sie nur die relevante Schnittstelle mit "Configure" → "Interfaces" gezielt aktivieren.
- Nach einer Änderung dieser Konstellation betätigen Sie noch mal die "Refresh"-Taste beim MC-Config-Programm.
- Eine aktive Firewall auf dem PC könnte ggf. die Kommunikation zum MC verhindern.

Das MC-Config-Programm ermittelt nach dem Start zunächst alle Netzwerk-Schnittstellen, die aktuell auf dem Rechner aktiv sind. Auf diese Schnittstellen werden Broadcast-UDP-Anfragen geschickt, auf die MC-Geräte antworten. Die antwortenden Geräte werden registriert und in einer Liste angezeigt.

| MC Configuration tool - Version 2.0.3.5 |                      |           |             |                 |                             |                      |                  |              |          |          |     | ×      |            |       |     |        |   |
|-----------------------------------------|----------------------|-----------|-------------|-----------------|-----------------------------|----------------------|------------------|--------------|----------|----------|-----|--------|------------|-------|-----|--------|---|
| File                                    | View Cor             | nfigure D | evice       |                 |                             |                      |                  |              |          |          |     |        |            |       |     |        |   |
| Rej                                     | a<br>resh <u></u> ⊆o | nfig Upg  | کی<br>grade | Web Signal      | ыс<br><u>Reboot</u> Default | Close User:<br>Close | vord:            |              |          |          |     |        |            |       |     |        |   |
| No.                                     | Name                 | SN        | Vers.       | IP-Address      | System-MAC                  | SSID                 | AP MAC / Name    | Signal (SNR) | Bitrate  | Key      | Ch. | Status | LAN        | Ser1  | CPU | Uptime |   |
| 1                                       | MC-Dev               | 398111    | 2.12x       | 192.168.2.100   | 90:5F:8D:06:13:1F           | LANCOMacn            | LANCOM_acn_2     | 52           | 86,5     | WPA2     | 40  |        | P1 P2 P3 F | 4 off | 1%  | 1m     |   |
|                                         |                      |           |             |                 |                             |                      |                  |              |          |          |     |        |            |       |     |        |   |
| 18.02                                   | .2022 14             | :14:15:   | 8224000     | , INFO, Removed | station entry 0.0.          | 0.0                  |                  | 100 100 100  |          |          | -   |        |            |       |     |        | ^ |
| 18.0                                    | .2022 14             | :14:17:   | 192.168     | .2.100 -> 8342  | 812, INFO, 192.168.2        | .100 connecte        | d to BSSID 00:A0 | :57:22:41:4A | 90:51:80 | :06:13:1 | 2   |        |            |       |     |        |   |
|                                         |                      |           |             |                 |                             |                      |                  |              |          |          |     |        |            |       |     |        | ~ |
| Sel                                     | Logfile              | INFO      | ▼ Lo        | gging to:       |                             |                      |                  |              |          |          |     |        |            |       |     |        |   |
| 192.16                                  | 3.2.9                |           |             | Selected: 0/1   |                             |                      |                  |              |          |          |     |        |            |       |     |        | 1 |

#### Abbildung 2.3: Screenshot vom MC-Config-Programm

Neben den Gerätedaten wie Name, Seriennummer, Firmwareversion, IP-Adresse und MAC-Adresse werden auch WLAN Verbindungsdaten angezeigt. Zunächst kann man nur die eingestellte SSID sehen. Wenn eine Verbindung zu einem Access Point besteht, wird die MAC-Adresse und bei bestimmten WLAN-Systemen auch der Name dieses AP's angezeigt. Die Signalstärke wird als SNR-Wert in dBm mit einer entsprechenden Hintergrundfarbe dargestellt. Die SNR-Werte kann man wie folgt interpretieren:

Signal >= 40 → sehr gute Verbindung Signal >= 30 → gute Verbindung Signal >= 20 → Verbindung noch ausreichend Signal < 20 → Verbindung eingeschränkt, die Bitraten werden verringert um Daten zu übertragen.

# Eine genauere Beschreibung zur Bedienung des MC-Config-Programms finden Sie in einem separaten Handbuch.

## 2.1.2 Inbetriebnahme über das MC WEB-Interface

Wenn Sie das MC-Config-Programm nicht nutzen möchten oder können, kann man die MC Geräte auch mit Hilfe eines WEB-Browsers in Betrieb nehmen.

Dazu muss man die LAN-Schnittstelle es Inbetriebnahme-Rechners auf eine feste IP-Adresse einstellen. Passend wäre z.B. die IP 192.168.170.1 mit der Subnetz-Maske 255.255.255.0

Wenn der MC mit der Defaulteinstellung (siehe -> 2.2) startet, kann man mit dem WEB-Browser mit Angabe der Adresse 192.168.170.100 eine Verbindung zum MC Gerät herstellen und sich die Home-Webseite des MC anzeigen lassen. Von da aus kann man dann die notwendigen Einstellungen vornehmen.

## 2.2 Zurücksetzen der Einstellungen auf Defaultwerte

Der MC kann durch Festhalten der Resettaste in den Auslieferungszustand zurückgesetzt werden. Wenn Sie die Resettaste drücken und gedrückt halten, durchläuft der MC Sequenzen, die durch wechselnde auf allen 4 LED's gleiche Farben angezeigt werden.

Startend mit weiß wechselt die Farbe auf blau --> rot --> grün und startet dann wieder von vorn mit weiß. Wenn das 3. mal blau erscheint und Sie weiter die Resettaste gedrückt halten, wird das Rücksetzen der Einstellungen vorgenommen. Alle LED's werden dabei ausgeschaltet. **Danach** kann die Resettaste gelöst werden. Wenn vor der 3. "Blauphase" die Resettaste gelöst wird, muss der MC durch eine erneute kurze Betätigung der Resettaste neu gestartet werden.

Der MC hat folgende (wichtige) Werkseinstellungen:

| Device Name:      | "MC-Dev"               |
|-------------------|------------------------|
| SSID =            | "MC1_WLAN"             |
| Encryption mode = | no encryption          |
| MODE=             | 802.11b/g/n            |
| IP =              | <b>192.168.170.100</b> |
| Netmask =         | <b>255.255.255.0</b>   |
| Gateway =         | 192.168.170.1          |
| user =            | "" (leer)              |
| password =        | "" (leer)              |
| Seriell 1:        | inaktiv                |
| Relais:           | inaktiv                |
| Input:            | inaktiv                |

## 3 Webinterface Informationsseite

Nachdem Sie über den Webbrowser eine Verbindung mit dem http-Server des MC hergestellt haben, wird zunächst eine Seite mit Informationen zum MC und zum aktuellen Status des Geräts angezeigt. Diese Webseite kann angezeigt werden, ohne das die ggf. gesetzten Werte für "User" + "Password" abgefragt werden. Bei allen anderen Seiten werden diese Angaben einmalig abgefragt, falls sie gesetzt wurden.

## 3.1 System Information

In diesem Abschnitt finden Sie allgemeine Informationen zum Gerät:

| Info        | Bedeutung       | Anmerkung                                                                                                    |
|-------------|-----------------|----------------------------------------------------------------------------------------------------|
| Device Name | Name des Geräts | Diese Angabe wird unter $\rightarrow$ Admin konfiguriert und erscheint im MC-Config-Programm als Gerätename. |
| Uptime      | Laufzeit        | Dies ist die Zeit, die seit dem letzten Einschalten bzw. dem<br>letzten Reset des MC vergangen ist           |

| Realtime clock (            | UTC)           | Datum- und Zeitangabe<br>(Universal Time<br>Coordinated) | Hier wird die interne Uhrzeit des Gerätes an<br>Start setzt der MC die interne Uhr auf das D<br>die Firmware kompiliert wurde mit der Uhrze<br>Wenn ein Zeitserver konfiguriert ist (Configu<br>Realtime Clock), versucht der MC diesen zu<br>die UTC-Information zu erhalten. Gelingt die<br>MC die interne Uhr entsprechend. Diese Zei<br>u.a. verwendet, um Debug-Ausgaben zu ma<br>Zertifikate zu validieren. | gezeigt. Beim<br>atum, an dem<br>eit 00:00:00.<br>Iration -><br>I erreichen und<br>es, stellt der<br>Itangabe wird<br>achen und um |
|-----------------------------|----------------|----------------------------------------------------------|----------------------------------------------------------------------------------------------------|----------------------------------------------------------------------------------------------------|
| Serial number               |                | Seriennummer                                             |                                                                                                    |                                                                                                    |
| Firmware Versio             | n              | Version der Firmware                                     |                                                                                                    |                                                                                                    |
| Kernel Version              |                | Version des Kernels                                      | Das Betriebssystem des MC basiert auf Linu<br>angegebene Versionsnummer gibt die Kerne<br>die aktuell in die Firmware eingebunden ist.<br>Beachten Sie dazu bitte diesen Hinweis:>                                                                                                    | ux. Die hier<br>el-Version an,<br>9                                                                                                |
|                             | System Info    | ormation                                                 |                                                                                                    |                                                                                                    |
|                             | Device Name    |                                                          | MC-Dev                                                                                                    |                                                                                                    |
|                             | Uptime         |                                                          | 0 Week(s) 0 Day(s) 00:01:23                                                                                                    |                                                                                                    |
|                             | Realtime clock | : (UTC)                                                  | 17.10.2023 7:02:10                                                                                                    |                                                                                                    |
| Realtime clock (Local Time) |                | : (Local Time)                                           | 17.10.2023 8:02:10                                                                                                    |                                                                                                    |
| Serial number               |                |                                                          | 326550                                                                                                    |                                                                                                    |
| Firmware Version            |                | ion                                                      | 2.14p                                                                                                    |                                                                                                    |
| Kernel Version              |                |                                                          | Linux version 5.4.256                                                                                                    |                                                                                                    |
|                             |                |                                                          |                                                                                                    |                                                                                                    |

### **Tabelle 3: System Informationen**

## 3.2 Wireless Status Information

In diesem Abschnitt finden Sie Informationen zum Status der WLAN Verbinung.

| Operation Mode            | Betriebsmodus  | Der MC kann entweder als Client in einer WLAN<br>Infrastruktur arbeiten (Infrastructure) oder im<br>Adhoc Modus                                                      |
|---------------------------|----------------|----------------------------------------------------------------------------------------------------|
| AP Mac Address<br>(BSSID) | AP MAC Adresse | Dies ist die MAC-Adresse des Access Points (AP)<br>mit dem der MC verbunden ist. Wenn der AP auch<br>einen Gerätenamen mitteilt, wird auch dieser hier<br>angegeben. |
| SSID                      | Netzwerkname   | Dies ist die Kennung des WLAN Netzwerks mit<br>dem sich der MC verbinden soll bzw. verbunden<br>hat.                                                                 |

| Connection state    | Verbindungsstatus                                                                                                    |                                                                                                    | Status der Verbind<br>welche Authentifiz<br>verschiedene Mel           | dung z<br>ierung<br>dungei | um AP. Je nach dem<br>eingestellt ist, können<br>n angezeigt werden: |
|---------------------|----------------------------------------------------------------------------------------------------|----------------------------------------------------------------------------------------------------|------------------------------------------------------------------------|----------------------------|----------------------------------------------------------------------|
|                     |                                                                                                    |                                                                                                    | Idle                                                                   |                            | keine Verbindung vorhanden                                           |
|                     |                                                                                                    |                                                                                                    | Disconnected                                                           |                            | zuvor bestehende Verbindung<br>wurde unterbrochen                    |
|                     |                                                                                                    |                                                                                                    | EAP Success                                                            |                            | EAP Authentifizierung abgeschlossen                                  |
|                     |                                                                                                    |                                                                                                    | KeyCompleted                                                           |                            | Austausch der Schlüssel abgeschlossen                                |
|                     |                                                                                                    |                                                                                                    | Connected                                                              |                            | verbunden                                                            |
|                     |                                                                                                    |                                                                                                    | Authenticate                                                           |                            | Authentifizierung läuft                                              |
|                     |                                                                                                    |                                                                                                    | Associate                                                              |                            | Assoziierung läuft                                                   |
|                     |                                                                                                    |                                                                                                    | Associated                                                             |                            | Assoziierung abgeschlossen                                           |
|                     |                                                                                                    |                                                                                                    | EAP Started                                                            |                            | EAP Authentifizierung läuft                                          |
|                     |                                                                                                    |                                                                                                    | Timeout                                                                |                            | Timeout im Authentifizierung<br>Prozess                              |
|                     |                                                                                                    |                                                                                                    | EAP Failed                                                             |                            | EAP Authentifizierung<br>fehlgeschlagen                              |
|                     |                                                                                                    |                                                                                                    | EAP Select Method                                                      |                            | EAP Authentifizierung läuft                                          |
| Security            | aktive Ver                                                                                                    | schlüsselungs- und                                                                                                    | Verschlüsselung                                                        | Anzeige                    | 9                                                                    |
|                     | Authentifiz                                                                                                    | zierungsmethode                                                                                                    | WEP                                                                    | WEP-4                      | 0 (104)                                                              |
|                     |                                                                                                    |                                                                                                    | WPA(2,3)                                                               | WPA(2                      | 3)-PSK                                                               |
|                     |                                                                                                    |                                                                                                    | WPA(2,3)-Enterprise                                                    | WPA2(                      | 3)/IEEE 802.1X/EAP                                                   |
| Connection time     | Verbindungszeit                                                                                                    |                                                                                                    | Dies ist die Dauer der Verbindung zwischen dem MC und dem aktuellen AP |                            |                                                                      |
| Bitrate             | Sendebitrate                                                                                                    |                                                                                                    | Dies ist die aktuelle Bitrate mit der Daten zum AP gesendet werden.    |                            |                                                                      |
| Channel / Frequency | Kanal-Nr. und Frequenz                                                                                                    |                                                                                                    | Dies ist die Kanalı<br>der die Kommunik<br>stattfindet.                | numme<br>ation z           | er und die Frequenz auf<br>zum aktuellen AP                          |
| SNR                 | Signal - G<br>Dies ist ei<br>von Signa<br>Die Werte                                                                                                    | ignal - Geräusch - Verhältnis<br>vies ist eine Angabe über die Signalqualität und berechnet sich aus der Differenz<br>on Signal- und Rauschpegel (siehe unten)<br>vie Werte können wie folgt bewertet werden: |                                                                        |                            |                                                                      |
|                     | SNR                                                                                                    | Zustand                                                                                                    |                                                                        |                            |                                                                      |
|                     | >= 40                                                                                                    | sehr guter Empfang                                                                                                    |                                                                        |                            |                                                                      |
|                     | >= 30                                                                                                    | guter Empfang                                                                                                    |                                                                        |                            |                                                                      |
|                     | >= 20                                                                                                    | 20 Noch guter Empfang, je nach Einstellung (→<br>Roaming) beginnt der MC "bessere" AP's durch<br>Scannen der anderen Kanäle zu suchen.                                                                        |                                                                        |                            |                                                                      |
|                     | >= 10                                                                                                    | schwaches Signal: der MC verringert die<br>Sendebaudrate und scannt andere Kanäle um<br>"bessere" AP's zu finden.                                                                                             |                                                                        |                            |                                                                      |
|                     | < 10                                                                                                    | sehr schwaches Signal, der Datendurchsatz<br>kann stark vermindert sein.                                                                                                    |                                                                        | _                          |                                                                      |
|                     | Zusätzlich werden noch statistische SNR Werte angezeigt:<br>Min <b>xx</b> dB Max <b>yy</b> dB, 24h: Min <b>aa</b> dB Max <b>bb</b> dB<br>xx + yy = minimale und maximale SNR Werte bei der Verbindung mit dem aktuellen<br>AP<br>aa + bb = minimale und maximale SNR Werte innerhalb der letzten 24 Stunden |                                                                                                    |                                                                        |                            |                                                                      |

| Signal                | Signalpegel                             | Der Signalwert liegt zwischen -30 bis -90 dBm                                                                                                    |  |
|-----------------------|-----------------------------------------|----------------------------------------------------------------------------------------------------|--|
| Noise                 | Rauschpegel                             | Normalerweise sind hier Werte zwischen<br>-90 bis -95 dBm zu erwarten.                                                                                                    |  |
| Channel Usage         | Kanalauslastung                         | Die Funkkarte liefert einen Wert der die<br>Auslastung des aktuellen Kanals in % angibt.<br>Dieser Wert wird hier farbig angezeigt.<br>Grün $\rightarrow$ geringe Auslastung<br>Orange $\rightarrow$ mäßige Auslastung<br>Rot $\rightarrow$ hohe Auslastung |  |
| Wireless Status       | Information                             |                                                                                                    |  |
| Operation Mode        | 1                                       | Infrastructure                                                                                                    |  |
| AP Mac Address (B     | SSID)                                   | ):A0:57:22:41:4A (LANCOM_acn_2)                                                                                                    |  |
| SSID                  | l i i i i i i i i i i i i i i i i i i i | LANCOMacn                                                                                                    |  |
| Connection state      |                                         | Connected                                                                                                    |  |
| Security              |                                         | WPA2-PSK                                                                                                    |  |
| Connection time       |                                         | 2m 39s                                                                                                    |  |
| Bitrate               |                                         | 72MBit<br>HT20 SGI 1 Stream MCS-Index 7                                                                                                    |  |
| Channel/Frequency     | ,                                       | 40: 5.200GHz                                                                                                    |  |
| SNR 46dE              |                                         | 5dB (Min 40dB Max 48dB, 24h: Min 23dB Max 48dB)                                                                                                    |  |
|                       |                                         |                                                                                                    |  |
| Signal                |                                         | -49 dBm                                                                                                    |  |
| Noise                 |                                         | -95 dBm                                                                                                    |  |
| Channel Usage 5GHz 5% |                                         | 5%                                                                                                    |  |
|                       |                                         |                                                                                                    |  |

**Tabelle 4: Wireless Status Information** 

## 3.3 Wired LAN Status Information

In diesem Abschnitt wird der aktuelle Zustand des bzw. der LAN-Ports angezeigt.

| Wired LAN Status Information |                  |
|------------------------------|------------------|
| LAN link state               | Link: Up         |
|                              | Speed: 100MBit/s |
|                              | Duplex: Full     |
|                              | MDI-X: Cross     |

| LAN link state | Zustand des LAN-Port | Link   | $\begin{array}{l} \text{down} \rightarrow \text{es ist kein LAN-Kabel angeschlossen} \\ \text{up} \rightarrow \text{ LAN-Kabel angeschlossen,} \\ \text{Client-Gerät erkannt} \end{array}$ |
|----------------|----------------------|--------|----------------------------------------------------------------------------------------------------|
|                |                      | Speed  | 10, 100, 1000 MBit/s → Übertragsgeschwindigkeit                                                                                                    |
|                |                      | Duplex | Half, Full $\rightarrow$ Gleichzeitiges Senden und Empfangen an oder aus                                                                                                    |
|                |                      | MDI-X  | Straight, Cross $\rightarrow$ MDI-X Status                                                                                                    |
|                |                      |        |                                                                                                    |

### Tabelle 5: LAN Link Status Informationen

## 3.4 Relay Status Information

Diese Information wird nur angezeigt, wenn die Relais-Funktion aktiviert ist.

## **Relay Status Information**

Relay Mode Current State

TCP-Server listen on port 12345 Timeout: 5 sec OFF

| Info          | Bedeutung                       | Anmerkung                                                                                                    |                                                                       |  |
|---------------|---------------------------------|----------------------------------------------------------------------------------------------------|-----------------------------------------------------------------------|--|
| Relay mode    | Relais-Modus                    | Informationen<br>Schaltkontakt                                                                                                    | zum eingestellten Betriebsmodus des Relais-<br>s.                     |  |
|               |                                 | Modus                                                                                                    | Funktion                                                              |  |
|               |                                 | Disabled                                                                                                    | Funktion nicht aktiv                                                  |  |
|               | TCP (UDP)                       | Die Relais-Funktion öffnet einen TCP (UDP) –<br>Socket und wartet auf Daten, die das Relais<br>steuern.                                                                                                    |                                                                       |  |
|               | Internal                        | Das Relais wird über das Eingangssignal gesteuert.                                                                                                    |                                                                       |  |
|               | serial Trigger                  | Das Relais schaltet ein, wenn Daten empfangen<br>werden, die über die serielle Schnittstelle gesendet<br>werden. Damit kann z.B. eine Aufwach-Funktion<br>für das am MC angeschlossene Gerät realisiert<br>werden. Das Relais fällt wieder ab wenn länger als<br>"Timeout" keine Daten über die serielle<br>Schnittstelle gesendet werden. |                                                                       |  |
|               |                                 | WLAN Status                                                                                                    | Das Relais schaltet ein, wenn eine WLAN-<br>Verbindung vorhanden ist. |  |
|               |                                 | MQTT Client                                                                                                    | Das Relais wird über MQTT gesteuert                                   |  |
| Current State | aktueller Zustand des<br>Relais |                                                                                                    |                                                                       |  |

Tabelle 6: Relaisstatus

## 3.5 Input Status Information

Diese Information wird nur angezeigt, wenn die Input-Funktion aktiviert ist.

### **Input Status Information**

Input State

OFF

## 3.6 Serial 1

In diesem Abschnitt wird der aktuelle Zustand des seriellen Ports angezeigt.

| Serial 1                     |                                                            |
|------------------------------|------------------------------------------------------------|
| State                        | Serial Port is active                                      |
| Device                       | /dev/ttymxc0                                               |
| Network Connection           | Mode: 'TCP-Server' IP: 192.168.170.132:59879 (Established) |
| Baudrate - Parity - Databits | 115200 - None - 8                                          |
| Serial Tx Frames/Bytes       | 3122/48642                                                 |
| Serial Rx Frames/Bytes       | 30412/49441                                                |
| Network Tx Frames/Bytes      | 421/49441                                                  |
| Network Rx Frames/Bytes      | 98/48804                                                   |
| Net->Uart: Bytes in Buffer   | 162                                                        |
| Uart->Net: Bytes in Buffer   | 126                                                        |
|                              |                                                            |

| Info                                                                                                    | Bedeutung                             | Anmerkung                                                                                                    |
|----------------------------------------------------------------------------------------------------|---------------------------------------|----------------------------------------------------------------------------------------------------|
| State                                                                                                    | Status                                | Hier wird angezeigt, ob der serielle Port aktiviert ist                                                                                                    |
| Device                                                                                                    | Devicename                            | Diese Angabe bezeichnet die Hardwareeinheit mit der die<br>serielle Schnittstelle realisiert ist.<br>Standard ist die Bezeichnung:<br>/dev/ttymxc0<br>Wenn am USB-Port ein passender USB <> Seriell<br>Adapter angeschlossen ist, sind auch Angaben wie:<br>/dev/ttyUSB0 (1,) möglich |
| Network Connection                                                                                                    | Modus und Zustand                     | Hier wird angezeigt, in welchem Modus der serielle Port<br>arbeitet und in welchem Zustand sich die Verbindung<br>aktuell befindet.<br>z.B.<br><b>Mode: 'TCP-Server' IP: 0.0.0.0:0 (Listen Port 8888)</b>                                                                             |
| Baudrate<br>Parity<br>Databits                                                                                                    | Parameter der seriellen<br>Verbindung | Mit diesen Werten wird angezeigt, wie die serielle<br>Schnittstelle aktuell eingestellt ist.                                                                                                    |
| Serial Tx Frames/Bytes<br>Serial Rx Frames/Bytes<br>Network Tx Frames/Bytes<br>Network Rx Frames/Bytes<br>Net->Uart: Bytes in Buffer<br>Uart->Net: Bytes in Buffer | Statistische Werte                    | Diese hier angezeigten Werte zeigen, wie viele Bytes bzw.<br>Datenpakete über die serielle Schnittstelle gesendet bzw.<br>empfangen wurden.                                                                                                    |

Tabelle 7: Status der seriellen Schnittstelle

## 3.7 Network Information

Dieser Abschnitt zeigt abhängig vom konfigurierten Bridge-Modus Informationen zu den aktiven Netzwerk-Schnittstellen an.

| Bridge - Type                    | Angezeigten Info<br>angeschlossenei                                                                                                    | Angezeigten Informationen (abhängig von der Konfiguration des MC und der angeschlossenen LAN-Clients)                                                                                                    |                                                                                                    |  |
|----------------------------------|----------------------------------------------------------------------------------------------------|----------------------------------------------------------------------------------------------------|----------------------------------------------------------------------------------------------------|--|
| LAN Client Cloning               | Bridge<br>Bridge Type<br>Client Detection<br>Client IP<br>Client Netmask<br>Client Matemay<br>Client Hostname<br>Client MAC<br>Original WLAN C<br>LAN MAC                                       | e<br>Card MAC                                                                                                    | LAN Client Cloning<br>Detected Client information by DHCP<br>192.168.170.63 (Autodetected)<br>255.255.255.0 (Autodetected)<br>192.168.170.249 (Autodetected)<br>8.8.8.8 (Autodetected)<br>LAPTOP-BLROHEN0 (From DHCP Request)<br>54:E1:AD:B4:DB:81 (Autodetected)<br>00:0E:8E:B4:F5:22<br>90:5F:8D:04:FB:96 |  |
| NAT<br>oder<br>Single Client NAT | Network Information<br>Interface Wireless (IPv4)<br>Interface LAN (IPv4)<br>Routing<br>Bridge<br>Bridge Type<br>DHCP Server Status (LAN)<br>Dynamic IP Range<br>Active clients<br>DHCP Client 1 | IP 192.168.170.79 (DHCP successf<br>IP 192.168.2.100 (Static IP) Broadc<br>IP 127.0.0.1 Broadcast 127.0.0.1 N<br>Default gateway 192.168.170.249 (<br>Nat<br>192.168.2.10 - 192.168.2.20<br>54:E1:AD:B4:DB:81 192.168.2.10 | il) Broadcast 192.168.170.255 Netmask 255.255.255.0 MAC 00:0E:8E:B4:F5:22 default gw 192.168.170.249<br>ast 192.168.2.255 Netmask 255.255.255.0 MAC 90:5F:8D:04:FB:96<br>etmask 255.0.0.0<br>on Wireless                                                                                                    |  |

| Level 2 Pseudo-Bridge | Network Information       |                                                                                                    |
|-----------------------|---------------------------|----------------------------------------------------------------------------------------------------|
| Level 21 Seudo-Dhuge  | Interface Wireless (IPv4) | IP 192.168.170.79 (DHCP successful) Broadcast 192.168.170.255 Netmask 255.255.255.255.0 MAC 00:0E:8E:B4:F5:22 default gw 192.168.170.249 |
|                       | Interface LAN+ (IPv4)     | IP 1.1.1.1 Broadcast 1.255.255.255 Netmask 255.255.255.255 MAC 90:5F:8D:04:FB:96                                                         |
|                       | Interface LAN (IPv4)      | IP 192.168.170.79 Broadcast 192.168.170.255 Netmask 255.255.255.255 MAC 90:5F:8D:04:FB:96                                                |
|                       | Interface lo (IPv4)       | IP 127.0.0.1 Broadcast 127.0.0.1 Netmask 255.0.0.0                                                                                       |
|                       | Routing                   | Default gateway 192.168.170.249 on Wireless                                                                                              |
|                       |                           |                                                                                                    |
|                       | Bridge                    |                                                                                                    |
|                       | Bridge Type               | Level 2 Bridge                                                                                                    |
|                       |                           |                                                                                                    |
|                       | Level 2 Bridge Status     |                                                                                                    |
|                       | Bridge Entry 1            | LAN1: 54:E1:AD:B4:DB:81 192.168.170.63 (5sec)                                                                                            |
|                       |                           |                                                                                                    |
|                       |                           |                                                                                                    |
|                       |                           |                                                                                                    |

**Tabelle 8: Network Information** 

## 3.8 Access Point Information

In diesem Abschnitt wird eine Liste der vom MC registrierten Access Points (AP) angezeigt. Der Listeneintrag des aktuell verbundenen AP's ist grau hinterlegt und wird immer an erster Stelle angezeigt. Es folgen die AP's mit passender SSID die potentiell auch für eine Verbindung in Frage kommen. Diese AP's werden mit grüner Schrift dargestellt. Danach werden AP's mit anderer oder unbekannter SSID (hidden) aufgelistet. Die Informationen unter "Security" geben Auskunft über die Authentifizierungsmethoden, die der jeweilige AP erwartet.

Wenn ein AP die zum MC passende SSID anbietet, aber die "Securty"-Einstellungen des AP's verhindern, dass sich der MC mit dem AP verbinden kann, wird die "Securty"-Information in **roter** Schrift angezeigt.

Das gleiche gibt für die Spalte "Channel/Frequency", wenn der AP auf einem Kanal arbeitet, der z.B. durch eine Angabe einer Kanalliste unter Configuration->Wireless->Roaming nicht eingeschlossen ist.

In der Spalte "Extra Information" wird folgendes angegeben:

- Ländereinstellung (DE)
- Anzahl der Clients / Kanalauslastung (5/2%) (Wenn verfügbar)
- Sendeleistungseinschränkung (17dBm) (Wenn verfügbar)
- 802.11k Info mit der Anzahl der angegeben Nachbar-AP's (802.11k (1)) (Wenn verfügbar)
- Roamingvorgänge ( a / b ) a= misslungen b= erfolgreich
- Rauschpegel (-95dBm). Dieser Wert + SNR ergibt den gemessenen Signalpegel. (-95 + 48 = -47dBm)

| WLAN Access point list |               |                        |                   |                   |                            |              |                                             |
|------------------------|---------------|------------------------|-------------------|-------------------|----------------------------|--------------|---------------------------------------------|
| BSSID                  | SSID          | Security               | SNR AP Name       | Channel/Frequency | Min/Max<br>Bitrate         | Last<br>Seen | Extra Information                           |
| 00:A0:57:22:41:4A      | LANCOMacn     | [WPA2-PSK-CCMP]        | 52dB LANCOM_acn_2 | 40: 5200MHz       | 6 / 54 + 11n:<br>BW 20MHz  | 0            | DE 3/6% 11v 802.11k (1)<br>Roam 0/2 -95dBm  |
| 00:A0:57:22:41:2A      | LANCOMacn     | [WPA2-PSK-CCMP]        | 22dB LANCOM_acn_1 | 44: 5220MHz       | 6 / 54 + 11n: BW<br>40MHz  | 3            | DE 2/17% 11v 802.11k (1)<br>Roam 0/1 -94dBm |
| 0E:A0:57:22:41:4A      | LANCOM_WPA3as | [WPA2-PSK-SHA256-CCMP] | 54dB LANCOM_acn_2 | 40: 5200MHz       | 6 / 54 + 11n: BW<br>20MHz  | 3            | DE 0/6% 11v -95dBm                          |
| 68:86:A7:13:81:1A      | RadiusTest_FT | [WPA2-FT-EAP-CCMP]     | 31dB CAP-3502E-H  | 56: 5280MHz       | 12 / 54 + 11n:<br>BW 40MHz | 68           | DE 18/6% 17dBm -94dBm                       |

#### Abbildung 3.1: Access Point Liste

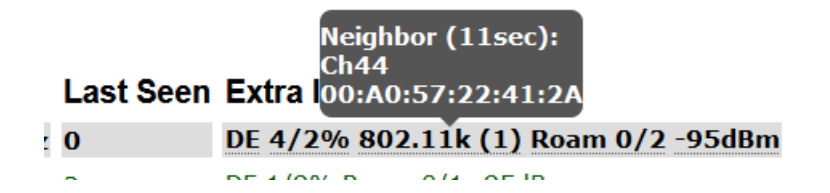

Zur Spalte "Extra Information" werden noch zusätzlich Informationen einblendet, wenn man den Cursor über die einzelnen Angaben platziert. So kann man sich z.B. zusätzlich die Liste der Nachbar-AP's anzeigen lassen.

## 3.9 HTTPS Webinterface

Auf die Webseiten der MC-Geräte kann man auch per HTTPS (Hypertext Transfer Protocol Secure) zugreifen. Damit wird ein verschlüsselter Datenaustausch zwischen MC und Webbrowser ermöglicht. Dazu wird unter "Admin" der HTTPS-

Server auf einem konfigurierbaren TCP-Port (default 443) aktiviert. Für diesen Zugriff verwendet der MC ein selbsterzeugtes Serverzertifikat, das bei der ersten Verbindung im Webbrowser bestätigt werden muss. Die Meldung des Browsers zur Bestätigung ist je nach Browsertyp unterschiedlich.

| Firefox                                                                                                    | Opera                                                                                                    | MS Edge                                                                                                    |
|----------------------------------------------------------------------------------------------------|----------------------------------------------------------------------------------------------------|----------------------------------------------------------------------------------------------------|
| Warnung: Mögliches Sicherheitsrisiko erkannt<br>Firfox hat ein mögliches Sicherheitsrisiko erkannt und 192.168.2.100 nicht geladen. Falls Sie die<br>Webie beuchen, könnten Angreifer versuchen, Passwörter, E-Mails oder Kreditkartendaten zu<br>stehlen.<br>Weitere Informationen. | Ungültiges Zertifikat<br>Aufgrund eines Zertifikatproblems kann Opera die Identität des<br>Servers » 192. 168. 170. 102« nicht überprüfen. Der Server könnte<br>versuchen, Sie zu betrügen. Möchten Sie die Verbindung zum Server<br>trotzdem herstellen?<br>Zertifikat anzeigen | Free Standard Standard Sta |

Die Links in den rot markierten Bereichen führen dazu, dass der Browser das Zertifikat akzeptiert und die Verbindung zum HTTPS-Webserver des MC aufbaut.

Um diesen Ablauf zu vermeiden, kann auch ein eigenes registriertes Serverzertifikat auf den MC geladen werden. Dies geschieht in dem Abschnitt "Admin"  $\rightarrow$  5.1 (Webserver certificate)

## 3.10 Storage Status Information

An den MC kann ein USB-Speicher-Stick angeschlossen werden, der zur Speicherung von Debug-Meldungen oder von Mitschnitten auf der WLAN - oder LAN Schnittstelle genutzt werden kann.

Wenn ein solcher USB-Speicher-Stick aufgesteckt ist, wird der Status dieses Speichers am Ende der Home-Webseite angezeigt.

| USBMounted on /mnt/usbUnmountFilesystemvfatFormat as Ext4 FilesystemFree29540MiB from 29586MiB | Storage Status Information |                                |
|------------------------------------------------------------------------------------------------|----------------------------|--------------------------------|
| FilesystemvfatFormat as Ext4 FilesystemFree29540MiB from 29586MiB                              | USB                        | Mounted on /mnt/usb Unmount    |
| Free 29540MiB from 29586MiB                                                                    | Filesystem                 | vfat Format as Ext4 Filesystem |
|                                                                                                | Free                       | 29540MiB from 29586MiB         |

#### Abbildung 3.2: USB-Speicherstatus

Vor dem Abziehen des Speicher-Sticks sollte der Anwender mit der Funktion "Unmount" den Speicher vom System trennen, damit der Inhalt konsistent bleibt. Insbesondere wenn der USB-Stick als FAT-Filesystem formatiert ist, kann es dazu kommen, dass beim Ausschalten ohne vorheriges "Unmounten" Fehler im Filesystem des USB-Stick entstehen.

Wenn der USB-Stick dazu dient Debug-Meldungen und (oder) (W)LAN Mitschnitte aufzuzeichnen (siehe 5.9), sollte der USB-Stick mit dem EXT4-Filesystem formatiert werden. Dieses Filesystem ist robuster in Bezug auf die Konsistenz der Daten bei plötzlichen Ein- und Ausschalten des MC.

Darum wird an dieser Stelle die Funktion "Format as EXT4 Filesystem" angeboten. Damit wird der aktuell aufgesteckte USB-Stick mit dem EXT4-Format formatiert. **Dabei werden allerdings alle vorhandenen Dateien auf dem USB-Stick gelöscht.** 

## 3.11 WLAN und LAN-Dump-Dateien

Wenn der Mitschnitt der Kommunikation auf der WLAN oder (und) LAN-Schnittstelle aktiviert ist (siehe "Configuration"  $\rightarrow$  "Logging"  $\rightarrow$  "(W)LAN Dump", werden hier die dabei entstandenen Dateien gelistet. Die Dateien enthalten die aufgezeichneten Daten in komprimierter Form vom Typ ".gz" Lediglich die Dateien, die gerade beschrieben werden sind vom Type ".pcap" Weitere Informationen dazu finden Sie hier  $\rightarrow$  5.9.1.4

| Wireless Dump                  |                                                                       |
|--------------------------------|-----------------------------------------------------------------------|
| Capture byte count             | 2666376KByte                                                          |
| Recv count                     | 16462248                                                              |
| Drop count                     | 24634/12616 (If 0)                                                    |
| Recent Dumpfiles               | 391002_WLANDump_0140_20000101_073944_843916.pcap.gz (21687 KByte)     |
| Recent Dumpfiles               | 391002_WLANDump_0141_20000101_074048_360020.pcap.gz (18244 KByte)     |
| Recent Dumpfiles               | 391002_WLANDump_0142_20000101_074233_462674.pcap.gz (21912 KByte)     |
| Recent Dumpfiles               | 391002_WLANDump_0143_20000101_074310_600030.pcap.gz (16050 KByte)     |
| Recent Dumpfiles               | 391002_WLANDump_0144_20000101_074604_862172.pcap.gz (19922 KByte)     |
| Recent Dumpfiles               | 391002_WLANDump_0145_20000101_074731_698195.pcap.gz (19984 KByte)     |
| Recent Dumpfiles               | 391002_WLANDump_0146_20000101_074851_473225.pcap (26937 KByte)        |
|                                |                                                                       |
| Ethernet Dump                  |                                                                       |
| Capture byte count             | 89640KByte                                                            |
| Recv count                     | 79175                                                                 |
| Drop count                     | 0/0 (If 0)                                                            |
| Recent Dumpfiles               | 391002_EthernetDump_0000_20000101_074003_654321.pcap.gz (16143 KByte) |
| Recent Dumpfiles               | 391002_EthernetDump_0001_20000101_074251_645069.pcap.gz (16549 KByte) |
| Recent Dumpfiles               | 391002_EthernetDump_0002_20000101_074643_559405.pcap (23742 KByte)    |
| Abbildung 3.3: WLAN- und LAN-D | ump-Dateien                                                           |

## 4 Firmware- und Konfigurationsmanagement: Device Menü

Unter diesem Menüpunkt gibt es die Möglichkeit eine Firmware auf den MC zu übertragen und die eingestellten Parameter als Datei zu speichern oder wieder herzustellen.

## 4.1 Firmware

Hier kann über einen einfachen Dialog eine Datei ausgewählt und mit "Upload" zum MC übertragen werden.

| Upgrade firmware file  | Durchsuchen     | Keine Datei ausgewählt. |
|------------------------|-----------------|-------------------------|
| Upload                 |                 |                         |
| Abbildung 4.1: Firmwar | e Upgrade Dialo | g                       |

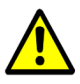

Es ist sehr wichtig, dass in dieser Phase weder die Versorgungsspannung des MC unterbrochen noch die Resettaste betätigt wird.

## 4.2 Configuration Management

unter diesem Menüpunkt hat man folgende Möglichkeiten:

| Reset configuration to defaults | Mit diesem Taster werden alle Parameter auf den Auslieferungszustand zurückgesetzt.<br>Daraufhin wird auf der Webseite oben rechts ein Feld mit 2 Tasten eingeblendet, mit denen de<br>geänderte Zustand gespeichert und aktiviert werden kann ("Save & apply") oder die gemachte<br>Veränderungen wieder auf den Ausgangszustand zurückgesetzt werden ("Cancel changes"). |  |
|---------------------------------|----------------------------------------------------------------------------------------------------|--|
| Download running configuration  | Mit dieser Funktion kann der aktive Parametersatz in einer Datei abgespeichert werden.                                                                                                    |  |
| Download new configuration      | Mit dieser Funktion kann der aktive Parametersatz abgespeichert werden. Es werden auch die evt. schon zuvor vorgenommenen Änderungen in die Datei mit übernommen.                                                                                                    |  |
| Reboot device                   | Mit dieser Funktion kann der MC neu gestartet werden. Nicht gespeicherte Änderungen gehen verloren.                                                                                                    |  |
| Upload configuration file       | Hiermit kann eine Parameterdatei ausgewählt und mit "Upload" auf den MC übertragen<br>werden. Wenn sich dadurch Parameter ändern, wird oben rechts wieder der Dialog zur<br>Übernahme und Aktivierung (Save & apply) der Parameter angezeigt.<br>Man kann aber auch das Laden der Datei mit "Cancel changes" wieder rückgängig machen.                                     |  |

Reset configuration to default values. All current configuration settings will be lost! Reset configuration to defaults

Download of the running configuration.
Download running configuration

Download of the new configuration which is not yet activated.
Download new configuration

| Reboot device |  |
|---------------|--|
| Reboot device |  |

Upload configuration file: Durchsuchen... Keine Datei ausgewählt.

Upload

**Abbildung 4.2: Configuration Management** 

## 4.3 Network Test

(ab Firmware 2.14b)

Auf dieser Seite kann man Netzwerkverbindungen zu bestimmten Hosts testen.

Damit lassen z.B. die Parameter für die Einrichtung der Netzwerkschnittstellen testen. Hier lässt sich auch prüfen, ob bestimmte Ports (TCP oder UDP) auf bestimmten IP-Adressen über das WLAN erreichbar sind.

Folgende Funktionen stehen zur Verfügung:

| Funktion        | Beschreibung                                                                                                    |
|-----------------|----------------------------------------------------------------------------------------------------|
| Icmp Trace      | Ping-Test zu einer IP oder einem Hostnamen.<br>Die einzelnen Stationen, die zur Zieladresse führen, werden gelistet.                                                                                                    |
| Tcp Connect     | Damit kann eine TCP-Verbindung zu einem Host auf den angegebenen Port aufgebaut werden. Die Verbindung wird im Anschluss gleich wieder geschlossen.                                                                                                    |
| Tcp/Tls Connect | Damit kann eine TCP/TLS-Verbindung zu einem Host auf den angegebenen Port aufgebaut werden.<br>Wenn die Verbindung erfolgreich ist, werden Daten aus dem empfangenen CA-Zertifikat des Servers<br>angezeigt.                                                                                                    |
| Udp Send        | Mit dieser Funktion kann ein Datagramm an den angegebenen Host auf den angegebenen Port mit dem Inhalt "Payload" geschickt werden.                                                                                                    |
| Filter TCP RX   | Mit dieser Funktion wird auf dem angegebenen Port überwacht, ob eine TCP-Verbindung über WLAN zu diesem Port aufgebaut wird.<br>Es wird nur der Aufbau der Verbindung gemeldet.                                                                                                    |
| Filter UDP RX   | Mit dieser Funktion wird auf dem angegebenen Port überwacht, ob UDP-Daten über WLAN zu diesem<br>Port geschickt werden.<br>Wenn das erste UDP-Paket eintrifft, werden Informationen zum Absender ausgegeben.<br>Es wird nur das erste UDP-Paket von einem Host mit einer bestimmten Quell+Ziel-Port Kombination<br>registriert.<br>Mit "Clear Results" und anschließendem "Filter UDP RX" wird der Filter neu gestartet. |
| Clear Results   | Damit werden die Ausgaben gelöscht und die Filter (TCP(UDP) RX zurückgesetzt.                                                                                                    |

| Home Device Configuration Sta     | tistics Support             |                                                 |
|-----------------------------------|-----------------------------|-------------------------------------------------|
| Hostname or IP: google.de         | Port: 80                    | Payload:                                        |
| Icmp Trace Tcp Connect Tcp/Tls Co | nnect Udp Send Filter TCP R | X Filter UDP RX Clear Results Copy to clipboard |

### Abbildung 4.3: Network Test

## 5 Einstellung der Betriebsparameter: Configuration Menü

Unter diesem Menüpunkt finden sich weitere Untermenüs, über die man Webseiten erreicht, auf denen alle Parameter des MC definiert werden können.

Welche Untermenüpunkte vorhanden sind, ist abhängig von der jeweiligen Variante des MC. Die folgende Tabelle nennt die zur Zeit vorhandenen Untermenüs.

| Menüpunkt      | Kapitel | wichtige Parameter                 | Voraussetzung             |
|----------------|---------|------------------------------------|---------------------------|
| Admin          | 5.1     | Gerätename, User,<br>Password      |                           |
| Network        | 5.2     | IP-Adresse, Bridge-Mode,<br>Filter |                           |
| Wireless       | 5.3     | SSID, Security, SCEP,<br>Roaming   |                           |
| Serial Ports   | 5.4     | Baudrate, Modus usw                | Serielle<br>Schnittstelle |
| Printer Server | 5.5     | USB-Printer Mode                   | USB-Port                  |
| Relay          | 5.6     | Relay-Mode                         | Relais Anschluss          |
| Realtime clock | 5.7     | NTP-Server-IP                      |                           |
| Input          | 5.8     | Input-Mode                         | AUX-In                    |
| LAN-Port       |         | LAN-Port Einstellungen             | MC1, MC6C                 |
| Logging        | 5.9     | Debug-Meldungen ein /<br>aus       |                           |

Die einzelnen Webseiten zur Konfiguration werden im folgenden genauer dargestellt und erläutert.

## 5.1 Admin

Unter Admin werden verschiedene Parameter definiert, die u.a. den Zugriff auf die Webseite und damit auf Statusinformationen und die Konfiguration des MC steuert.

| Device Name        |                                                                                                    |
|--------------------|----------------------------------------------------------------------------------------------------|
| Consulta           | Dieser Name wird mit dem MC-Config-Programm angezeigt und kann auch beim DHCP als Gerätename an den DHCP-Server geschickt werden.                                                                                                    |
| Administrator      | 'Admin' mit 'Name' und 'Password' festlegen.                                                                                                    |
| Monitor Login      | Für jemanden, der die Konfiguration nur einsehen, aber nicht ändern soll, kann man als 'Monitor' einen Benutzer festlegen, der die Konfiguration öffnen aber keine Änderungen an den Parametern vornehmen kann.                                                                                                    |
| SNMP               | Das Simple Network Management Protocol (SNMP) ist ein Netzwerkprotokoll um Netzwerkgeräte von einer zentralen Station aus überwachen und steuern zu können. Die MIB-Datei, die eine Gerätebeschreibung liefert, kann über einen Link vom MC heruntergeladen werden. Der 'Community name' ist default auf 'public' eingestellt. Die MC-Firmware 2.14p unterstützt die Versionen SNMP V1/2/3                                                                                                    |
| Webserver          | Der Webserver des MC kann über HTTP oder HTTPS angesprochen werden. An dieser Stelle kann man die beiden Protokolle (de)aktivieren und jeweils die Portnummern für diese Protokolle festlegen. Die Einstellung der Portnummern kann wichtig sein, wenn man im NAT-Modus arbeitet und LAN-Clients ebenfalls auf diesen Ports erreichbar sein sollen. Für die HTTPS Funktion kann am Ende dieser Seite ein kundenspezifisches Zertifikat für den Webserver hochgeladen werden.<br>Show website state: |
|                    | Normalerweise wird die Homepage mit den Statusinformationen der MC-Geräte ohne die Abfrage von "user" und<br>"password" angezeigt. Wenn auch dies eingeschränkt werden soll, kann man mit der Auswahl "need<br>authentication even for status" die Eingabe notwendig machen.                                                                                                    |
| URL Authenticatior | Der Zugriff auf die REST-API ist normalerweise entsprechend der Angabe von Admin user/password oder Read-<br>Only user/password geregelt.                                                                                                    |

Damit man zur Nutzung der Rest-API diese user/password Informationen nicht herausgeben muss, kann hier für

bestimmte URL's separate Zugriffsregeln definieren. Wenn man z.B. den Status der WLAN-Verbindung ohne user/password abfragen möchte, dann geht das wie folgt.

| URL Authen                                             | tication                                                                                                    |
|--------------------------------------------------------|----------------------------------------------------------------------------------------------------|
| By default, API,<br>The following s<br>URL settings ca | /URL authentication is performed by the Admin user or Read-only user.<br>ettings allow configuration for individual URL authentication.<br>In use the wildcard * like '/API/Status/Wireless/*'. |
| Auth Count                                             | 1<br>Change count of following authentication rules                                                                                                    |
| Authentication<br>Mode                                 | Allow unauthenticated access                                                                                                    |
| URL                                                    | Authentication Mode  /API/Status/Wireless/Connection                                                                                                    |
|                                                        | (                                                                                                    |
| Mit dieser                                             | Einstellung kann der Zugriff für das MCConfig-Tool eingeschränkt werden.                                                                                                    |
| • V                                                    | VLAN+LAN                                                                                                    |
| • [                                                    | AN                                                                                                    |
| • n                                                    | IONE                                                                                                    |
|                                                        | URL Authen<br>By default, API,<br>The following s<br>URL settings ca<br>Auth Count<br>Authentication<br>Mode<br>URL<br>Mit dieser<br>• V<br>• L                                                 |

| Other Options | Serial port instances:                                                                                             |
|---------------|----------------------------------------------------------------------------------------------------|
| •             | Hier kann man festlegen, wie viele serielle Ports genutzt werden sollen. Die Anzahl der seriellen Ports kann durch |
|               | den Anschluss passender Adapter an den MC-USB-Port erweitert werden.                                               |
| Power Save    | Mit dieser Option ist es möglich, den MC für eine bestimmte Zeit in einen Energiesparmodus zu versetzen.           |
|               | Während dieser Zeit verbraucht das Modul nur etwa 1/3 der typischen Leistung. In diesem Zustand kann das           |
|               | Modul jedoch nicht kommunizieren. Nach Ablauf der angegebenen Zeit meldet sich das Modul mit einem Status-         |
|               | Datagramm zurück. Wenn Sie die Funktion nutzen möchten, kontaktieren Sie den Hersteller.                           |
| Securing      | Mit der Aktivierung dieser Option kann man festlegen, dass die in der Config gespeicherten Passwörter und          |
| Passwords:    | Schlüssel (z.B. PSK) beim Download der Config nicht mitübertragen werden. Damit kann man verhindern, dass          |
|               | aus der gespeicherten Config-Datei eines MC's diese Daten ausgelesen werden können.                                |
|               | Wenn diese Funktion einmal aktiviert wurde, dann kann man diese Option nicht mehr ausschalten. Erst über einen     |
|               | Default-Reset kann diese Option abgeschaltet werden. Auch ein Downgrade der Firmware ist mit aktivem               |
|               | "Securing Passwords" nicht möglich.                                                                                |
| Webserver     | Hiermit ist es möglich, ein Zertifikat für den Webserver des MC auf das Gerät zu laden. Dieses Zertifikat ersetzt  |
| certificate:  | das interne selbst generierte Zertifikat.                                                                          |

## 5.2 Network

In diesem Abschnitt werden die IP-Adressen des MC und die Eigenschaften der Bridge-Funktion festgelegt. **5.2.1** IP Address

| Home Device                                | Configuration Statistics Support                                                                                                    |                                                                                                    |
|--------------------------------------------|----------------------------------------------------------------------------------------------------|----------------------------------------------------------------------------------------------------|
| IP settings                                | Admin<br>Ietwork IP address                                                                                                    |                                                                                                    |
| Enable DHCP Client                         | Check this box to enable the dhcp client for IP configuration. (Disabled for LAN-Client-<br>Cloning)                                                                           | Enable DHCP:<br>Mit der Aktivierung dieser Option, bezieht der MC per DHCP die<br>Netzwerkeinstellungen. In der Regel wird dies über eine<br>bestehende WLAN-Verbindung geschehen.       |
| Host Name:                                 | This information is sent to the DHCP server as the parameter 'hostname' during the DHCP process. If this parameter is empty the parameter 'Device Name' (see -> Admin) is used | Wenn der Parameter "Host Name" definiert ist, wird diese<br>Angabe in den DHCP-Request übernommen. Ist dieser<br>Parameter leer, wir der "Device Name" von der Admin-Seite<br>verwendet. |
| Enable Fallback to<br>Static IP            | Check this box to enable fallback to static IP if the dhcp client fails.                                                                                                    | Enable fallback to static IP:<br>Wenn die Zuweisung der Netzwerkparameter über DHCP fehlschlägt,<br>Netzwerkeinstellungen übernommen werden.<br>IPv4, Subnetmask, Gateway, DNS:          |
| Default IPv4<br>address:                   | 192.168.170.105       Type the IP address of your bridge.                                                                                                    | Ohne DHCP werden hier die Netzwerkparameter eingestellt,<br>die der MC über <b>WLAN</b> verwendet. Nur im "Pseudo Level 2<br>Bridge Mode" ist diese IP-Adresse auch über LAN aktiv.      |
| Default<br>Subnetmask:                     | 255.255.255.0<br>The subnet mask specifies the network number portion of an IP address. The factory default is 255.255.0.                                                      |                                                                                                    |
| Gateway Address:                           | 192.168.170.249         This is the IP address of the gateway that connects you to the internet.                                                                               |                                                                                                    |
| Nameserver<br>Address (DNS):               | 0.0.0.0<br>This is the IP address of the nameserver (DNS).                                                                                                    |                                                                                                    |
| Backup DNS 1:                              | 0.0.0.0<br>This is the IP address of the backup DNS 1.                                                                                                    |                                                                                                    |
| Backup DNS 2:                              | 0.0.0.0<br>This is the IP address of the backup DNS 2.                                                                                                    |                                                                                                    |
| Format: <s<br>Subnet 1<br/>Subnet 2</s<br> | SubnetIP>/ <maskbits>,<gatewayip></gatewayip></maskbits>                                                                                                    | Mit diesen Parametern kann man für bestimmte Netzwerke andere GatewayIP's definieren.                                                                                                    |

Subnet 3

Add Remove

#### IPv6 settings

| Enable IPv6 Support<br>(experimental) |                                                                      |
|---------------------------------------|----------------------------------------------------------------------|
|                                       | Check this box to enable IPv6 support (interface autoconfiguration). |
| Debug IPv6:                           | Detailed  Select log configuration IPv6                              |
| Enable Bridge                         |                                                                      |

Check this box to enable IPv6 bridge support. Forwarding router avertise with prefix

#### **IPV6** settings:

Damit wird die IPV6 Funktionalität des MC-Geräts aktiviert. Diese Funktion befindet sich noch im Entwicklungsstadium. Anwender können sich gern an modas wenden um Funktionen in diesem Bereich implementieren zu lassen.

Bisher kann lediglich der Webserver per IPV6 erreicht werden.

| mDNS settings        |                                                                                                    | mDNS settings:                                          |
|----------------------|----------------------------------------------------------------------------------------------------|---------------------------------------------------------|
| Enable mDNS Support  |                                                                                                    | mit diesem Verfahren können Namen von                   |
|                      | Check this box to enable mDNS (multicast DNS) support.                                             | Netzwerkgeräten innerhalb eines lokalen Netzwerks in IP |
|                      |                                                                                                    | Adressen aufgelöst werden, ohne das ein DNS-Server      |
| Debug mDNS:          | Detailed 💌                                                                                         | vorhanden sein muss. Dazu werden alle DNS-Anfragen      |
|                      | Select log configuration for mDNS/LLMNR.                                                           | für die ".local"-Domain per UDP an die mDNS-Multicast-  |
|                      |                                                                                                    | Adresse 224.0.0.251 UDP-Port 5353 gesendet.             |
| Enable LLMNR         |                                                                                                    |                                                         |
|                      | Check this box to enable Link Local Multicast Name Resolution (LLMNR) compatibility<br>(Microsoft) | Mircosoft Betriebssysteme nutzen zum gleichen Zweck     |
|                      |                                                                                                    | das LLMNR (Link Local Multicast Name Resolution)        |
| Enable Sernum Host   |                                                                                                    | Protokoll. Diese Protokoll kann zusätzlich aktiviert    |
|                      | Check this box to enable mDNS reply to s[Sernum]mcdev.local.                                       | werden und kommuniziert über die Multicast-IP           |
|                      |                                                                                                    | 224.0.0.252 und den UDP-Port 5355                       |
| Enable Dev name/Host |                                                                                                    |                                                         |
| name                 | Check this boy to enable mDNS reply to (Host/DevName) local                                        | Mit den folgenden 3 Parametern wird festgelegt, auf     |
|                      |                                                                                                    | welche Anfragen das Gerät antworten soll.               |
| Reply To Name        | MCDEV12345                                                                                         |                                                         |
| . ,                  | On this name the box will reply to an mDNS request in the form [Name].local.                       |                                                         |
|                      |                                                                                                    |                                                         |

## 5.2.2 Bridge

Der MC unterstützt 5 verschiedene Bridge Modi. Die Modi sind dadurch gekennzeichnet, wie transparent die LAN-Clients am MC an das WLAN angebunden sind, mit welcher MAC-Adresse die LAN-Clients im WLAN arbeiten und ob die LAN-Clients eine eigene IP-Adresse im WLAN haben.

| Bridge-Mode           | LAN-<br>Clients   | IP's im WLAN           | Transparenz              | Anmerkung                                                                                                    |
|-----------------------|-------------------|------------------------|--------------------------|----------------------------------------------------------------------------------------------------|
| OFF                   | Beliebig<br>viele | 1 (MC IP)              | Getrennt                 | Wenn die Brigde-Funktion deaktiviert wird, können<br>die LAN Clients nicht über die WLAN-Schnittstelle<br>des MC mit anderen Geräten kommunizieren.                                                                   |
| LAN Client<br>Cloning | 1                 | 1 (LAN Client IP)      | alle Ports               | Im WLAN ist nur die LAN-Client-IP mit der MAC-<br>Adresse des LAN-Clients registriert.                                                                                                    |
| Single Client<br>NAT  | 1 + x             | 1 (MC IP)              | alle Ports               | Im WLAN ist nur die IP des MC mit der WLAN-MAC-<br>Adresse des MC registriert.<br>Nur ein LAN-Client ist über WLAN adressierbar. Alle<br>anderen LAN-Clients können untereinander und auch<br>ins WLAN kommunizieren. |
| NAT                   | beliebig<br>viele | 1 (MC IP)              | Ports def.<br>per Config | Im WLAN ist nur die IP des MC mit der WLAN-MAC-<br>Adresse des MC registriert.<br>Die LAN-Clients sind nur über bestimmte Ports<br>erreichbar, die in der Portweiterleitungstabelle (NAT<br>rules) festgelegt sind.   |
| Level 2 Bridge        | beliebig<br>viele | n x LAN-Clients +<br>1 | alle Ports               | Im WLAN sind alle LAN-Client-IP's und die MC-IP mit der WLAN-MAC-Adresse des MC registriert.                                                                                                    |

| MWLC-Mode | beliebig | 1 (MC IP) | alle Ports | Im WLAN ist nur die MC-IP mit seiner WLAN-MAC- |
|-----------|----------|-----------|------------|------------------------------------------------|
|           | viele    |           |            | Adresse registriert.                           |

### Tabelle 9: Bridge-Modi

## 5.2.2.1 Bridge-Mode OFF

In diesem Modus ist eine Kommunikation der am MC über den LAN-Port verbundenen Clients über WLAN mit anderen Geräten nicht vorgesehen. Der MC verfügt über 2 IP-Adressen über die auf die MC internen Funktionen zugegriffen werden kann. Das sind z.B. Relais, AUX-IN, serielle Schnittstelle, Webinterface.

Dieser Mode sollte gewählt werden wenn:

1) die WLAN Schnittstelle ausgeschaltet ist

2) wenn es z.B. bei einer Anwendung darum geht, den MC nur als seriellen Client mit RS232 Schnittstelle zu betreiben. Damit kann man sicherstellen, dass der LAN-Anschluss am MC nicht als Zugang zum WLAN genutzt werden kann.

### 5.2.2.2 LAN-Client-Cloning

Im "LAN Client Cloning" Modus geht es darum, ein am LAN-Port des MC angeschlossenes Netzwerkgerät möglichst transparent über WLAN mit einem Netzwerk zu verbinden. Der MC übernimmt für die Kommunikation über WLAN die MAC-Adresse und die IP-Adresse des LAN-Clients.

Wenn der MC mehrere LAN-Ports hat und diese auch angeschlossen sind, wird zur Übernahme der MAC-Adresse nur das Gerät am LAN-Port 1 berücksichtigt. Weitere an den anderen LAN-Ports angeschlossene Geräte können untereinander und auch mit dem "geklonten" Gerät kommunizieren. Diese anderen Geräte können allerdings nicht über WLAN kommunizieren.

Achtung: Der MC schaltet das WLAN erst an, wenn am LAN-Port Ethernetdaten mit einer MAC-Adresse registriert wurden.

| Bridge mod         | de configuration                                                                                                    |                                                                                                    |
|--------------------|----------------------------------------------------------------------------------------------------|----------------------------------------------------------------------------------------------------|
| Bridge active      |                                                                                                    | LAN Port Delay:                                                                                                    |
|                    | Activate Bridge if you want to exchange data between WLAN and LAN. If the wireless interface is<br>disabled 'Bridge active' has to be switched off                                                                                                    | Wenn der MC zusammen mit dem LAN-Client eingeschaltet wird, kann es sein, das der LAN-Client schneller bereit ist als                                                                                                    |
| Bridge mode        | LAN Client Cloning V                                                                                                    | der MC. Dann könnte der LAN-Client z.B. zu einem                                                                                                    |
|                    | Select the type of bridging. Single Client NAT and LAN Client Cloning is used when only one client is<br>attached on the LAN port. NAT is used when more than one Client is attached to the LAN Port. Level 2<br>Pseudo-Bridge is for transparent bridging between LAN and WLAN. Select NWLC-Client or -Server to<br>tunnel the client data between WLAN and the stationary network For further information please refer to<br>the manual | Zeitpunkt schon DHCP Versuche starten, wo er MC noch<br>keine Daten über WLAN weiterleiten kann. Mit aktiviertem<br>"LAN Port Delay" wird der LAN-Port am MC verzögert<br>eingeschaltet, damit der LAN-Client erst später seine<br>Kommunikation startet                                                                                                    |
| LAN Port<br>Delay  |                                                                                                    |                                                                                                    |
|                    | Delay LAN port link up to support clients that transmit important packets after link up.                                                                                                    | LAN-Client Type:                                                                                                    |
| LAN client<br>Type | Autodetect V                                                                                                    | Der LAN-Client kann über eine feste IP-Einstellung verfügen,<br>oder per DHCP die IP-Einstellungen über WLAN beziehen.                                                                                                    |
|                    | Select how LAN-Client detection should work. Static Includes DHCP and Autodetect includes DHCP and<br>Static mode.                                                                                                    | Abhängig davon kann hier<br>- DHCP                                                                                                    |
| LAN Client IP      | 0.0.0.0                                                                                                    | - Static                                                                                                    |
|                    | Type the IP address the LAN client to speed up detection. If detection by DHCP is enabled DHCP-Replies will be used for detection                                                                                                    | eingestellt werden                                                                                                    |
|                    |                                                                                                    | Mit "Static" und "Autodetect" können die Parameter                                                                                                    |
| Subnet mask        | 255.255.255.0                                                                                                    | IP + Netmask + Gateway vorgegeben werden.                                                                                                    |
|                    | Subnet mask of the network the LAN Clients will be connected. This can also be determined by DHCP.                                                                                                    | Mit "Autodetect" kann man sowohl "DHCP-" als auch<br>"Static"-Clients anschließen. <b>Dabei muss man aber die</b>                                                                                                    |
| Gateway IP         | 0.0.0.0                                                                                                    | Werte für Netzwerkmaske und Gateway IP des                                                                                                    |
|                    | Gateway IP address of the network the LAN Clients will be connected. This can also be determined by DHCP.                                                                                                    | <b>Netzwerks angeben, mit dem der LAN-Client arbeitet.</b> Die IP des Gateways ist wichtig, weil der MC diese IP benutzt                                                                                                    |
|                    |                                                                                                    | um über LAN erreichbar zu sein. Die "LAN client IP" sollte<br>angegeben werden, wenn der LAN-Client passiv ist, also<br>von sich aus keine Datenpakete mit seiner IP-Adresse<br>sendet. Der MC prüft per ARP-Request, ob die angegebene<br>IP über LAN erreichbar ist. Wenn ja wird diese IP-Adresse<br>dem WLAN-Interface des MC zugeordnet. Damit ist der MC<br>und der LAN-Client mit dieser IP-Adresse über WLAN |

erreichbar.

|              |                                                                                                    | DNS1 + 2:                                                        |
|--------------|----------------------------------------------------------------------------------------------------|------------------------------------------------------------------|
| DNS1         | 0.0.00                                                                                                    | Wenn der MC einen DNS benötigt um z.B. die IP-Adresse des        |
|              | DNS Server 1 if not determined by DHCP. This DNS server IP can be used by the MC                                                                                         | NTP - Servers aufzulösen, können hier 2 DNS angegeben            |
|              |                                                                                                    | werden.                                                          |
| DNS2         | 0.0.0.0                                                                                                    | Bridge-IP on LAN-Port                                            |
|              | DNS Server 2 if not determined by DHCP. This DNS server IP can be used by the MC                                                                                         | Wenn man den MC über die LAN-Seite über eine andere IP-          |
|              |                                                                                                    | Adresse als die Gateway-IP erreichen möchte, kann kann man       |
| Bridge IP on | 0.0.0.0                                                                                                    | diese hier definieren                                            |
| LAN Port     |                                                                                                    | IP Timeout:                                                      |
|              | If no specific bridge IP is defined, the bridge will be visible from the LAN site under the detected or<br>given gateway ip. Normally, this value can be left at 0.0.0.0 | Der MC prüft deuernd, ob die geklente" IP nach erreichbar ist    |
|              |                                                                                                    | Wenn nach. In Timoout" Sokundon koino Antwort mohr               |
| IP Timeout   | 30                                                                                                    | ampfangan wurde, wird das WI AN Interfage das MC                 |
| IF IIIIeouc  | There are a detected in the first will there and (0 - disclose the support)                                                                                              | abgeschaltet und erst wieder eingeschaltet bis wieder eine       |
|              | Timeout after detected ip configuration will time out (o = disable timeout).                                                                                             | Antwort von der LAN Client ID registriert wurde                  |
| Stov         |                                                                                                    | Stoy connected:                                                  |
| connected    |                                                                                                    | Stay connected:                                                  |
|              | If enabled, the wireless connection will not go down even when the LAN link is disconnected                                                                              | Manchmai Isl es enordenich, dass das WLAN Interface des MC       |
|              |                                                                                                    | troiz ausgeschaltetem LAN Client aktiv bleibt. Z.B. in dem Fall, |
| Forward      |                                                                                                    | dass das Relais benutzt wird, um den LAN-Client abzuschalten.    |
| Wake on      |                                                                                                    | Dann muss naturitich die WLAN-verbindung genalten werden,        |
| LAN          | If enabled, wake on lan nackets are forwareded (UDP port 9) and resent on LAN as broadcast                                                                               | damit das Relais auch wieder eingeschaltet werden kann.          |
|              | packets.                                                                                                    | Forward wake on LAN:                                             |
|              |                                                                                                    | Bei aktiver Option werden über WLAN empfangene Wake on           |
| MAC to clone |                                                                                                    | LAN Pakete (udp Port 9) als Broadcast uber die LAN-              |
|              | Define here the MAC address that will be cloned. This is usefull when more than one MAC can be                                                                           | Anschluße des MC weitergeleitet.                                 |
|              | detected at LAN port 1                                                                                                    | MAC to clone:                                                    |
|              |                                                                                                    | Hier kann man eine bestimmte MAC-Adresse vorgeben, die           |
| Preconnect   |                                                                                                    | geklont werden soll. Das wäre z.B. dann nötig, wenn am LAN-      |
|              | If enabled, the wireless connection will come up using the following mac before the client is found. The                                                                 | Port 1 mehr als eine MAC-Adresse aktiv ist.                      |
|              | following mac is learned back to the configuration in this mode.                                                                                                    | Preconnect:                                                      |
| MAC for      |                                                                                                    | Normalerweise schaltet der MC im Cloning-Modus das WLAN          |
| Preconnect   |                                                                                                    | erst dann an, wenn über den LAN-Port ein Paket vom LAN-          |
|              | Define here the MAC address that will used for preconnect. If it is empty the mac wireless card is used                                                                  | Client empfangen wurde. Wenn aber der LAN-Client z.B. erst       |
|              | initially.                                                                                                    | mit dem Relais des MC unter Spannung gesetzt wird, muss der      |
|              |                                                                                                    | MC in jedem Fall das WLAN aktivieren.                            |
|              |                                                                                                    | MAC for Preconnect:                                              |

## MAC for Preconnect:

Der Parameter MAC for Preconnect wird nach einem Start automatisch auf die erkannte Client-MAC gesetzt und bleibt auch dort gespeichert. Für die Ersteinrichtung kann man den Wert leer lassen. In dem Fall wird die MAC der WLAN-Karte für die erste WLAN-Verbindung verwendet.

|                        |                             | Bridge mode configura | tion               |   |
|------------------------|-----------------------------|-----------------------|--------------------|---|
| LAN-Client-Cloning     | WLAN IP: 192.168.170.99     | ✓ Bridge active       |                    |   |
| Li il chont choning    | WEAN WAC. 00.08.44.33.22.11 | Bridge mode           | LAN Client Cloning | • |
|                        |                             | LAN dient Type        | Autodetect         | • |
| IP: 192.168.170.99     |                             | LAN Client IP         | 192.168.170.99     | 1 |
| MAC: 00:0e:44:33:22:11 |                             | Subnet mask           | 255.255.255.0      | 1 |
|                        | )))                         | Gateway IP            | 192.168.170.1      |   |
| LAN                    |                             | DNS1                  | 0.0.0.0            |   |
|                        |                             | DNS2                  | 0.0.0.0            | 1 |
|                        | 11111                       | Bridge IP on LAN Port | 0.0.0.0            | 1 |
| Ethernet               | MC-802.11 altops            | IP Timeout            | 30                 |   |
| LAN                    |                             | Stay connected        |                    |   |
|                        |                             | MAC to done           |                    |   |

## Abbildung 5.1: LAN Client Cloning Mode

Zur Ansteuerung der MC internen Schnittstellen (Webseite, Seriell, Relais, USB) wird die IP-Adresse des LAN-Clients benutzt. Um Kollisionen mit Portnummern, die auf dem LAN-Client benutzt werden, zu verhindern, müssen diese auf dem MC entsprechend angepasst werden. Speziell für die Webseite des MC gibt es unter Configuration->Admin den Parameter "Webserver Port" der verändert werden kann, wenn auch der LAN-Client einen Webserver auf Port 80 betreibt.

Vorteile des LAN Client Cloning-Modus:

1. Im WLAN-Netzwerk erscheint der MC zusammen mit dem LAN-Client nur mit einer IP-Adresse

Nachteile des LAN Client Cloning-Modus:

1. An den LAN-Port 1 des MC kann nur ein LAN-Client angeschlossen werden.

### 5.2.2.3 NAT und Single Client NAT

Im NAT Modus arbeitet der MC mit unterschiedlichen Netzwerken auf der LAN und auf der WLAN-Seite. Im WLAN kommuniziert der MC mit den IP-Einstellungen wie Sie unter 5.2.1 beschrieben sind. Auf der LAN-Seite wird ein davon getrenntes Netzwerk definiert. Wenn Verbindungen über WLAN zu den LAN-Clients hergestellt werden sollen, wird mit einer Tabelle anhand der Portnummer und des IP-Protokolls (UDP/TCP) festgelegt an welche IP-Adresse auf der LAN-Seite die Daten weitergeleitet werden (NAT-Rules).

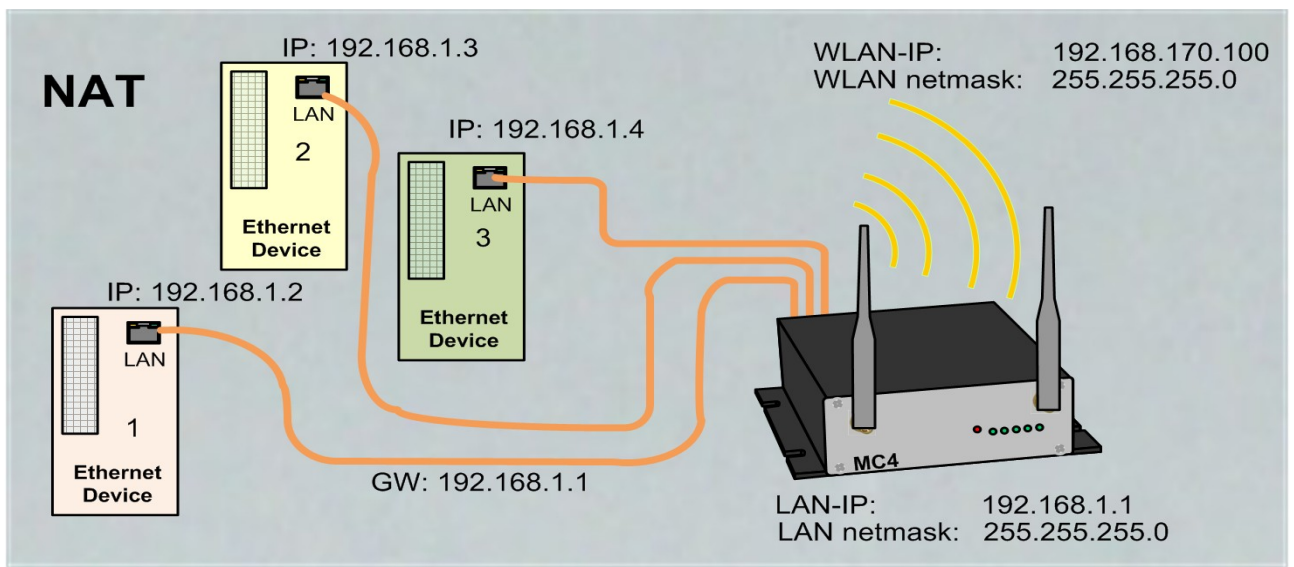

Abbildung 5.2: NAT-Modus (Beispielkonfiguration)

Wenn nur **ein** LAN Client über WLAN erreichbar sein muss, kann die Tabelle entfallen indem man eine IP-Adresse bestimmt, an die alle über WLAN eingehenden Verbindungsanfragen weitergeleitet werden. Für diesen Fall setzt man den Bridge Mode auf "Single Client NAT".

| Home Devic               | e Configuration Statistics Support Logout                                                                                                    |                                                                                                    |
|--------------------------|----------------------------------------------------------------------------------------------------|----------------------------------------------------------------------------------------------------|
| Bridge mode              | e configuration                                                                                                    |                                                                                                    |
| Bridge active            | <b>v</b>                                                                                                    |                                                                                                    |
| -                        | Do not disable the bridge except the wireless mode is 'accesspoint'.                                                                                                    | Autodetect LAN client: (Nur Single Client NAT)                                                                  |
| Bridge mode              | Single Client NAT                                                                                                    | Wenn nur ein LAN Client angeschlossen ist, kann man sich bei der Aktivierung dieser Funktion die Definition der |
|                          | Select the type of bridging. Single Client NAT and LAN Client Cloning is used when only one client<br>is attached on the LAN port. NAT is used when more than one Client is attached to the LAN Port. | LAN-Client-IP-Adresse sparen.                                                                                   |
|                          | Level 2 Pseudo-Bridge is for transparent bridging beween LAN and WLAN. Select MWLC-Slave or<br>-Master to tunnel the client data between WLAN and the stationary network                              | LAN Client IP: (Nur Single Client NAT)                                                                          |
|                          |                                                                                                    | An diese hier angegebene IP werden alle                                                                         |
| Autodetect               | F                                                                                                    | Verbindungsanfragen von der WLAN-Seite weitergeleitet.                                                          |
| LAN client               |                                                                                                    | Local IP address:                                                                                               |
|                          | Check this box to enable auto detection of LAN client IP. The local subnet is arp-pinged and should find the LAN client.                                                                              | Mit dieser IP Adresse kommuniziert der MC auf der LAN-                                                          |
|                          |                                                                                                    | Seite. Am MC angeschlossene LAN-Clients müssen                                                                  |
| LAN Client IP            | 192.168.1.10                                                                                                    | diese IP als Gateway-IP konfigurieren.                                                                          |
|                          | Define the LAN Client IP address or 0.0.0.0 to autodetect the IP                                                                                                    | Subnet mask:                                                                                                    |
|                          |                                                                                                    | Subnetzmaske des lokalen Netzwerks.                                                                             |
| Local IP                 | 192.168.1.1                                                                                                    | Forward DNS requests:                                                                                           |
| address:                 | Type the IP address of your bridge that will be used to the LAN site                                                                                                    | Mit dieser Option wird die Weiterleitung von DNS                                                                |
|                          | Type the in "address of your bridge that will be used to the E-ty site.                                                                                                    | Anfragen aus dem lokalen Netz an den DNS-Server der                                                             |
| Subnetmask:              | 255 255 255 0                                                                                                    | der WLAN-Seite freigeschaltet. Damit erübrigt sich die                                                          |
|                          | The subnet mask specifies the network number portion of an IP address. The default is                                                                                                    | Konfiguration eines speziellen DNS-Server auf den LAN-                                                          |
|                          | 255.255.255.0.                                                                                                    | Clients. Dort muss dann immer nur die lokale IP des MC                                                          |
|                          |                                                                                                    | eingetragen werden.                                                                                             |
| Forward DNS<br>requests  |                                                                                                    |                                                                                                    |
|                          | Check this box to enable forwarding of DNS requests that are send to our local IP address.                                                                                                    |                                                                                                    |
|                          |                                                                                                    | MAC Authentifizierung (Nur NAT-Mode)                                                                            |
| Enable MAC               | -                                                                                                    | Um zu verhindern, dass sich iedes am LAN-Port des MC                                                            |
| Authentication           | · *                                                                                                    | eingesteckte Gerät mit dem WI AN verbinden kann ist es                                                          |
|                          | Check this box to enable port authentication via LAN-Client MAC by using configured radius server.                                                                                                    | möglich die MAC-Adresse der zugelassenen Geräte zu                                                              |
| Padius server            |                                                                                                    | registrieren                                                                                                    |
| IPv4 address:            | 192.168.170.249                                                                                                    | Dazu müssen die erlaubten MC-Adressen bei dem                                                                   |
|                          | Type the IP address of the radius server.                                                                                                    | Radiusserver des Netzwerks eingetragen werden.                                                                  |
|                          |                                                                                                    | Wenn Sie diese Option aktivieren, werden Parameter                                                              |
| port:                    | 1812                                                                                                    | angezeigt, die den Zugang zum Radiusserver definieren:                                                          |
|                          | Port for radius server.                                                                                                    | IP-Adresse                                                                                                    |
|                          |                                                                                                    | Portnummer                                                                                                    |
| Radius shared<br>secret: |                                                                                                    | Shared secret                                                                                                   |
|                          | Shared secret for radius server.                                                                                                    | <ul> <li>Timeout der Authentifizierung</li> </ul>                                                               |
|                          |                                                                                                    |                                                                                                    |
| Authentication           | 3600                                                                                                    | Zur Fehlersuche kann diese Authentifizierungsfunktion                                                           |
| inneout.                 | Timeout for authentication until reauthentication is required.                                                                                                    | mit dem Parameter "Radius Debug Level" genauer                                                                  |
|                          |                                                                                                    | beobachtet werden. Mit der Einstellung "Detailed" oder                                                          |
| Radius Debug             | Default 🔹                                                                                                    | "Maximum" werden mehr order weniger detailierte                                                                 |
| Level:                   | Select log configuration for radius                                                                                                    | Meldungen in das Log-File geschrieben, die abgeben                                                              |
|                          | Coloring configuration no nation.                                                                                                    | weiche Schritte der Authentifizierung durchlaufen                                                               |
|                          |                                                                                                    | wurden.                                                                                                    |

| Forwarding                                                                                                    | rules for NAT                                                                                                    |  |
|----------------------------------------------------------------------------------------------------|----------------------------------------------------------------------------------------------------|--|
| Format: -Frotacol: TCP/UDP>: <port range[="">Forward Port][,]&gt;:<ip>[:ftp,snat]<br/>Examples:<br/>TCP:8001&gt;80:192.168.1.2 to redirect TCP connection to port 8001 to 192.168.1.2:80<br/>TCP:987:192.168.1.3 to redirect TCP connection to port 987 to 192.168.1.3<br/>TCP:800-810:192.168.1.4 to redirect TCP connections to the ports between 800 and 810 to<br/>192.168.1.4<br/>TCP:21-23,80,85:192.168.1.4 to redirect TCP connections to the ports 21-23 AND 80 AND 85<br/>to 192.168.1.4</ip></port> |                                                                                                    |  |
| The last option<br>'ftp' enables na<br>'snat' enables !                                                                                                    | al parameter enables additional options,<br>t helper to access an ftp server behind nat.<br>SNAT. Outgoing packets on LAN use the source IP of the MC. |  |
| NAT Rule 1                                                                                                    | TCP:8020:192.168.1.10                                                                                                    |  |
| NAT Rule 2                                                                                                    |                                                                                                    |  |
| NAT Rule 3                                                                                                    |                                                                                                    |  |
| NAT Rule 4                                                                                                    |                                                                                                    |  |
| NAT Rule 5                                                                                                    |                                                                                                    |  |
| DMZ IP:                                                                                                    | Add         Remove           0.0.0.0                                                                                                    |  |
| Enable NAT<br>Loopback                                                                                                    | Enable NAT-Loopback (also known as Hairpinning).                                                                                                    |  |

Mit "Add" / "Remove" kann die Anzahl der NAT-Rule-Felder eingestellt werden.

DMZ IP: Wenn empfangene Datenpakete über die NAT-Regeln nicht einem Empfänger zugeordnet werden können, werden sie an diese IP geschickt.

## 5.2.2.3.1 Forwarding rules for NAT

In diesem Abschnitt werden Regeln definiert, die die Weiterleitung der Verbindungsanfragen von der WLAN Seite zu den LAN-Clients festlegt. Die Regeln sind wie folgt formatiert: <<u>Protokoll</u>> : <<u>Portdefinition</u>> : <<u>Client IP</u>>:<u>Option</u>

Protokoll >: < Portaefinition > : < Client IP >: C Protokoll ist entweder TCP oder UDP

### Portdefinition als Weiterleitung

1) **Ziel**-Portnummer ändert sich nicht:

- Einzelports : 1234 : oder : 123, 1234, 4545 :

- Portbereiche<mark>:8000-8010, 120-130:</mark>

1a) **Quell**-Portnummer als Weiterleitungskriterium: Wenn die **Quell**-Portnummer entscheiden soll, an welche IP die Weiterleitung erfolgen soll, wird dies mit einem führenden '!'-Zeichen vor der Portnummer gekennzeichnet.

- Einzelports : !1234 : oder : !123, !1234, !4545 :

#### Portdefinition als Umlenkung

2) Ziel-Portnummer ändert sich - Einzelports :1234 > 3456 : Client-IP: 192.168.1.10 Es können bis zu 30 dieser Regeln angelegt werden.

In einer Regeldefinition können sowohl Portbereiche als auch mehrere Portumlenkungen festgelegt werden, indem sie durch Kommata getrennt angegeben werden.

So kann man z.B. mit der Regel:

TCP:3000-3010,4001,4004,5005:192.168.1.2

festlegen, dass alle Daten für die Ports 3000 bis 3010 + 4001 + 4004 + 5005 an die IP-Adresse 192.168.1.2 weitergeleitet werden.

Die Umlenkung von einem Portbereich in einen anderen ist nicht möglich.

Um die **Quell**-Portnummer als Kriterium für die Zuordnung einer IP-Adresse festzulegen, kann man die Portnummer mit einem führenden Rufzeichen ('!') angeben.

### **FTP-Helper:**

Wenn auf einem LAN-Client ein FTF-Server betrieben wird, müssen wegen der dynamischen Portnutzung bestimmte Vorkehrungen getroffen werden, die der Linux-Kernel übernimmt. Dazu muss man in der Definition der NAT-Regel dieses besondere Vorgehensweise mit dem zusätzlichen Parameter "ftp" aktivieren. z.B. mit TCP:21:192.168.1.10**:ftp** 

#### SNAT:

Mit dieser Option wird die Quell-IP der über WLAN ankommenden IP-Pakete durch die IP des MC-LAN-Ports ersetzt. Beispiel: TCP:12345:192.168.1.10**:snat** 

Weitere Informationen zu dem Thema finden Sie hier: <wikipedia>

## 5.2.2.3.2 DHCP-Server

Auf der LAN-Seite kann ein DHCP-Server aktiviert werden, der die LAN-Clients mit IP-Adressen versorgt. Die Verteilung der IP-Adressen kann mit einer Reservierungsliste anhand der MAC-Adresse des LAN-Clients oder über den Gerätenamen festgelegt werden.

#### **DHCP Server**

DHCP server configuration for LAN clients. The DHCP server locally manages the LAN client's ip addresses.

| Enable<br>DHCP<br>Server          |                                                                                                    | IP Range start (end):<br>In dem mit diesen 2 IP-Adressen angegebenen Bereich<br>werden die IP-Adressen für LAN-Clients angeboten.                                                                                                    |
|-----------------------------------|----------------------------------------------------------------------------------------------------|----------------------------------------------------------------------------------------------------|
| IP Range<br>start:                | 192.168.1.10         Start of IP range.                                                                                                    | Lease Time:<br>Die Zeit in Sekunden, nach der eine IP-Adresse neu<br>bestätigt sein muss. Diese Erneuerung wird vom LAN-<br>Client ausgelöst.                                                                                                    |
| IP Range<br>end:<br>Lease<br>Time | 192.168.1.20         End of IP range.         100         Lease time in minutes for IPs issued to the clients.                                                            | <b>DNS IP:</b><br>Mit der IP-Adresse liefert der DHCP-Server in der Regel<br>auch die IP-Adresse eines oder mehrerer DNS-Server.<br>Diese DNS-Server können hier definiert werden. Wenn hier<br>keine Angaben gemacht werden, holt sich der DHCP- |
| DNS IP:                           | 0.0.0.0<br>Domain Name Server IP. If not needed set to 0.0.0.0. If set to 0.0.0.0 and DHCP-Client on WLAN is active, the DNS data received over WLAN is used              | und übermittelt diese an die LAN-Clients.                                                                                                    |
| Backup<br>DNS 1:                  | 0.0.0.0<br>Backup 1 Domain Name Server IP. If not needed set to 0.0.0.0. If set to 0.0.0.0 and DHCP-Client on WLAN is active, the DNS data received over WLAN is used.    |                                                                                                    |
| Backup<br>DNS 2:                  | 0.0.0.0<br>Backup 2 Domain Name Server IP. If not needed set to 0.0.0.0. If set to 0.0.0.0 and DHCP-Client on<br>WLAN is active, the DNS data received over WLAN is used. |                                                                                                    |

Parameter an.

Auf der LAN-Seite kann ein DHCP-Server aktiviert werden, der die LAN-Clients mit IP-Adressen versorgt. Die Verteilung der IP-Adressen kann mit einer Reservierungsliste auf Basis der MAC-Adresse des LAN-Clients oder über den Gerätenamen definiert werden.

#### Static DHCP Server entries

Format: <IP>,<MAC>,<NAME>

| Static<br>Entry 1 | 192.168.1.10,,gro-tab           |
|-------------------|---------------------------------|
| Static<br>Entry 2 | 192.168.1.11,00:08:12:ae:fe:3e, |
| Static<br>Entry 3 |                                 |
| Static<br>Entry 4 |                                 |
| Static<br>Entry 5 |                                 |
|                   | Add Remove                      |

## 5.2.2.3.3 Static DHCP Server entries:

Der DHCP-Server bietet nach der Aktivierung folgende

Damit LAN-Clients nach dem Einschalten des MC bzw. der ganzen Anlage immer die gleiche IP-Adresse zugewiesen bekommen, kann man in dieser Tabelle über die MAC-Adresse des LAN-Clients oder über den Gerätenamen, der in dem DHCP-Request mitgeschickt wird, bestimme IP-Adressen aus dem oben definierten IP-Bereich reservieren.

Es können maximal 50 Einträge verwaltet werden.

Vorteile des NAT-Modus:

- 1. Es können fast beliebig viele LAN-Clients an einen MC angeschlossen werden.
- 2. Im WLAN-Netzwerk erscheint der MC mit allen LAN-Clients nur mit einer IP-Adresse
- 3. Wenn in einem Projekt viele Einheiten arbeiten, die aus mehreren LAN-Clients mit einem MC bestehen, ist die Konfiguration für alle Einheiten gleich. Lediglich die IP-Adresse des MC zur WLAN-Seite muss ggf. individuell eingerichtet werden.
- 4. Die LAN-Clients sind in gewisser Hinsicht besser gegen unerwünschten Zugriff geschützt, weil der MC nur Daten für die konfigurierten Ports durchschaltet.
- 5. Lokale Broadcast-Datenpakete (auf der LAN-Seite des MC) werden nicht über das WLAN gesendet.

Nachteile des NAT-Modus:

1. Der Zugriff auf die LAN-Clients über WLAN ist nur auf die in den NAT-Regeln definierten Ports möglich.

 Wenn die LAN-Clients Serverdienste mit gleichen (Standard-)Portnummern (z.B. FTP) anbieten, muss man über WLAN ggf. mit anderen Portnummern arbeiten, um diese Dienste auf den verschiedenen LAN-Clients nutzen zu können.

### Wichtig!

Es muss darauf geachtet werden, dass es zu keinen Kollisionen zwischen den Portnummern der LAN-Clients und der internen Schnittstellen des MC kommt. Die internen Schnittstellen des MC sind z.B.

1 serieller Port (default Port 8888)

2 Printer-Server (default Port 9100)

3 MC Webserver (default Port 80 und (oder) 443 (HTTPS), dieser Port kann geändert werden unter Configuration-

>Admin->Webserver Port) 4 Relais

4 Relais 5 Aux-In

6 MCConfig (UDP+TCP Port 17784 + 17785)

Eine Übersicht der verwendeten Ports kann man unter "Statistics" -> "Network" einsehen -> 6.2

Wenn diese Schnittstellen nicht gebraucht werden, sollte man sie deaktivieren.

## 5.2.2.4 Level 2 Pseudo-Bridge Modus

Beim Level 2 Pseudo Bridge Mode kommunizieren alle LAN-Clients mit Ihren eigenen IP-Adressen über das WLAN. Dazu wird allerdings bei allen LAN-Clients die MAC-Adresse der WLAN-Karte des MC benutzt. Voraussetzung für diesen Modus ist es, dass die IP-Adressen aller LAN-Clients und auch die IP des MC im gleichen Netzwerk liegen.

Dieses Vorgehen kann bei einigen WLAN Infrastrukturen zu Problemen führen, wenn evt. vorhandene WLAN-Controller ARP-Anfragen von der stationären Netzwerkseite anhand einer WLAN-Client Liste beantworten (ARP-Caching). Wenn diese WLAN-Controller nur einen Eintrag MAC <--> IP zulassen, ist der Zugriff auf die LAN-Clients aus dem stationären Netzwerk nicht sicher gegeben, weil ARP-Anfragen evt. nicht beantwortet werden. **Mit dieser Problematik ist in der Regel in controllerbasierten WLAN-Infrastrukturen von CISCO<sup>®</sup> zu rechnen.** 

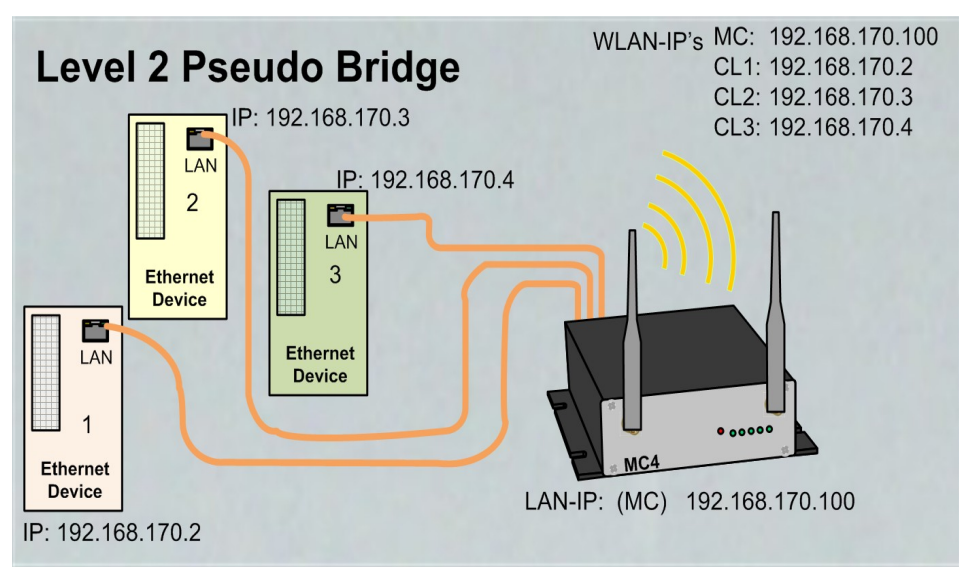

Abbildung 5.3: Level 2 Bridge (Beispielkonfiguration)

In diesem Modus sind nur wenige Einstellungen am MC durchzuführen.

| Home Device Co                  | onfiguration Statistics Support                                                                                                    |  |  |  |  |  |  |
|---------------------------------|----------------------------------------------------------------------------------------------------|--|--|--|--|--|--|
| Bridge mode configuration       |                                                                                                    |  |  |  |  |  |  |
| Bridge active                   | ☑ Activate Bridge if you want to exchange data between WLAN and LAN. If the wireless interface is disabled 'Bridge active' has to be switched off                                                                                                    |  |  |  |  |  |  |
| Bridge mode                     | Level 2 Pseudo-Bridge<br>Select the type of bridging. Single Client NAT and LAN Client Cloning is used when only<br>one client is attached on the LAN port. NAT is used when more than one Client is attached<br>to the LAN Port. Level 2 Pseudo-Bridge is for transparent bridging between LAN and<br>WLAN. Select MWLC-Slave or -Master to tunnel the client data between WLAN and the<br>stationary network For further information please refer to the manual |  |  |  |  |  |  |
| LAN Port Delay                  | $\hfill\square$ Delay LAN port link up to support clients that transmit important packets after link up.                                                                                                    |  |  |  |  |  |  |
| Scan LAN Clients                | Check this box to enable automatic scanning of LAN client IPs.                                                                                                    |  |  |  |  |  |  |
| Forward<br>Multicast/Broadcast  | Check this box to enable forwarding of Multicast/Broadcast packets.                                                                                                    |  |  |  |  |  |  |
| Enable DHCP Relay<br>Agent      | Check this box to enable relay agent for DHCP requests.                                                                                                    |  |  |  |  |  |  |
| Enable passive client<br>helper | Check this box to enable a helper function for passive clients.                                                                                                    |  |  |  |  |  |  |
| Helper IP                       | 0.0.0.0<br>Provide the target IP address for the passive clients helper function that will be pinged in the name of the LAN clients. If no IP is specified the gateway is pinged.                                                                                                    |  |  |  |  |  |  |

### Scan LAN Clients:

Im Fall, dass LAN-Clients am MC passiv sind, also ohne Anfrage selbst keine Daten über Ethernet senden, kann man den MC durch Aktivierung dieser Funktion dazu bringen, das Netzwerk auf der LAN-Seite per ARP-Request regelmäßig zu scannen. Dadurch hat der MC insbesondere nach einen Neustart schnell alle angeschlossenen LAN-Clients registriert.

### Forward Multicast / Broadcast

Mit dieser Option kann festgelegt werden, ob Broadcast-Daten die über WLAN beim MC eintreffen auf die LAN-Seite weitergeleitet werden.

### Enable DHCP Relay Agent

Wenn die LAN-Clients am MC ihre IP-Adresse per DHCP beziehen, kann diese Option dies unterstützen, indem der MC die DHCP-Requests der LAN-Client so manipuliert, dass die Antworten korrekt bei den LAN-Clients ankommen. Die Notwendigkeit der Unterstützung hängt von der Netzwerkstruktur auf der WLAN-Seite und den Eigenschaften des DHCP-Server ab.

### Enable passive client helper

Wenn ein Gerät am LAN-Port angeschlossen wird, das von sich aus keine Kommunikation über den LAN-Port durchführt, sondern vielmehr nur auf Anfragen reagiert, kann mit dieser Funktion der LAN-Client mit seiner IP als Teilnehmer im WLAN besser "bekannt" gemacht werden. Dazu sendet das MC-Gerät, sobald der Client per ARP-Request erkannt wurde, "im Namen" des LAN-Clients ein Ping-Request an eine vorgegebene IP-Adresse. Dies geschieht nur ca. 1x pro Minute und auch nur wenn sonst keine Kommunikation stattfindet.

### Helper IP

Hier kann eine IP definiert werden, an die der Ping-Request gesendet wird. Wenn die Angabe 0.0.0.0 ist, wird die Gateway-IP als Ziel genommen.

### Vorteile:

- 1. Es können fast beliebig viele LAN-Clients an einen MC angeschlossen werden.
- 2. Gute Transparenz der LAN-Clients zum WLAN ohne Konfiguration

### Nachteile:

- 1. Der MC und alle LAN-Clients arbeiten mit eigenen IP-Adressen, die aber im gleichen Netzwerk liegen müssen.
- 2. Schwierigkeiten in einigen WLAN Infrastrukturen mit zentralen Controllern (keine Erreichbarkeit der LAN-Clients aus dem WLAN heraus).

## 5.2.2.5 MWLC Mode

Mit dem MWLC-Modus werden alle Einschränkungen bezüglich der Erreichbarkeit, IP-Adressvergabe und der Transparenz insbesondere in Anwendungsfällen mit mehreren LAN-Clients am MC aufgehoben. Dies wird dadurch erreicht, dass der MC in diesem Modus alle am LAN-Port eintreffenden Datenpakete über eine IP/UDP Verbindung (Tunnel) zu einem weiteren MC auf der stationären Netzwerkseite schickt. Dieser MC setzt die empfangen Datenpakete wieder in den Originalzustand zusammen und sendet sie ins stationäre Netzwerk. Der MC auf der WLAN-Seite arbeitet dabei im MWLC-Slave-Modus und der MC auf der stationären Seite im MWLC-Master-Modus.

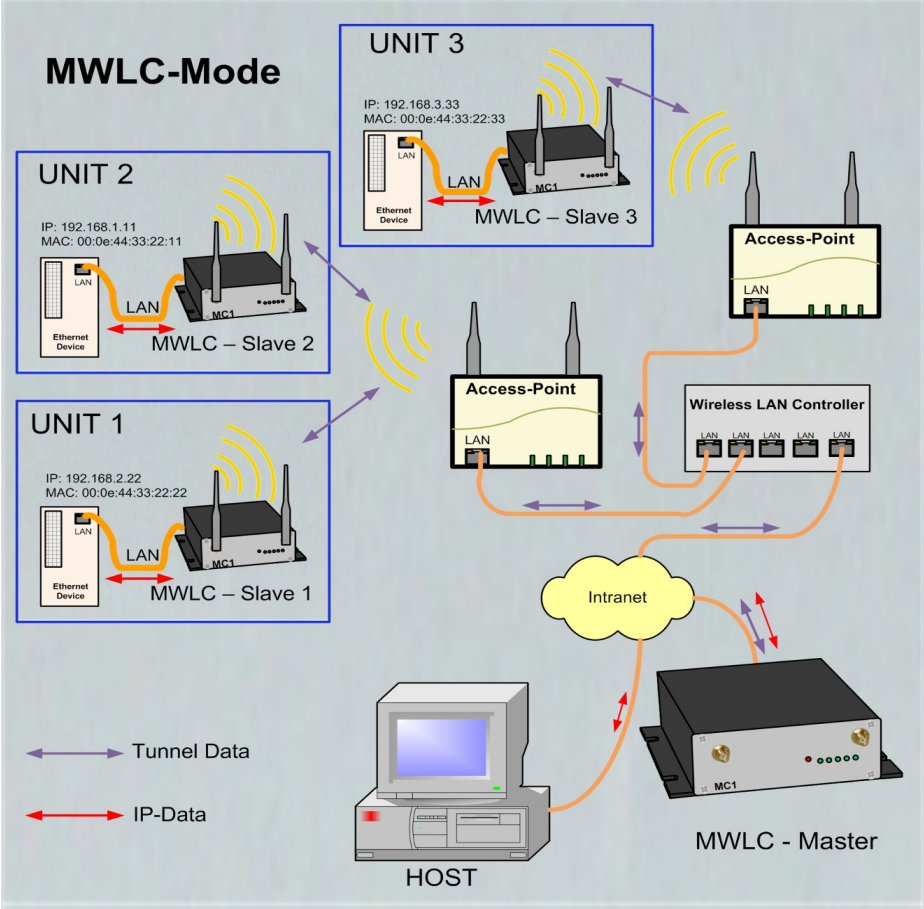

Abbildung 5.4: MWLC-Mode Beispielkonfiguration

In diesem Modus ist es nicht relevant, welche IP-Adressen die Clients im Verhältnis zum MC haben wie z.B. beim Level-2-Pseudo-Bridging. Die Clients werden auch im stationären Netzwerk mit ihren eigenen MAC adressiert. Da der MWLC-Master in dieser Konstellation eine zentrale Rolle spielt und ein Ausfall dieses Geräts die Verbindung aller Clients unterbrechen würde, gibt es die Möglichkeit einen 2. MWLC-Master als Backup zu installieren und die IP-Adresse dieses Backup-Masters in den MWLC-Slaves zu konfigurieren.

### Vorteile des MWLC-Modus:

- 1. Maximale Transparenz der Verbindungen der LAN-Clients über WLAN in das stationäre Netzwerk.
- 2. Kein besonderer Konfigurationsaufwand auf dem MC egal wie viele LAN-Clients angebunden werden.

### Nachteile des MWLC-Modus:

1. Es werden ein oder zwei zusätzliche MC-Adapter auf der stationären Netzwerkseite benötigt.

## 5.2.2.5.1 MWLC-Master

| Home<br>Bridge   | Device<br>mode                                                                                                    | Configuration configuration | Statistics  | Support    | Logout                         |  |  |  |
|------------------|----------------------------------------------------------------------------------------------------|-----------------------------|-------------|------------|--------------------------------|--|--|--|
| Bridge<br>active | V                                                                                                    |                             |             |            |                                |  |  |  |
|                  | Do not disable the bridge except the wireless mode is 'accesspoint'.                                                                                                    |                             |             |            |                                |  |  |  |
| Bridge<br>mode   | MWL                                                                                                    | C Master                    | •           |            |                                |  |  |  |
|                  | Select the type of bridging. Single Client NAT and LAN Client Cloning is used when only one client is<br>attached on the LAN port. NAT is used when more than one Client is attached to the LAN Port. Level 2<br>Pseudo-Bridge is for transparent bridging beween LAN and WLAN. Select MWLC-Slave or -Master to<br>tunnel the client data between WLAN and the stationary network |                             |             |            |                                |  |  |  |
| High<br>Priority | High □<br>Priority                                                                                                    |                             |             |            |                                |  |  |  |
|                  | Enable                                                                                                    | high priority tunneli       | ng data.    |            |                                |  |  |  |
| DHCP Server      |                                                                                                    |                             |             |            |                                |  |  |  |
| DHCP se          | erver fund                                                                                                    | ction is only avail         | able when E | Bridge mod | e is NAT or Single Client NAT. |  |  |  |
|                  |                                                                                                    |                             |             |            |                                |  |  |  |

Enable DHCP Server Check this box to enable the dhcp server configuration. Der MWLC Master arbeitet mit abgeschalteter WLAN-Schnittstelle.

#### **High Priority:**

Damit werden die Daten von und zu den MWLC-Slaves mit einer höheren Priorität verarbeitet als andere Daten.

## 5.2.2.5.2 MWLC-Slave

Weil das Master-Modul eine zentrale Rolle spielt und somit bei einem Ausfall dieses MC Geräts alle MWLC-Slaves betroffen wären, gibt es die Möglichkeit, einen zweiten Master zu definieren, mit dem sich der MWLC-Slave beim Ausfall des ersten Masters verbindet.

| Bridge n         | node configuration                                                                                                    |                                                                                                    |
|------------------|----------------------------------------------------------------------------------------------------|----------------------------------------------------------------------------------------------------|
| Bridge<br>active | <u>ы</u>                                                                                                    |                                                                                                    |
|                  | Do not disable the bridge except the wireless mode is 'accesspoint'.                                                                                                    |                                                                                                    |
| Bridge<br>mode   | MWLC Slave                                                                                                    |                                                                                                    |
|                  | Select the type of bridging. Single Client NAT and LAN Client Cloning is used when only one client is<br>attached on the LAN port. NAT is used when more than one Client is attached to the LAN Port. Level 2<br>Pseudo-Bridge is for transparent bridging beween LAN and WLAN. Select MWLC-Slave or -Master to<br>tuped the client data between WLAN and the data grade to the transparent bridge. |                                                                                                    |
|                  | IP 192.168.170.23<br>Enter master ip for MWLC-Mode.                                                                                                    | Master IP:                                                                                          |
| Marta            |                                                                                                    | IP-Adresse des MWLC-Masters                                                                         |
| Master IP        |                                                                                                    | Backup Master IP:                                                                                   |
| Backup           | 192.168.170.24                                                                                                    | IP-Adresse eines 2. MWLC-Master, der im Fall eines<br>Ausfalls des ersten als Ersatz arbeiten kann. |
| Master IP        | Enter backup master ip for MWLC-Mode.                                                                                                    | <b>High Priority:</b><br>Damit werden die Daten von und zu den MWLC-Slaves                          |
| High<br>Priority | R                                                                                                    | mit einer höheren Priorität verarbeitet als andere Daten.                                           |
|                  | Enable high priority tunneling data.                                                                                                    |                                                                                                    |

## 5.2.3 Bridge not active Mode

Wenn die Bridge Funktion des MC-Geräts abgeschaltet wird, kann man sowohl von der WLAN- als auch über LAN-Schnittstelle auf das MC-Gerät zugreifen, ohne dass zwischen LAN und WLAN Daten ausgetauscht werden. Dieser Modus könnte z.B. dann sinnvoll sein, wenn das MC-Gerät nur als Ethernet zu Seriell Adapter genutzt werden soll. In diesem Modus können 2 verschiedene Zugänge (LAN + WLAN) zum MC-Gerät konfiguriert werden. Die IP-Konfiguration für die WLAN - Schnittstelle wird wie gehabt unter Configuration -> Network -> IP Address eingestellt. Die IP-Konfiguration für die LAN-Seite wird sichtbar, sobald die "Bridge active" - Option ausgeschaltet wird.

| Home Device                                   | Configuration Statistics Support<br>Admin IB address                                                                                                    |                                                                                                    |
|-----------------------------------------------|----------------------------------------------------------------------------------------------------|----------------------------------------------------------------------------------------------------|
| Bridge mode co<br>Bridge active               | Activate Bridge if you want to exchange data between WLAN and LAN. If the wireless interface is disabled 'Bridge active' has to be switched off  LAN Select which interface gateway should be prefered for routing.                                                                                                    | Routing Priority:<br>Wenn WLAN und LAN aktiv ist, ist bei beiden Schnittstellen<br>in der Regel auch ein Gateway definiert. Wenn eine<br>Anwendung auf dem MC-Gerät aktiv eine Verbindung<br>aufbauen will, wird hier festgelegt, welches Gateway dazu<br>verwendet werden soll. |
| LAN side interfa<br>Enable LAN DHCP<br>Client | R Check this box to enable the dhcp client in LAN side for IP configuration.                                                                                                    | Enable LAN DHCP Client:<br>Hiermit kann der DHCP-Client auf der LAN-Seite aktiviert<br>werden, was natürlich nur Sinn macht wenn in dem<br>Netzwerk auch ein DHCP-Server aktiv ist.                                                                                              |
| Host Name:<br>Enable fallback to<br>static IP | MC4-NoBridge         This information is sent to the DHCP server as the parameter 'hostname' during the DHCP process. If this parameter is empty the parameter 'Device Name' (see -> Admin) is used         Image: Comparison of the temperature of the temperature of the temperature of the temperature of temperature of temperature | <b>Host Name:</b><br>Mit dem hier eingetragenen Namen fordert der DHCP-<br>Client beim Server eine IP-Adresse an.                                                                                                    |
| IP:<br>Subnetmask:                            | 192.168.1.1         Type the IP address that the device will use on LAN side         255.255.255.0         The subnet mask specifies the network number portion of an IP address. The default is 255.255.0                                                                                                    | Enable fallback to static IP:<br>Für den Fall, dass der DHCP-Server keine Adresse<br>zuweist, kann man im Folgenden auch IP-Daten angeben,<br>die dann aktiviert werden.                                                                                                    |
| Gateway IP                                    | 0.0.0.0<br>This is the IP address of the gateway that the device will use on LAN side.                                                                                                    | In dem folgenden Bereich können alle IP Daten der LAN-<br>Schnittstelle statisch festgelegt werden, wenn kein DHCP aktiv ist.                                                                                                    |
| Nameserver<br>address (DNS):                  | 0.0.0.0<br>This is the IP address of the nameserver (DNS) that the device will use on LAN side.                                                                                                    |                                                                                                    |
| Backup DNS 1:                                 | 0.0.0.0<br>This is the IP address of the backup DNS 1 that the device will use on LAN side.                                                                                                    |                                                                                                    |
| Backup DNS 2:                                 | 0.0.0.0<br>This is the IP address of the backup DNS 2 that the device will use on LAN side.                                                                                                    |                                                                                                    |
| Format:<br>Subnet<br>Subnet<br>Subnet         | : <subnetip>/<maskbits>,<gatewayip><br/>1<br/>2<br/>3<br/>Add Remove</gatewayip></maskbits></subnetip>                                                                                                    | An dieser Stelle können Sie verschiedene Gateways für<br>bestimmte IP-Adressbereiche definieren.                                                                                                    |

## 5.2.4 MQTT Client

Mit dieser Funktion ist es möglich, die MC-internen Schnittstellen (Relay, AUX-IN, Seriell) über das MQTT-Protokoll anzusteuern. Zudem kann man auf dieser Seite auch Einstellungen machen, die es möglich machen, MC Statusmeldungen per MQTT zu verschicken.

Manche der folgenden Parameter können mit Variablen versehen werden. Diese Variablen sind aktuell definiert

| %dname   | Gerätename (siehe Admin)           |  |  |  |  |
|----------|------------------------------------|--|--|--|--|
| %wlanmac | MAC-Adresse der WLAN Schnittstelle |  |  |  |  |
| %SN      | Die Seriennummer des MC            |  |  |  |  |
| %FW      | Firmwareversion des MC             |  |  |  |  |

### Folgende Parameter sind einzustellen:

| Parameter           | Funktion                                                                                                    |                                                                                                    |  |  |  |
|---------------------|----------------------------------------------------------------------------------------------------|----------------------------------------------------------------------------------------------------|--|--|--|
| Broker              | Server an den alle Topics und Subscriptions geschickt werden. Man kann eine IP-Adresse oder auch einen Hostnamen angeben.                                                                                                    |                                                                                                    |  |  |  |
| Port                | Tcp-Port auf dem der Broker Verbindungen erwartet. 1993 ist der Standard-Port für MQTT. Für verschlüsselte Daten der Port 8883.                                                                                                    |                                                                                                    |  |  |  |
| TLS Mode            | Hier kann eingestellt werder                                                                                                    | , ob die Daten verschlüsselt werden.                                                                                                    |  |  |  |
|                     | 1) unencrypted                                                                                                    | Ohne Verschlüsselung ggf. mit User + Passwort                                                                                                    |  |  |  |
|                     | 2) TLS Accept All                                                                                                    | Verschlüsselt ohne Client-Authentifizierung                                                                                                    |  |  |  |
|                     | 3) Verify by Fingerprint                                                                                                    | Verschlüsselt: Das Serverzertifikat wird anhand des angegebenen Fingerprints verifiziert.                                                                             |  |  |  |
|                     | 4) Configured CA Cert                                                                                                    | Verschlüsselt: Zur Authentifizierung wird das hochgeladene Client-Zertifikat verwendet.                                                                               |  |  |  |
| Timeout             | Timeout in Sekunden für die Verbindung zum MQTT-Server. Wenn der Server über den angegebenen Zeitraum keine Verbindung zum MQTT-Client hat, sendet der Server die unter LWT-Data angegebene Nachricht mit dem Topic LWT-Topic an alle Abonenten. |                                                                                                    |  |  |  |
| Username / Password | Benutzername und Password zur Authentifizierung beim MQTT-Server. Diese Angaben sind abhängig von der Konfiguration des MQTT-Servers notwendig oder nicht.                                                                                       |                                                                                                    |  |  |  |
| ClientId            | Eindeutige Kennung für die                                                                                                    | Anmeldung beim MQTT-Server                                                                                                    |  |  |  |
| Status Topic Type   | 1) disabled                                                                                                    | Keine Statusmeldungen senden                                                                                                    |  |  |  |
|                     | 2) API/Status Parts                                                                                                    | Es werden Teile aus dem API/Status im json-Format unter<br>dem Topic "Status Topic" gesendet.<br>Den Inhalt bestimmen die Pfade die unter "Path x" definiert<br>sind. |  |  |  |
|                     | 3) Text                                                                                                    | Der unter Status Topic angegebene Text wird als Statusmeldung gesendet.                                                                                               |  |  |  |
| Status Interval     | Zeitabstand zwischen den Statusmeldungen                                                                                                    |                                                                                                    |  |  |  |

| Path 1 x  | Wenn "Status Topic Type = API/Status Parts" eingestIlt ist, werden hier Teile des<br>API/Status definiert, die gesendet werden sollen<br>Beispiele:<br>\$.Device → sendet alle Elemente der Abfrage API/Status/Device:<br>{<br>"Uptime": "0 Week(s) 0 Day(s) 01:28:54",<br>"Uptime": "0 0 3023 16:45:54",<br>"Uptime": "0 0 3023 16:45:54",<br>"Utime": "0 0 3023 16:45:54",<br>"Utime": "0 0 10:202:08:3"<br>j<br>S.Device: FirmwareVersion → liefert:<br>"Device": {<br>"ErmwareVersion": "2.14h"<br>}<br>\$.Wireless.Connection.SNR → liefert die aktuelle Signalstärke der WLAN-Verbindung<br>"Wireless": { |
|-----------|----------------------------------------------------------------------------------------------------|
| QoS       | Quality of Service (siehe MQTT Protokoll)                                                                                                    |
| LWT Topic | "Last Will and Testament":<br>Dieses Topic wird beim Broker hinterlegt. Dieser sendet dieses Topic mit dem Inhalt "LWT<br>Data" wenn der Client innerhalb des Zeitraums "Timeout" (siehe oben) nicht mehr<br>reagiert.                                                                                                    |
| LWT Data  | Last Will Text                                                                                                    |
| Debug     | Hier kann ein Debug-Level angegeben werden mit dem Information in die Debug-Log-<br>Datei geschrieben werden.                                                                                                    |

#### 5.3 Wireless

Unter "Wireless" werden alle Einstellungen vorgenommen, die definieren, wie sich die WLAN-Schnittstelle des MC-Geräts mit der WLAN-Infrastruktur am Einsatzort verbinden soll. Es gibt 4 Untermenüs mit folgenden Parametergruppen:

| Untermenü      | Kapitel | Funktion                                                                                                    |
|----------------|---------|----------------------------------------------------------------------------------------------------|
| Main Parameter | 5.3.1   | Festlegung der physikalischen Parameter:<br>Frequenzband, Sendeleistung, Ländereinstellung, Antennenkonfiguration                                                                                                    |
| SSID Profile 1 | 5.3.2   | Hier wird der WLAN Netzwerkname festgelegt, mit dem sich der MC<br>verbinden soll. Dazu gehören Einstellungen für die verwendete<br>Verschlüsselung bis zur Möglichkeit Zertifikate auf den MC hochzuladen<br>Wenn gewünscht kann man mehrere solcher Profile anlegen. Die Anzahl<br>dieser Profile wird unter "Main Parameter" festgelegt. |
| SCEP           | 5.3.3   | SCEP - Simple Certificate Enrollment Process:<br>Diese Funktion wird lediglich dann benötigt, wenn eine zertifikatbasierte<br>Authentifizierung in einem SSID-Profil definiert ist und man eine<br>automatisierte Verteilung bzw. Erneuerung der Zertifikate vom MC<br>durchführen lassen möchte.                                           |
| Roaming        | 5.3.4   | Spezielle Einstellungen, die den schnellen Wechsel von einem Access Point zum anderen unterstützen können.                                                                                                    |

## 5.3.1 Main Parameter

| Home De                         | vice                     | Configuration                                                           | Statistics                                               | Suppo                                  | rt                                                                                           |
|---------------------------------|--------------------------|-------------------------------------------------------------------------|----------------------------------------------------------|----------------------------------------|----------------------------------------------------------------------------------------------|
| Wireless F                      | Para                     | Admin                                                                   |                                                          |                                        |                                                                                              |
| Enable<br>Wireless<br>Interface | P                        | Network<br>Wireless                                                     |                                                          |                                        | Main Parameter                                                                               |
|                                 | Chec                     | k this box to enable                                                    | the wireless int                                         | erface.                                |                                                                                              |
| Wireless<br>Mode                | Infr                     | rastructure 💌                                                           |                                                          |                                        |                                                                                              |
|                                 | Selec                    | et 'Infrastructure' to o<br>e or wireless station                       | onnect to a wir<br>directly. To use                      | eless (AP<br>the devic                 | ) access point, select 'Ad-Hoc' to connect to anoth<br>e as Accesspoint select 'Accesspoint' |
| SSID<br>Profiles                | 1                        | ·                                                                       |                                                          |                                        |                                                                                              |
|                                 | Numt                     | ber of SSID Profiles.                                                   |                                                          |                                        |                                                                                              |
| Phy Mode                        | 2.4<br>Selec             | +5GHz 💌                                                                 | referred frequer                                         | ncies will b                           | be scanned.                                                                                  |
| Country                         | Cor                      |                                                                         |                                                          |                                        |                                                                                              |
| selection                       | Selec                    | t country.                                                              |                                                          |                                        |                                                                                              |
| Enable<br>sleep mode            |                          |                                                                         |                                                          |                                        |                                                                                              |
|                                 | Select<br>react          | t to enable sleep me<br>ion time via WLAN v                             | ode. This is only<br>vill be longer wit                  | y useful if the active s               | the device is intended to operate with little power. T<br>leep mode.                         |
| 802.11bg<br>bitrate<br>setting  | all t                    | bitrates 💌                                                              |                                                          |                                        |                                                                                              |
|                                 | lf you<br>Only<br>This I | want to restrict the<br>in special cases this<br>limitation is only app | use of certain b<br>s parameter she<br>lied in the 2.4 G | itrates, yo<br>ould be se<br>iHz band. | nu can set the bitrates here.<br>t to a value other than <b>'all bitrates'</b> .             |
| 802.11a<br>bitrate<br>setting   | all                      | bitrates 💌                                                              |                                                          |                                        |                                                                                              |
|                                 | If you<br>Only<br>This I | want to restrict the<br>in special cases this<br>limitation is only app | use of certain b<br>s parameter sho<br>lied in the 5 GH  | itrates, yo<br>ould be se<br>z band.   | u can set the bitrates here.<br>t to a value other than <b>'all bitrates'</b> .              |
| Power<br>selection              | Aut                      | o (MAX) 💌                                                               |                                                          |                                        |                                                                                              |
|                                 | Powe                     | er selection.                                                           |                                                          |                                        |                                                                                              |
| Antenna<br>gain                 | 0                        |                                                                         |                                                          |                                        |                                                                                              |
| Anton                           | Anter                    | nna gain setting.                                                       |                                                          |                                        |                                                                                              |
| selection                       | Ant                      | 1 + Ant 2 -                                                             | n                                                        |                                        |                                                                                              |
| Filter SSID                     |                          |                                                                         |                                                          |                                        |                                                                                              |

#### 5.3.1.1 Wireless Mode

zum Aufbau einer WLAN-Verbindung mit Access Points wird hier immer "Infrastructure" eingestellt.

#### 5.3.1.2 SSID-Profiles

Anzahl der verschiedenen WLAN-Netzwerke die konfigurierbar sein sollen.

#### 5.3.1.3 Phy Mode

Hier wird festgelegt, in welchem Frequenzband (2.4 oder 5 GHz) die Access Points arbeiten, mit denen sich der MC verbinden soll. Man kann auch beide Bänder gleichzeitig verwenden.

#### 5.3.1.4 Country selection

Einstellung des Landes in dem der MC eingesetzt werden soll. Das ist wichtig, damit die länderspezifischen Regeln zur Nutzung der Frequenzbänder eingehalten werden. In der Regel teilen die Access Points diesen Parameter mit. In dem Fall übernimmt der MC diesen Parameter vom AP.

#### 5.3.1.5 Enable sleep mode

Damit kann in beschränkten Umfang der Energiebedarf des MC verringert werden. Die Aktivierung dieser Funktion ist nur bei Anwendungen sinnvoll, die möglichst energieeffizient arbeiten müssen. Wenn diese Funktion aktiv ist, kann der Datenaustausch über WLAN zeitweise etwas verzögert werden.

#### 5.3.1.6 802.11bg bitrate setting

Hiermit kann die Verwendung der möglichen Sendebitraten im **2.4GHz** Band gesteuert werden.

802.11**b** only -> 1 + 2 + 5.5 + 11 MBit

802.11**g** only -> 6 + 9 + 12 + 18 + 24 + 36 + 48 +54 MBit

Die anderen Einstellungen geben die jeweils minimalen Bitraten an.

#### 5.3.1.7 802.11a bitrate setting

Hiermit kann die Verwendung der minimalen Sendebitraten im **5 GHz** Band gesteuert werden.

#### 5.3.1.8 Power selection

Mit diesem Parameter kann die Sendeleistung der Funkkarte im MC ggf. verringert werden. Dies kann sinnvoll sein, wenn nur kurze Entfernungen zu den AP's überbrückt werden müssen und vielen andere Teilnehmer in dem Frequenzband arbeiten.

#### 5.3.1.9 Antenna gain

Mit diesem Parameter muss der Gewinn der angeschlossenen Antenne angegeben werden. Dies gilt insbesondere dann, wenn z.B. gerichtete Antennen angeschlossen werden, deren Gewinn mit mehr als 5 dBi angegeben ist. Entsprechend dieser Angabe, verringert der WLAN-Treiber die Sendeleistung.

#### 5.3.1.10 Antenna selection

Wenn nur ein Antennenanschluss des MC mit einer Antenne bestückt ist, kann man hier einstellen welcher Anschluss das ist. Die Einstellung "Ant 1 + Ant 2" kann man aber so belassen, auch wenn nur eine Antenne angeschlossen ist.

#### 5.3.1.11 Filter SSID

Diese Einstellung hat Auswirkung auf die AP-Liste, die auf der "Home" Webseite angezeigt wird. Wenn diese Option aktiv ist, werden nur die AP's angezeigt, die eine "passende" SSID haben. Damit wird die angezeigte AP-Liste übersichtlicher, insbesondere dann, wenn sehr viele AP's im WLAN-System aktiv sind, die eine andere SSID haben, als in den Profilen definiert sind.

#### Wireless Status Information Service

| This function can be used to send the state of the wireless connection to a network node on the LAN side.<br>The conntent of this information can be configured and is send via an UDP datagramm by broadcast or to a given IP address. 5.3.1.12 Wireless Status Information Service |                                                                                                    |                                                                                                    |                    |                |                                  |  |  |  |
|----------------------------------------------------------------------------------------------------|----------------------------------------------------------------------------------------------------|----------------------------------------------------------------------------------------------------|--------------------|----------------|----------------------------------|--|--|--|
| Enable<br>wireless<br>info push<br>service                                                                                                    | E.<br>Check this box to enable the service.                                                                                                    | Mit dieser Option kann man den MC veranlassen, den Zustand der WLAN-<br>Verbindung an alle oder an einen bestimmten angeschlossenen LAN-Client<br>zu schicken. |                    |                |                                  |  |  |  |
| Interval:                                                                                                    | 10                                                                                                    | Interval                                                                                                    |                    |                |                                  |  |  |  |
|                                                                                                    | Interval of the UDP info datagramms in seconds.                                                                                                  | Gibt den Zei                                                                                                    | tabstand in Sekund | den an, in der | n die Information gesendet wird. |  |  |  |
| Destination<br>IP:                                                                                                    | estination 255.255.255.255                                                                                                    |                                                                                                    | -IP                |                |                                  |  |  |  |
| Destination IP address.                                                                                                    |                                                                                                    | Dies ist die Zieladresse für die Statusinformation. Hier kann auch eine Broadcast-Adresse angegeben werden.                                                    |                    |                |                                  |  |  |  |
| port.                                                                                                    | Destination UDP-Port.                                                                                                    | Destination port                                                                                                    |                    |                |                                  |  |  |  |
| Format:                                                                                                    | 96snr<br>Formalstring (possible values: %snr %lossid %apname and more -> see manual.)<br>snr = Signal Strength: tosid = AP-MAC: apname = AP-Mane | Dies ist der Ziel UDP-Port für die Statusdaten.<br>Format                                                                                                    |                    |                |                                  |  |  |  |
| Beis                                                                                                    | biel für Format:                                                                                                    | definiert den Inhalt der Information, die gesendet wird. Folgende Werte sind aktuell abfragbar:                                                                |                    |                |                                  |  |  |  |
| "SNR=%snr;APMAC=%bssid;Link=%wlstat<br>ergibt zum Beispiel:<br>SNR=34;APMAC=02:12:34:22:aa:33;Link=1                                                                                                    |                                                                                                    | %wlstat                                                                                                    | 1 = verbunden      | %wlanip        | MC IP über WLAN                  |  |  |  |
|                                                                                                    |                                                                                                    | %txrate                                                                                                    | Sendebitrate       | %wlanmac       | MC MAC über WLAN                 |  |  |  |
|                                                                                                    |                                                                                                    | %ch                                                                                                    | Funkkanal          | %dname         | MC Geräte Name                   |  |  |  |
|                                                                                                    |                                                                                                    | %snr                                                                                                    | SNR - Wert         | %SN            | MC Serien-Nr.                    |  |  |  |
|                                                                                                    |                                                                                                    | %bssid                                                                                                    | AP-MAC             | %FW            | MC Firmwareversion               |  |  |  |
|                                                                                                    |                                                                                                    | %apname                                                                                                    | AP-Name            | %Relay         | aktueller Zustand des Relais     |  |  |  |

### 5.3.2 SSID Profile

Ab der Firmware 2.09 ist es möglich, mehrere WLAN SSID Profile zu definieren. Damit kann man den MC so konfigurieren, dass er ohne Eingriff zwischen verschiedenen WLAN Bereichen mit unterschiedlichen SSID's wechseln kann.

Jedes WLAN Profil definiert seine eigenen Parameter für:

- SSID
- Verschlüsselung (WPA/WPA2)
- PSK
- 802.1x (EAP-Parameter incl. User + Passwort)

Die 802.1x Zertifikate (Server + User) gelten für alle Profile.

### 5.3.2.1 SSID Profile

| Nr. | Parameter | Wert         | Funktion                                                                                                    |
|-----|-----------|--------------|----------------------------------------------------------------------------------------------------|
| 1   | SSID      | 1-32 Zeichen | Dies ist der Netzwerkname des WLAN's. Dieser wird im 'Infrastructure"-Mode vom AP (WLAN - System) vorgegeben.                                                                                                    |
| 2   | Priority  | 1-10         | Dieser Wert hat nur eine Bedeutung, wenn mehrere SSID-Profile aktiv sind. Die<br>Priorität bestimmt welches Profil bevorzugt verwendet wird, um sich mit einem<br>WLAN zu verbinden.<br>Der Wert 1 bedeutet die niedrigste Priorität.<br>Wenn nur ein Profil definiert ist, sollte der Wert auf 1 gesetzt sein. |

Es sollte vermieden werden, Profile, die nur kurzzeitig verwendet werden (z.B. bei der Inbetriebnahme) auch im "Normalbetrieb" aktiv zu lassen. Ansonsten können sich Roamingvorgänge unnötig verlängern.

### 5.3.2.2 Profile change action

Diese Option ist nur relevant, wenn die DHCP-Funktion aktiv ist. Hier wird festgelegt, was bei einem Wechsel des SSID-Profils durchgeführt werden muss.

| Nr. | Parameter | Wert                       | Funktion                                                                                                    |
|-----|-----------|----------------------------|----------------------------------------------------------------------------------------------------|
| 1   | DHCP      | Renew<br>Rebind<br>Restart | Diese Einstellung legt fest, wie der MC bei einem Wechsel zu diesem Profil in<br>Bezug auf den ggf. aktiven DHCP-Client verhält. Mit Renew bzw. Rebind wird<br>davon ausgegangen, dass für beide Profile der gleiche DHCP-Server zuständig<br>ist und die schon zugeteilte IP weiterhin benutzt werden kann. Mit "Restart" wird<br>die DHCP-Prozedur sofort neu gestartet um eine neue IP-Adresse zu erhalten. |

## 5.3.2.3 Connect Action

Diese Option ist nur relevant, wenn die DHCP-Funktion aktiv ist. Hier kann man angeben, was geschehen soll, nachdem sich der MC mit einen Accesspoint verbunden hat.

| Nr. | Parameter | Wert               | Funktion                                                                                                    |
|-----|-----------|--------------------|----------------------------------------------------------------------------------------------------|
| 1   | DHCP      | No action<br>Renew | Diese Einstellung legt fest, was die DHCP-Client-Funktion des MC durchführen<br>soll, wenn eine Verbindung zu einem Accesspoint erfolgreich stattgefunden hat.<br>Diese Aktion wird dann bei <b>jedem</b> Accesspoint-Wechsel durchgeführt.<br>Ein "Renew" kann bei entsprechend konfigurierten WLAN-Infrastrukturen<br>notwendig sein, die erst dann Daten weiterreichen, wenn eine DHCP-Aktion<br>durchgeführt wurde. |

## 5.3.2.4 Security Parameter

| Nr. | Parameter          | Wert              | Funktio                                                                                                    | on                                                                                                    |                                                                                                    |  |  |
|-----|--------------------|-------------------|----------------------------------------------------------------------------------------------------|----------------------------------------------------------------------------------------------------|----------------------------------------------------------------------------------------------------|--|--|
| 1   | Encryption<br>Mode |                   | Hier wird festgelegt welche Verschlüsselungsmethode zur<br>Kommunikation des MC mit dem AP angewendet werden soll. Im<br>Prinzip gibt der AP vor, welche Methode auf dem mit "SSID"<br>definierten WLAN-Netzwerk zur Anwendung kommt. |                                                                                                    |                                                                                                    |  |  |
|     |                    |                   | 1                                                                                                    | no Encryption                                                                                           | keine Verschlüsselung                                                                                                    |  |  |
|     |                    |                   | 2                                                                                                    | WEP                                                                                                    | 64 oder 128bit Verschlüsselung nach dem RC4-Algorithmus                                                                                                    |  |  |
|     |                    |                   | 3                                                                                                    | WPA                                                                                                    | nach 802.11i                                                                                                    |  |  |
|     |                    |                   | 4                                                                                                    | WPA2                                                                                                    | nach 802.11i                                                                                                    |  |  |
|     |                    |                   | 5                                                                                                    | WPA/WPA2                                                                                                | automatische Wahl je nachdem was der<br>AP anbietet                                                                                                    |  |  |
|     |                    |                   | 6                                                                                                    | WPA3                                                                                                    | Nur WPA3 erlaubt                                                                                                    |  |  |
|     |                    |                   | 7                                                                                                    | WPA2/WPA3                                                                                               | WPA 2 oder 3 erlaubt                                                                                                    |  |  |
|     |                    |                   | 8                                                                                                    | WPA/WPA2/<br>WPA3                                                                                       | WPA ,WPA2 oder WPA3<br>Verschlüsselung erlaubt                                                                                                    |  |  |
| 2   | Keying Protocol    | nur für<br>WPA(2) | Hier ka<br>Schlüss<br>Nur in A<br>werden                                                                                                    | Bei einer WPA-Ve<br>Einstellung WPA/V<br>nn eingestellt werd<br>selübertragung bei<br>Ausnahmefällen so | rschlüsselung empfiehlt sich die<br>WPA2(/WPA3) (automatische Wahl).<br>den, welches Protokoll zur<br>WPA gewählt wird.<br>ollte hier etwas anderes als "Auto" gewählt |  |  |
|     |                    |                   | 1                                                                                                    | TKIP                                                                                                    |                                                                                                    |  |  |
|     |                    |                   | 2                                                                                                    | AES                                                                                                    |                                                                                                    |  |  |
|     |                    |                   | 3                                                                                                    | Auto                                                                                                    | Der MC bevorzugt AES wenn der AP<br>diese Methode anbietet.                                                                                                    |  |  |
|     |                    |                   |                                                                                                    |                                                                                                    | 1                                                                                                    |  |  |

| 3 Key |                | bei WEP     | hier wird der WEP-Schlüssel als 10 bzw. 26 stelliger <b>Hexwert</b><br>angegeben.<br>Ein Beispiel:<br>Wenn der WEP-Schlüssel aus den Zeichen "ABCDE" besteht,<br>lautet die richtige Eingabe "4142434445".                                                                                                    |
|-------|----------------|-------------|----------------------------------------------------------------------------------------------------|
|       |                | bei WPA     | <ul> <li>Hier wird die "Passphrase" angegeben. Diese Zeichenfolge muss<br/>mindestens 8 - und kann maximal 63 Zeichen lang sein.</li> <li>Es gibt Anwendungen, bei denen der Key als 32Byte langer</li> <li>Hexwert angegeben werden muss. Wenn der Zeichenstring, der</li> <li>hier angegeben ist, exakt 64 Zeichen lang ist, wird daraus ein</li> <li>32Byte langer Hexwert gebildet und dieser als Key abgespeichert.</li> </ul> |
| 4     | Key Index      | nur bei WEP | Auswahl des Schlüssel-Index.<br>In der Regel wird immer "WEP Key 1" eingestellt.                                                                                                    |
| 5     | Authentication | nur bei WEP | Auswahl zwischen "Open" und "Shared Key" Authentication<br>In der Regel wird immer "Open" eingestellt                                                                                                    |
| 6     | Enable 802.11r | nur bei WPA | Mit dieser Option kann eine Methode aktiviert werden, mit der ein<br>schnellerer Wechsel zwischen den AP's des WLAN-Systems<br>ermöglicht wird.<br>Diese Option darf nur aktiviert werden, wenn die AP's diese<br>"Fast Roaming"-Funktion nach 802.11r unterstützen und diese<br>Option entsprechend für die auf dem MC konfigurierte SSID<br>eingeschaltet ist.                                                                    |
|       |                |             |                                                                                                    |

## 5.3.2.5 EAP

| 1 | Enable EAP                |                             | Hie<br>"Ke                                                                                                    | r wird di<br>y" unter                           | ie Authen<br>"Security                | tifizieru<br>⁄ Paran           | ng über 802.1)<br>neters" wird da                     | x aktiviert. Der Par<br>mit deaktiviert.                        | ameter                      |
|---|---------------------------|-----------------------------|----------------------------------------------------------------------------------------------------|-------------------------------------------------|---------------------------------------|--------------------------------|-------------------------------------------------------|-----------------------------------------------------------------|-----------------------------|
| 2 | EAP-Type                  |                             | Es gibt verschiedene EAP-Methoden, die hier ausgewählt werden<br>können. Abhängig von der EAP-Methode muss noch ein Passwort<br>angegeben und ggf. müssen auch Zertifikate installiert werden. |                                                 |                                       |                                |                                                       |                                                                 |                             |
|   |                           |                             |                                                                                                    |                                                 | User-<br>name                         | Pass<br>word                   | Server-Cert.                                          | Client-Cert +<br>Cert. Password                                 |                             |
|   |                           |                             | 1                                                                                                    | TLS                                             | <b>√</b> <sup>2</sup>                 | x                              | √1                                                    | ✓                                                               |                             |
|   |                           |                             | 2                                                                                                    | TTLS                                            | ✓                                     | ✓                              | √1                                                    | ✓                                                               |                             |
|   |                           |                             | 3                                                                                                    | PEAP                                            | ✓                                     | ✓                              | <b>√</b> <sup>1</sup>                                 | x                                                               |                             |
|   |                           |                             | 4                                                                                                    | LEAP                                            | ✓                                     | ✓                              | X                                                     | x                                                               |                             |
|   |                           |                             | √1<br>sicł<br>zu l<br>√2<br>wei                                                                                                    | Das Se<br>heren Au<br>laden.<br>Der Use<br>rden | rver-Zerti<br>uthentifizi<br>ername m | fikat mi<br>erung v<br>iuss be | uss nicht vorha<br>vird aber empfe<br>i TLS in der Re | anden sein. Im Sini<br>ohlen ein Server-Z<br>egel nicht angegeb | ne einer<br>ertifikat<br>en |
| 3 | Inner auth                | nur bei<br>TTLS und<br>PEAP | Hie<br>Aut<br>MS                                                                                                    | rmit wird<br>hentifizi<br>CHAPV                 | d das Pro<br>erung kor<br>2 ist hier  | tokoll d<br>nmuniz<br>in der F | lefiniert mit der<br>ziert wird.<br>Regel die richtig | n während der EAl<br>ge Einstellung.                            | Ρ                           |
| 4 | EAP Username<br>(public)  |                             | EA                                                                                                    | P Benut                                         | zername                               |                                |                                                       |                                                                 |                             |
| 5 | EAP Username<br>(private) |                             | EA<br>Aus<br>ers                                                                                                    | P Benut<br>snahmel<br>ten Anga                  | zername<br>fällen unte<br>abe.        | für die<br>erschei             | "innere" Authe<br>det sich dieser                     | ntifizierung. Nur in<br>Benutzername vo                         | n der                       |
| 6 | EAP Password              |                             | EA<br>ver<br>ber                                                                                                    | P Passw<br>geben w<br>ıötigt.                   | vort das ir<br>vird. Diese            | n Zusa<br>es Pass              | mmenhang mi<br>swort wird bein                        | t dem EAP Userna<br>n EAP-Type TLS n                            | imen<br>icht                |

### 5.3.2.6 Certificates

| 1                      | Certificate<br>Password | Mit diesem Password kann der MC auf Elemente des Client-<br>Zertifikats zugreifen.                                                                             |
|------------------------|-------------------------|----------------------------------------------------------------------------------------------------|
| 2 Secure client<br>key |                         | Mit der Aktivierung dieser Option wird verhindert, dass das Client-<br>Zertifikat beim Abspeichern der Konfigurationsdatei in dieser Datei<br>hinterlegt wird. |
|                        |                         |                                                                                                    |

Im folgenden hat der Anwender die Möglichkeit, ein Client-Zertifikat und insgesamt 4 Server-Zertifikate auf den MC hochzuladen ("Upload").

Schon hoch geladene Zertifikate können mit "Delete" aus der Konfiguration gelöscht werden.

## 5.3.3 SCEP

SCEP steht für Simple Certificate Enrollment Protocol. Es handelt sich um ein Industriestandard-Protokoll, das die automatisierte Ausstellung und Verwaltung von digitalen Zertifikaten in Public-Key-Infrastrukturen (PKI) ermöglicht. SCEP wurde ursprünglich von Cisco Systems entwickelt und wird heute von verschiedenen Herstellern und PKI-Implementierungen unterstützt.

SCEP vereinfacht den Zertifikatsanforderungsprozess, indem es die Interaktion zwischen Endpunkten (z. B. Geräten oder

MC Handbuch

Benutzern) und der Zertifizierungsstelle (CA) automatisiert. Endpunkte können SCEP verwenden, um Zertifikatsanforderungen (Certificate Signing Requests, CSR) zu generieren und diese an die Zertifizierungsstelle zu senden. Die Zertifizierungsstelle prüft dann die Anforderung und stellt, falls genehmigt, ein digitales Zertifikat aus, das vom Endpunkt zur Authentifizierung und sicheren Kommunikation verwendet werden kann.

Die hier konfigurierbare SCEP Funktion wird in diesem Handbuch nicht näher beschrieben. Wenn Sie diese Funktion benötigen, wenden Sie sich bitte an den Hersteller.

## 5.3.4 Roaming

Damit der MC in einer mobilen Anwendung oder einer Umgebung mit sich ändernden Empfangsverhältnissen die Datenverbindung aufrechterhalten kann, wird die Qualität der WLAN-Verbindung laufend überprüft und bei Bedarf eine Verbindung mit anderen besser postierten Access Points (AP) aufgebaut. Dazu muss der MC in bestimmten Abständen in dem vorgegebenen Frequenzbereich auch auf anderen Kanälen nach alternativen AP's suchen. Dieser kurzfristige Wechsel des Kanals behindert die laufende Datenübertragung. Daher werden Parameter bereitgestellt, die diese Suche und die Kriterien zum Wechsel des AP's einstellbar machen, sodass angepasst an die Einsatzbedingungen die Datenverbindung möglichst stabil gehalten werden kann.

## 5.3.4.1 Roaming Parameter

Das Roamingverhalten des MC wird durch folgende Parameter bestimmt:

- Das eingestellte Frequenzband (2.4 und (oder) 5 GHz)
- Einen SNR-Schwellwert der bestimmt ob der MC mit kurzen oder langen Zeitabständen nach anderen AP's sucht.
- Angabe eines (langen) Intervalls mit dem der MC die vorgegebenen Kanäle scannt, wenn der SNR Wert höher als der angegebene Schwellwert liegt.
- Angabe eines (kurzen) Intervalls mit dem der MC die vorgegebenen Kanäle scannt, wenn der SNR Wert **niedriger** als der angegebene Schwellwert liegt.
- Die explizite Angabe Angabe von Kanälen, die der MC scannen soll.

## 5.3.4.1.1 AP Density

Der SNR-Schwellwert wird durch die Einstellung des Parameters "AP-Density" vorgegeben. Folgende Werte werden (vor)eingestellt:

| Nr. | AP Density              | SNR      | Anmerkung                                                                                                    |  |
|-----|-------------------------|----------|----------------------------------------------------------------------------------------------------|--|
| 1   | autodetect<br>(default) | variabel | mit dieser Einstellung wird ein Algorithmus aktiviert, der den SNR-<br>Schwellwert entsprechend der vorgefundenen Gegebenheiten<br>variiert.<br>Diese Einstellung sollte bevorzugt konfiguriert werden. |  |
| 2   | high                    | 35       | Je nachdem wie "dicht" die AP's in dem Arbeitsbereich des MC                                                                                                    |  |
| 3   | medium                  | 30       | montiert sind, kann hiermit ein bestimmter Schwellwert eingestellt                                                                                                    |  |
| 4   | low                     | 25       |                                                                                                    |  |
| 5   | static client           | 20       | Wenn der MC an einem festen Standort eingesetzt ist, kann man den<br>Schwellwert relativ niedrig einstellen, sodass unnötige Scan-<br>Vorgänge nicht durchgeführt werden.                               |  |
| 6   | no roaming              | 0        | Wenn Scanvorgänge möglichst minimiert werden sollen, oder es nur<br>einen passenden AP in der Nähe des MC gibt, kann man den SNR<br>Wert mit "no roaming" auch auf 0 setzen.                            |  |
| 7   | custom roaming          | Para.    | Hiermit kann der SNR-Wert individuell vorgegeben werden.                                                                                                    |  |

## 5.3.4.1.2 Channels for Roaming

Insbesondere wenn die WLAN Infrastruktur nur im 2.4 GHz Bereich arbeitet, macht es Sinn, die Kanäle auf denen die APs arbeiten, in dieser Liste zu definieren. Damit kann die Roaming-Funktion des MC das Scannen optimieren.

Für WLAN- Infrastrukturen im 5GHz Bereich macht die Angabe der Kanäle nur Sinn, wenn nur "Nicht DFS Kanäle" genutzt werden (36,40,44,48).

## 5.3.4.1.3 Min scan interval

Mit diesem Parameter wird der Zeitabstand in Sekunden angegeben, mit dem der MC Scans durchführt, wenn der SNR-Wert der bestehenden Verbindung **unterhalb** des SNR-Schwellwerts liegt. 3 Sekunden ist hier der Standardwert.

### 5.3.4.1.4 Max scan interval

Mit diesem Parameter wird der Zeitabstand in Sekunden angegeben, mit dem der MC Scans durchführt, wenn der SNR-Wert der bestehenden Verbindung **oberhalb** des SNR-Schwellwerts liegt. 60 Sekunden ist hier der Standardwert.

## 5.3.4.1.5 AP Scoring

Die Entscheidung mit welchem AP der MC eine Verbindung aufbaut, wird anhand einer Bewertung (Scoring) entschieden, die verschiedene Parameter berücksichtigt. Die Parameter, die zur Verfügung stehen sind auch abhängig von der vorhandenen WLAN-Infrastruktur.

Der wichtigste Wert ist die Signalstärke (SNR).

Von dem SNR Wert ausgehend kann berücksichtigt werden:

- Auslastung des Kanals

- aktuelle Sendeleistung des AP's

Zudem wird eine Statistik über jeden AP geführt, mit dem schon mal eine Verbindung aufgebaut wurde. Dabei werden auch die Fehlversuche registriert, wobei Fehlversuche den Score verringern.

Mit diesem Parameter kann man die Bewertung der zusätzlichen Parameter abschalten und die Bewertung nur auf Basis des SNR durchführen lassen.

### 5.3.4.1.6 Blacklist Timer

Wenn bei dem Verbindung-Vorgang mit einem AP ein Fehler auftritt, wird dieser AP zunächst für eine bestimmte Zeit gesperrt. Diese Sperrzeit kann mit dem Parameter "Blacklist Timer" eingestellt werden. Die Zeit wird in Sekunden angegeben. Ein Wert von 0 bedeutet, dass der Timer **nie** abläuft und somit erst nach einem Reset des MC wieder eine Verbindung mit den AP in der Liste möglich ist.

### 5.3.4.2 Background Scanning

Der Standard IEEE 802.11k bietet bei entsprechender Konfiguration des WLAN-Systems den WLAN-Clients an, vom aktuell verbundenen AP eine Liste seiner Nachbar-AP's abzurufen. In der Liste werden die MAC-Adressen und die dazugehörenden Funkkanäle genannt. Damit kann der WLAN-Client gezielter nach alternativen AP's scannen. Der MC unterstützt diese Funktion ab der Firmware 2.12r.

| Nr | Option                                          | Bedeutung                                                                                                    |
|----|-------------------------------------------------|----------------------------------------------------------------------------------------------------|
| 1  | Include advanced information                    | Der MC sucht anhand der intern gespeicherten AP-Liste<br><b>und</b> der 802.11k - Liste die Kanäle aus, auf denen nach<br>passenden AP's gesucht wird. |
| 2  | Only scan channels from<br>neighbor information | Die zu scannenden Kanäle werden <b>ausschließlich</b> anhand der 802.11k - Liste ausgewählt.                                                           |
| 3  | Ignore neighbor information                     | Die 802.11k - Liste vom AP wird <b>nicht</b> berücksichtigt.                                                                                           |

Die Verwendung der Accesspoint-Liste kann wie folgt festgelegt werden:

### 5.3.4.3 Connection Watchdog

Dies ist eine Option mit der die WLAN-Verbindung überwacht werden kann. Damit soll ein Abbruch der WLAN-Verbindung detektiert werden, indem die empfangenen Datenpakete registriert werden. Wenn innerhalb einer bestimmten Zeit keine eingehenden Datenpakete registriert werden, wird nach einem Scan eine Neubewertung der möglichen Verbindungen durchgeführt. Diese Option sollte nur aktiviert werden, wenn die Anwendung auf den LAN-Clients einen regelmäßigen Datenverkehr über die WLAN-Verbindung erzeugt.

### 5.3.4.4 Ping-Test

Die Ping-Test-Funktion ist im Wesentlichen eine Fehlersuchfunktion. Wenn es im Betrieb und insbesondere nach einem Wechsel des AP's (Roaming) zu längeren Unterbrechungen der WLAN Verbindung kommen sollte, kann diese Störung mit dieser Funktion im Debug-Log dokumentiert werden. Es ist in dem Fall auch möglich, durch das Rücksetzen und einem Neustart der WLAN-Verbindung zu versuchen, die Unterbrechung zu beheben.

Die Parameter dieser Funktion sind:

| Nr. | Parameter             | Wert     | Default         | Funktion                                                                                                    |
|-----|-----------------------|----------|-----------------|----------------------------------------------------------------------------------------------------|
| 1   | Ping IP               |          | 192.168.170.100 | IP-Adresse, an die Pings geschickt werden.                                                                                                    |
| 2   | Ping-Intervall        | 1 - 3600 | 10              | Intervall in Sekunden mit dem die Pings gesendet werden                                                                                       |
| 3   | Wireless<br>Reconnect |          | false           | Diese Option kann aktiviert werden, um die WLAN-<br>Verbindung nach dem Ausfall einer bestimmten Anzahl von<br>Ping-Antworten neu zu starten. |
| 4   | Max. missing replies  | 1-60     | 10              | Maximale Anzahl der nacheinander ausfallenden Antworten, bevor die WLAN-Verbindung neu gestartet wird.                                        |

| Enable Ping             |                                                                                                    |
|-------------------------|----------------------------------------------------------------------------------------------------|
|                         | Check this box to enable pinging.                                                                   |
|                         |                                                                                                    |
| Ping IP:                | 192.168.170.100                                                                                     |
|                         | IP to use for ping.                                                                                 |
|                         |                                                                                                    |
| Ping interval           | 10                                                                                                  |
|                         | Ping interval in seconds                                                                            |
|                         |                                                                                                    |
| Wireless<br>Reconnect   |                                                                                                    |
|                         | Check this box to enable reconnect on ping timeout (Maximum number of missed ping replies reached). |
|                         |                                                                                                    |
| Max. missing<br>replies | 10                                                                                                  |

Missing ping replies that are accepted before reconnect.

### Abbildung 5.5: Parameter für die Pingtest-Funktion

Da die Unterbrechung der WLAN-Verbindung häufiger direkt nach einem Wechsel des AP's auftritt, wird das Ping-Intervall in dieser Situation kurzzeitig auf 0,5 Sekunden eingestellt. Sobald die erste Antwort korrekt empfangen wird, stellt sich der Ping-Intervall wieder auf den eingestellten Wert. Damit ist sichergestellt, dass ein solcher Verbindungsabbruch schnell erkannt wird und ggf. mit einem "Wireless Reconnect" zeitnah behoben werden kann.

## 5.3.4.5 Preferred / avoided access points

An dieser Stelle können Access Points definiert werden, die bei Roaming-Vorgängen des MC-Geräts entweder präferiert ("Prefer from List") oder vermieden ("Avoid from List") werden sollen.

### Diese Option ist nur aktiv, wenn der Parameter "AP Density" auf "autodetect" eingestellt ist.

Die AP's werden mit der MAC-Adresse der BSSID identifiziert.

Diese Funktion macht z.B. dann Sinn, wenn das MC-Gerät sich immer über einen festen Kurs bewegt und in einer Umgebung mit vielen APs nur bestimmte APs verwenden sollen, um mit möglichst wenigen Roaming-Vorgängen diesen Kurs fahren zu können. Der "Avoid"-Modus kann sinnvoll sein, wenn AP's nur zeitweise gut empfangen werden aber in der Bewegung schnell wieder verdeckt werden. Dadurch kann es auch zu unnötigen Roaming-Vorgängen kommen.

| Preferred / avoided access points |                                                                               |  |  |
|-----------------------------------|-------------------------------------------------------------------------------|--|--|
| Enable AP<br>(BSSID) List         | Prefer from List                                                              |  |  |
|                                   | Enable preferred / avoided AP (BSSID) List                                    |  |  |
| The access poin must be made.     | ts (BSSID's) in this list will be preferred / avoided when a roaming decision |  |  |
| BSSID 1                           | 00:0E:8E:71:3B:44                                                             |  |  |
| BSSID 2                           |                                                                               |  |  |
| BSSID 3                           |                                                                               |  |  |
| BSSID 4                           |                                                                               |  |  |
| BSSID 5                           |                                                                               |  |  |
|                                   | Add Remove                                                                    |  |  |

Abbildung 5.6: Preferred or avoided AP list

Mit der Funktion "Avoid from List" wird eine Verbindung mit den aufgeführten AP's nicht gänzlich verhindert. Wenn kein anderer passender AP erreichbar ist, wird der WLAN-Treiber des MC trotzdem versuchen, eine Verbindung aufzubauen. Die 3. Option "strictly avoid" bewirkt, dass sich der MC auf keinen Fall mit den aufgeführten APs verbindet auch wenn keine anderen passenden APs vorhanden sind.

## 5.4 Funktion der seriellen Schnittstelle

Die MC-Geräte verfügen in der Variante MC1, MC2 und optional auch MC6C über eine serielle Schnittstelle, die über (W)LAN angesteuert werden kann.

### 5.4.1 Parameter der seriellen Schnittstelle

Folgende Parameter können eingestellt werden:

| Parameter                                                                                                    | Funktion                                                                                                    |                                                                                                    |                                              | Defa          | ult                      |  |
|----------------------------------------------------------------------------------------------------|----------------------------------------------------------------------------------------------------|----------------------------------------------------------------------------------------------------|----------------------------------------------|---------------|--------------------------|--|
| Port active                                                                                                    | Akt                                                                                                    | ivierung des serielle                                                                                                    | aus                                          |               |                          |  |
| Device                                                                                                    | Por                                                                                                    | t-Adresse                                                                                                    |                                              | /dev/         | /dev/ttymxc0             |  |
| Baudrate and format                                                                                                    | Ein<br>Par                                                                                                    | stellung der Baudra<br>itybehandlung                                                                                                   | 9600                                         | ),8,n,1       |                          |  |
| Network configuration                                                                                                    | Hie<br>Sch<br>kar<br>Abs                                                                                                    | r wird eingestellt, in<br>nnittstelle über das N<br>n. Erläuterungen da<br>schnitt                                                     | TCP                                          | -Server, 8888 |                          |  |
| Keep alive parameter                                                                                                    | Par<br>Übe<br>Les                                                                                                    | Parameter für den TCP-Server oder -Client Modus zur<br>Überwachung der TCP-Verbindung.<br>Lesen Sie dazu die Erläuterung weiter unten. |                                              |               |                          |  |
| Send trigger configuration                                                                                                    | Damit nicht jedes einzelne seriell empfangene Zeichen in einem eigenen<br>Netzwerkpaket versendet wird, werden hier 3 Kriterien für das Sammeln und<br>Versenden der Zeichen über das Netzwerk definiert. |                                                                                                    |                                              |               | n eigenen<br>Sammeln und |  |
|                                                                                                    | 1Byte triggermaximale Anzahl der Zeichen die<br>gesammelt werden.                                                                                                    |                                                                                                    |                                              |               | Default ein : 16         |  |
| 2 Character timeout Definition einer maximalen Pause<br>zwischen 2 Zeichen in Millisekund<br>Wird diese Zeit überschritten, wei<br>alle bis dahin gesammelten Zeich<br>gesendet. |                                                                                                    |                                                                                                    | e Default ein : 100<br>Iden.<br>Irden<br>hen |               |                          |  |
| 3 Frame end trigger Definition eines Zeichens (als HE<br>Wert) das, wenn es empfangen v<br>zum Absenden der bis dahin<br>gesammelten Zeichen führt.                              |                                                                                                    |                                                                                                    |                                              | X-<br>/ird,   | Default aus : 0D         |  |

| Handshake mode | Auswahl für die Steuerung der Handshake - Leitungen der seriellen Schnittstelle.<br>Lesen Sie dazu die Erläuterung weiter unten. 5.4.4 |
|----------------|----------------------------------------------------------------------------------------------------|

## 5.4.2 Network-Configuration Parameter

Für die Nutzung der seriellen Schnittstellen stehen verschiedene Modi zur Verfügung:

### 1) TCP/IP-Server-Mode:

Mit dieser Einstellung öffnet der MC einen Socket im sog. "Listen"-Modus. D.h. es wird auf einem bestimmten Port (Local port) auf einen Verbindungsaufbau gewartet. Der MC hält immer nur eine Verbindung gleichzeitig. In diesem Modus wird lediglich die Port-Nummer als Parameter angegeben.

### 2) TCP/IP-Client-Mode:

Hierbei öffnet der MC aktiv eine TCP-Verbindung auf dem angegeben Port eines anderen Netzknotens. Dieser Netzknoten kann ein anderer MC oder ein Rechner sein, der auf eine Verbindung auf dem angegebenen Port wartet. Neben der Portnummer (Remote port) muss in diesem Modus auch die IP-Adresse des Kommunikationspartners angegeben werden (Server IP).

### 3) UDP/IP-Mode:

Im UDP-Mode wartet der MC auf dem "Local-Port" auf Daten, die per UDP/IP an ihn geschickt werden. Die seriell empfangen Daten werden per UDP/IP an den "Remote-Port" der Remote-IP-Adresse verschickt. Wenn der Kommunikationspartner nicht bekannt ist, kann die Remote-IP-Adresse incl. Remote-Port auf "0.0.0.0" bzw. 0 gesetzt werden. In dem Fall übernimmt der MC die Absender IP+Port Information aus dem zuerst auf dem "Local-Port" eintreffenden Datenpaket.

Der UDP-Mode sollte in solchen Fällen benutzt werden, in denen z.B. eine Trennung der Kommunikationspartner häufiger auftritt. Es muss allerdings beachtet werden, dass das UDP-Protokoll die vollständige Zustellung der Daten nicht sicherstellt.

### 4) Printerserver-Mode:

Im Printerserver-Mode startet der MC einen TCP/IP-Socket im Server-Modus, der auf dem Port 9100 auf Verbindungen wartet. Dieser Modus ist dafür gedacht, Drucker mit serieller Schnittstelle anzubinden.

### 5) COMSERVER-Mode:

In diesem Modus kann der MC virtuelle COM-Ports unter Windows® bereitstellen. Auf dem PC wird dazu ein Software-Produkt der Firma Wiesemann & Theis (www.wut.de) eingesetzt. Das Software-Tool wird unter der Bezeichnung COM-Umlenkung geführt. Die W&T COM-Umlenkung bietet in Verbindung mit dem MC die Möglichkeit, serielle Endgeräte über das Netzwerk anzusprechen.

### Bitte beachten Sie die Lizenzbedingungen für die Nutzung der COM-Umlenkung.

## 5.4.3 "Keep alive"-Parameter

Eine TCP/IP-Verbindung bleibt, nachdem Sie einmal aufgebaut wurde, so lange bestehen, bis einer der Kommunikationspartner die Verbindung schließt. Sollte die Verbindung zwischen dem MC und dem Netzwerkkommunikationspartner unterbrochen werden, ohne dass die TCP/IP-Verbindung zuvor geschlossen wurde, kann es passieren, dass sich der MC nicht neu verbindet. Die "Keep alive" Funktion sendet in dem Zeitabstand von "keep alive period" Sekunden ein "leeres" Datenpaket zum Gegenüber. Wenn "keep alive probes" mal keine Antwort empfangen wurde, setzt der MC den TCP-Socket zurück und startet die Verbindung neu. Insbesondere wenn der MC im TCP-Client-Modus arbeitet, sollte man die "Keep alive"- Funktion aktivieren indem man die Werte für "keep alive period" und "keep alive probes" auf Werte > 0 setzt.

## 5.4.4 "Handshake-Mode" Parameter

In diesem Abschnitt wird festgelegt, wie die Sende- bzw. Empfangsbereitschaft der seriellen Kommunikationspartner signalisiert wird. Mit den Steuerleitungen RTS, DTR signalisiert der MC Empfangsbereitschaft. Die Signale CTS, DSR sind Eingangssignale über die das angeschlossene serielle Gerät ggf. seine Empfangsbereitschaft mitteilt.

Der MC kann den Datenfluss ferngesteuert (remote) oder auch selbstständig (lokal) bedienen. Der Anwender hat folgende Modi zur Auswahl:

- 1) **no Handshake**: die Signale CTS/DSR werden nicht ausgewertet. Es werden lediglich RTS und DTR aktiv gesetzt, wenn die serielle Schnittstelle über das Netzwerk verbunden ist.
- 2) XON / XOFF : Der MC sendet und empfängt die Flusssteuerungszeichen XON = 0x11 und XOFF = 0x13. Der MC sendet ein XOFF Zeichen an den seriellen Partner, wenn der Zwischenspeicher im MC fast gefüllt ist. Wenn der Zwischenspeicher fast leer ist sendet des MC ein XON-Zeichen.
- 3) **RTS/CTS**: Der MC signalisiert über die Signalleitung RTS Empfangsbereitschaft und wertet das Signal CTS aus, um die Empfangsbereitschaft des seriellen Partners zu ermitteln.

- 4) **DTR/DSR**: Der MC signalisiert über die Signalleitung DTR Empfangsbereitschaft und wertet das Signal DSR aus, um die Empfangsbereitschaft des seriellen Partners zu ermitteln.
- 5) Remote: In diesem Modus überträgt der MC den Zustand der Eingangs-Signalleitungen CTS, DSR, DCD und RI an den Netzwerkkommunikationspartner. Dies geschieht über einen separaten Socket (Port). Darum muss der Anwender bei dieser Einstellung weitere Angaben abhängig vom eingestellten Netzwerk-Modus machen. Die Zustände der Signalleitungen werden als Zeichenstring beschrieben. Bestimmte Buchstaben beschreiben den Zustand einer bestimmten Signalleitung. Wird der Buchstabe groß geschrieben, bedeutet dies, dass das Signal aktiv ist. Ein Kleinbuchstabe bedeutet ein inaktives Signal. Die Zuordnung ist wie folgt:

'D' = DSR aktiv ,d' = DSR inaktiv 'R' = CTS aktiv ,r' = CTS inaktiv 'C' = DCD aktiv ,c' = DCD inaktiv 'I' = RI aktiv ,i' = RI inaktiv

Um die Ausgangssignalleitungen RTS und DTR zu steuern, werden folgende Zeichen über das Netzwerk an den MC gesendet:

'D' -> DTR aktiv setzen ,d' = DTR inaktiv setzen 'R' -> RTS aktiv setzen ,r' = RTS inaktiv setzen

6) **RS422 + RS485:** Dieses sind spezielle Modi, die gesetzt werden **müssen**, wenn die serielle Schnittstelle mit einem **RS422 / RS485 Schnittstellen-IC bestückt ist**.

Bei RS485 wird die RTS-Leitung genutzt um die Umschaltung zwischen Senden und Empfangen vorzunehmen. Darum gibt es die Möglichkeit, die Aktivierung des Sendetreibers vor und nach dem Senden von Daten festzulegen.

## 5.4.5 Enable dump

Mit der Aktivierung dieser Option werden alle empfangenen und gesendeten Daten in einer Datei im internen Flash-Speicher des MC aufgezeichnet. Wenn es Probleme bei Datenaustausch auf der seriellen Schnittstelle kommt, kann damit im Zusammenarbeit mit dem Hersteller eine genaue Fehleranalyse vorgenommen werden. Bei Bedarf fragen Sie den Hersteller nach der genauen Vorgehensweise.

## 5.5 Printer server configuration

Der Printerserver bietet die Möglichkeit, einen Drucker über die USB-Schnittstelle des MC anzubinden. Wenn ein Drucker angeschlossen ist und vom Betriebssystem des MC erkannt wurde, wird auf der Home-Webseite der Status wie folgt angezeigt (Beispiel).

**USB Printer Server** 

| State         | USB-Printer is connected |
|---------------|--------------------------|
| Manufacturer  | DYMO                     |
| Model         | DYMO LabelWriter 400     |
| Printed jobs  | 0                        |
| Printed bytes | 0                        |

Der einzige Parameter dieser Funktion ist der TCP-Port auf dem der MC die Verbindungen erwartet. (TCP-Server-Mode) Der Standard-Port hat die Nummer 9100 (RAW-Port).

## 5.6 Relay Configuration

Der MC verfügt abhängig von den am Gerät vorhandenen Anschlüssen über ein Relais. Üblicherweise wird es genutzt um z.B. auf Fahrzeugen mit Batteriebetrieb eine Schlummerfunktion zu realisieren. Die folgenden Parameter legen die Funktionsweise des Relais fest.

| Parameter | Funktion               |                                                                     |  |  |  |
|-----------|------------------------|---------------------------------------------------------------------|--|--|--|
| Enable    | Hiermit wird die Relai | iermit wird die Relais-Funktion ein- oder ausgeschaltet             |  |  |  |
| Mode      | Art der Relais-Ansteu  | Art der Relais-Ansteuerung:                                         |  |  |  |
| UDP       |                        | Steuerung über Daten, die über einen UDP/IP Socket auf "Local Port" |  |  |  |

|               |                                                                                                    | empfangen werden.                                                                                                    |  |  |  |  |
|---------------|----------------------------------------------------------------------------------------------------|----------------------------------------------------------------------------------------------------|--|--|--|--|
|               | ТСР                                                                                                    | Steuerung über Daten, die über einen TCP/IP Server-Socket empfangen werden.                                                                                                    |  |  |  |  |
|               | internal                                                                                                    | Internal       Steuerung über das Eingangssignal (AUX-Input)         SER trigger       Relais einschalten, wenn Zeichen für die serielle Schnittstelle über (W)LAN empfangen wurden.         VLAN Status       Relais einschalten wenn eine WLAN-Verbindung besteht. Ansonsten ist das Relais ausgeschaltet.         MQTT       Steuerung des Relais per MQTT. Parameter für diese Modus:         MQTT Ctrl Topic:       Der MQTT-Client abonniert dieses Topic um Daten zur Relaissteuerung zu empfangen |  |  |  |  |
|               | SER trigger                                                                                                    |                                                                                                    |  |  |  |  |
|               | WLAN Status                                                                                                    |                                                                                                    |  |  |  |  |
|               | MQTT                                                                                                    |                                                                                                    |  |  |  |  |
|               |                                                                                                    |                                                                                                    |  |  |  |  |
|               | MQTT Status Topic: Mit diesem Topic wird der Zustand des R<br>gesendet. Zu jedem Zustandswechsel de<br>wird ein To                                                                                                    |                                                                                                    |  |  |  |  |
| Relay restore | Wenn die Schaltstellung des Relais nach einem Neustart (Reboot durch Software) erhalten bleiben soll, markieren Sie diese Option.                                                                                                    |                                                                                                    |  |  |  |  |
| Relay ON      | Wenn das Relais nach dem Einschalten der Spannung eingeschaltet sein soll, markieren Sie diese Option. Nach den Ablauf der Zeit "Timeout" schaltet das Relais wieder in den Ruhezustand.                                                                                                    |                                                                                                    |  |  |  |  |
| Local Port    | Portnummer für den Mode UDP oder TCP                                                                                                    |                                                                                                    |  |  |  |  |
| ON Phrase     | Zeichenkette zum Einschalten des Relais im Mode "UDP" oder "TCP".<br>Wenn hier nichts angegeben ist, schaltet jedes auf dem Port eintreffende Zeichen das Relais an.<br>Erweiterung ab Firmware 2.12k:<br>Der "ON Phrase" kann eine Zeichenfolge <xx> angehängt werden, die das ON-Kommando um<br/>xx Sekunden verzögert. Jedes neue ON-Kommando mit "<xx>" - Anhang startet den<br/>Einschalttimer neu.</xx></xx> |                                                                                                    |  |  |  |  |
| OFF Phrase    | Zeichenkette zum Ausschalten des Relais im Mode "UDP" oder "TCP".<br>Erweiterung ab Firmware 2.12f:<br>Der "OFF Phrase" kann eine Zeichenfolge <xx> angehängt werden, die das OFF-Kommando um<br/>xx Sekunden verzögert. Jedes neue OFF-Kommando mit "<xx>" - Anhang startet den<br/>Ausschalttimer neu.</xx></xx>                                                                                                 |                                                                                                    |  |  |  |  |
| Timeout       | Zeit in Sekunden, bis das Relais nach dem Einschalten wieder ausgeschaltet wird. Die Angabe 0 gedeutet unendlich lang.                                                                                                    |                                                                                                    |  |  |  |  |

Der MC schaltet beim Empfang der korrekten ON- bzw OFF Phrase das Relais in den entsprechenden Zustand und antwortet mit einem Zeichenstring, der dem dann aktuellen Zustand des Relais entspricht. Die Antwort ist immer 12 Zeichen lang (ON oder OFF Phrase mit angehängten '\0' Zeichen)

Um den Status des Relais abzufragen kann man irgendeine Zeichenfolge zum MC schicken und dieser antwortet dann mit dem aktuellen Zustand.

## 5.6.1 Verzögertes Ein- und Ausschalten des Relais

Ab der Firmwareversion 2.12k besteht die Möglichkeit, die Kommandos zum Ein- oder Ausschalten des Relais zeitverzögert ausführen zu lassen.

Dazu wird direkt nach der "ON -" bzw. der "OFF Phrase" eine in Spitzklammern gesetzte Zeitangabe auf den entsprechenden TCP oder UDP Port des MC gesendet.

z.B.: Die ON-Phrase ist auf "ON" gesetzt. Dann kann man die Zeichenkette "ON<15>" an den MC schicken, damit das Relais um 15 Sekunden verzögert einschaltet.

Wenn eine Zeitverzögerung aktiv ist, antwortet der MC mit einem Zeichenstring der das letzte Kommando (ON oder OFF) wiedergibt gefolgt von der **verbleibenden** Verzögerung in Spitzklammern.

z.B: "ON<xx>" wobei "xx" die aktuelle Anzahl der Sekunden bis zum Einschalten angibt.

## 5.7 Realtime Clock Configuration

Die MC Geräte verfügen über eine RTC (Real Time Clock), die allerdings nicht mit einer Batterie gepuffert ist. Daher geht eine einmal eingestellte Uhrzeit nach dem Ausschalten der Versorgungsspannung verloren. Der MC startet nach dem Einschalten der Spannung die RTC mit dem Datum 01.01.2000 und der Zeit 00:00:00 Uhr

Unter "Realtime Clock" kann ein Zeitserver konfiguriert werden, der aktuelle Datum- und Zeitangaben über das Netzwerk (WLAN oder LAN) per NTP einholt.

Die Einstellung eines Zeitservers ist zwingend notwendig, wenn die SCEP Funktionalität genutzt wird. Allerdings hat es auch große Vorlteile, wenn Systemmeldungen des MC's mit einem richtigen Zeitstempel versehen werden können.

| Parameter                 | Funktion                                                                                                    |
|---------------------------|----------------------------------------------------------------------------------------------------|
| Enable                    | Hiermit wird der NTP-Client eingeschaltet                                                                                                    |
| NTP-Server                | Hier kann eine IP-Adresse oder ein Hostname (z.B. ptbtime1.ptb.de) für den Zeitserver<br>angegeben werden.<br>Der Defaultwert ist die IP-Adresse 192.53.103.108<br>Wenn ein Hostname angegeben wird, muss für die Netzwerkverbindung (WLAN) eine DNS IP<br>festgelegt sein (statisch oder über DHCP) |
| Backup NTP Server         | Hier kann ein 2. NTP-Server definiert werden                                                                                                    |
| Timezone                  | Der Zeitserver liefert eine UTC ( <i>Coordinated Universal Time</i> )- Zeit. Um daraus die gültige Ortszeit zu ermitteln, muss man hier die Zeitzone angeben, in der der MC betrieben wird.                                                                                                    |
| Enable DST/<br>Summertime | In Regionen mit Sommerzeit muss diese Option aktiviert werden.                                                                                                    |

## 5.8 Input Configuration

Der MC ist optional mit einem digitalen Eingang ausgestattet. Es ist möglich, den Zustand des Eingangssignals über das Netzwerk anderen Netzwerkteilnehmern zu übermitteln oder über den Eingang das Onboard-Relais zu schalten. Zur Konfiguration stehen folgende Parameter zur Verfügung:

| Parameter                                 | Fun                 | Funktion                                                                                                    |                                                   |  |  |  |  |  |
|-------------------------------------------|---------------------|----------------------------------------------------------------------------------------------------|---------------------------------------------------|--|--|--|--|--|
| Enable                                    | Hier                | mit wird die Fun                                                                                                    | ktion des digitalen Eingangs eingeschaltet        |  |  |  |  |  |
| Mode                                      |                     | 1                                                                                                    |                                                   |  |  |  |  |  |
|                                           | 1                   | 1         UDP         senden des Zustands über einen UDP-Socket<br>(Remote IP : Remote Port)                                                                                                    |                                                   |  |  |  |  |  |
|                                           | 2                   | TCP-Client         Senden des Signalzustands an einen TCP-Serversocket<br>(TCP-Server-IP : TCP-Server Port)                                                                                                    |                                                   |  |  |  |  |  |
|                                           | 3                   | Relay ON                                                                                                    | Einschalten des Relais bei aktivem Eingangssignal |  |  |  |  |  |
|                                           | 4                   | 4 Relay OFF Ausschalten des Relais bei aktivem Eingangssignal                                                                                                    |                                                   |  |  |  |  |  |
|                                           | 5                   | 5 Relay toggle Wechsel des Relais-Schaltzustandes beim Aktivieren des Eingangsignals.                                                                                                    |                                                   |  |  |  |  |  |
|                                           |                     |                                                                                                    |                                                   |  |  |  |  |  |
| Remote Port<br>Remote IP                  | IP-A<br>gese        | IP-Adresse und Port des Kommunikationspartners an den die Signalzustände per UDP/IP gesendet werden.                                                                                                    |                                                   |  |  |  |  |  |
| TCP-Server Port<br>TCP-Server IP          | IP-A<br>gese        | IP-Adresse und Port des Kommunikationspartners an den die Signalzustände per TCP/IP gesendet werden.                                                                                                    |                                                   |  |  |  |  |  |
| Relay Timeout<br>(nur im Mode "Relay ON") | Wen<br>einst<br>Wen | Wenn über das Eingangssignal das interne Relais geschaltet wird, kann man hier eine Zeit<br>einstellen, die das Relais eingeschaltet bleiben soll.<br>Wenn diese Zeit auf 0 eingestellt wird, gilt die Zeit, die in der Relais-Konfiguration angegeben ist. |                                                   |  |  |  |  |  |
| ON Text                                   | Zeic                | henstring der ge                                                                                                    | esendet wird, wenn das Signal aktiv ist.          |  |  |  |  |  |
| OFF text                                  | Zeic                | henstring der ge                                                                                                    | esendet wird, wenn das Signal inaktiv ist.        |  |  |  |  |  |

| Sample Rate | Bei aktivierter Option "Report" werden die jeweiligen Zeichenstrings gesendet, wenn das<br>Eingangssignal wechselt. Mit "Sample Rate" kann ein Zeitabstand angegeben werden, mit dem<br>der aktuelle Zustand auch ohne Signalwechsel regelmäßig gesendet wird.                           |
|-------------|----------------------------------------------------------------------------------------------------|
| Report      | Mit dieser Option wird ein Wechsel des Eingangssignals an die aktuell aktive Gegenstation<br>übertragen. Dazu muss entweder eine bestehende TCP-Verbindung vorhanden sein bzw.<br>im UDP-Mode Remote-IP + Port gesetzt sein oder zuvor schon einmal eine Abfrage<br>stattgefunden haben. |

## 5.8.1 Input-Abfrage im UDP-Mode

Im UDP-Mode gibt es die Möglichkeit den Signalzustand von mehreren Stationen im Netzwerk abrufbar zu machen. Wenn die Remote-IP auf "0.0.0.0" gesetzt ist, wird die Angabe Remote-Port als lokaler Port genommen, auf dem Nachrichten von einer Station im Netzwerk erwartet werden.

Empfängt der MC Daten auf diesem Port, antwortet dieser mit einer "ON" oder "OFF" Meldung zur anfragenden Station. Wenn die Option "Report" gesetzt ist, werden auch Signalwechsel des Input-Signals an diese zuletzt anfragende Station geschickt. Wenn eine andere Station anfragt, werden die Adressdaten dieser Station <IP:Port> als neues Ziel für Statusmeldungen gesetzt.

## 5.9 Logging Configuration

Der MC bietet folgende Möglichkeiten Daten und Ereignisse aufzuzeichnen:

- Systemmeldungen im RAM, FLASH oder USB Speicher ablegen und diese unter "Statistics -> SystemLog" anzeigen und zum Download bereitstellen. Der Download kann auch mit dem MC-Config-Programm durchgeführt werden.
- 2) Systemmeldungen an einen Syslog-Server senden.
- Den Datenverkehr auf der WLAN- und (oder ) der LAN-Schnittstelle mitschneiden. Die dabei aufgezeichneten Trace-Dateien können über die Home-Webseite (ganz unten) oder über das MC-Config-Program auf einen Rechner übertragen werden.

## 5.9.1 Systemmeldungen aufzeichnen

Diese hier beschriebenen Möglichkeiten Systemmeldungen oder Mitschnitte des Datenverkehrs aufzuzeichnen, sollen immer nur dazu dienen, auftretende Probleme zu untersuchen und ggf. Maßnahmen aufzuzeigen, wie diese Probleme abgestellt werden können. Im Normalbetrieb sollten alle hier beschriebenen Einstellungen wieder auf die Defaultwerte zurückgesetzt werden. Ebenso sollten die evt. noch vorhandenen Log-Dateien über die Funktion: "Statistics -> SystemLog -> Reset System Log"

gelöscht werden.

Es gibt die Möglichkeit, die einzelnen Module des MC Betriebssystems unterschiedlich "intensiv" Systemmeldungen in Form von formatierten Textzeilen erzeugen zu lassen und in einer Datei zu speichern. Wenn es z.B. bei der Nutzung der seriellen Schnittstelle Probleme gibt, kann gezielt dieses Programmteil dazu gebracht werden, sehr genau die auftretenden Ereignisse aufzuzeichnen.

Es empfiehlt sich zur Fehlersuche einen Zeitserver (NTP) zu konfigurieren, damit die Debugmeldungen und auch die (W)LAN-Trace-Mitschnitte zeitlich besser den aufgetretenen Störungen zuzuordnen sind.

Generell sind die Systemmeldungen nicht dazu gedacht, dass der Anwender anhand einer definierten Fehlerliste selbst die Ursache der Störung ermitteln soll. Die DebugLog-Datei soll vielmehr zur Überprüfung an den Hersteller geschickt werden. Die möglichen Systemmeldungen werden im Einzelnen nicht definiert und kommentiert.

## 5.9.1.1 Debug Log

| Log Destination | Hier wird eingestellt, in welchem Speicher die Datei mit den Medlungen abgelegt wird.<br>Mögliche Ziele sind: |                       |                                                                                             |  |  |
|-----------------|----------------------------------------------------------------------------------------------------|-----------------------|---------------------------------------------------------------------------------------------|--|--|
|                 | Auswahl                                                                                                    | Ziel                  | Anmerkung                                                                                   |  |  |
|                 | RAM                                                                                                    | interner RAM Speicher | Die so aufgezeichneten Meldungen gehen nach<br>einem "Power Down" oder einem Reset verloren |  |  |

| USB Externer USB-FLASH<br>Speicher In diesem Modus wird nach jedem Reset eine<br>durchnummerierte neue Debug-Datei angelegt.<br>Also "DebugLog0.dat", "DebugLog1.dat" usw.<br>Die Größe der Datei ist nur begrenzt von der | Internal FLASH | interner FLASH<br>Speicher     | Nach einem "Power Down" oder einem Reset<br>werden die folgenden Meldungen an das Ende<br>einer evt. schon vorhandenen Debugdatei<br>geschrieben.<br>Die maximale Größe der Datei beträgt 16 MByte.<br>Wenn die 16MByte erreicht sind, wird die aktuelle<br>Datei komprimiert und abgespeichert. Danach<br>werden die Meldungen in einer neuen Datei<br>gespeichert. |
|----------------------------------------------------------------------------------------------------|----------------|--------------------------------|----------------------------------------------------------------------------------------------------|
| Kapazität des USB-Speichers.                                                                                                    | USB            | Externer USB-FLASH<br>Speicher | In diesem Modus wird nach jedem Reset eine<br>durchnummerierte neue Debug-Datei angelegt.<br>Also "DebugLog0.dat", "DebugLog1.dat" usw.<br>Die Größe der Datei ist nur begrenzt von der<br>Kapazität des USB-Speichers.                                                                                                    |

## 5.9.1.2 Debug Information

Neben dem eigentlichen Text der Meldung kann man festlegen welche zusätzlichen Informationen mit angegeben werden.

| Nr. | Information        | Anmerkung                                                                                                    |
|-----|--------------------|----------------------------------------------------------------------------------------------------|
| 1   | Absolute Timestamp | Zeitangabe im Format "Tag.Monat Stunde:Minute:Sekunde.Mikrosekunde"<br>Wenn keine Zeitangabe über das Netzwerk empfangen wurde (NTP), wird hier die<br>vergangene Zeit seit dem Systemstart angegeben. |
| 2   | Relative Timestamp | Zeitangabe als Zähler der vergangenen Millisekunden seit dem Start.                                                                                                    |
| 3   | Repeat Counter     | Zähler der angibt, wie oft diese Meldung seit dem Systemstart ausgegeben wurde.                                                                                                    |
| 4   | Thread             | Name oder ID des Prozesses, der diese Meldung ausgibt                                                                                                    |
| 5   | Source file name   | a) Name der Programmdatei und<br>b) Nummer der Programmzeile,<br>die diese Meldung erzeugt hat.                                                                                                    |
| 6   | Klasse             | Es gibt die Klassen:<br>ERROR<br>WARN<br>INFO<br>TRACE<br>die entsprechend den Debug-Einstellungen (Default, Detailed, Maximum) aktiv sind.                                                            |
| 7   | Meldung            |                                                                                                    |

Beispiel einer Ausgabezeile:

13894468 8152 696 9.3. 12:57:03.903116 MMqttClKA Mqtt.c [1705] INFO: ID\_00:0

[1705] INFO: ID\_00:0E:8E:64:D4:CC: Send PING

#### Elemente:

| 2        | 3    | 1                    | 4   | 5a               | 5b      | 6     | 7                              |
|----------|------|----------------------|-----|------------------|---------|-------|--------------------------------|
| 13894468 | 8152 | 9.3. 12:57:03.903116 | 696 | MMqttCIKA Mqtt.c | [ 1705] | INFO: | ID_00:0E:8E:64:D4:CC Send PING |

## 5.9.1.3 Syslog Server

Diese Meldungen können auch an einen Syslog-Server verschickt werden. Dazu wird die IP-Adresse dieses Servers definiert. Mit der Angabe "0.0.0.0" ist diese Funktion nicht aktiv.

Um einen Syslog-Server verwenden zu können, sollte dieser über den LAN-Anschluss erreichbar sein. Syslog-Meldungen über WLAN an einen Server zu senden ist nicht zu empfehlen, weil diese den Datenverkehr über WLAN erheblich erhöhen können. Zudem gehen die Meldungen bei einer Störung auf der WLAN-Verbindung in der Regel verloren.

| Debug Log            |                                                         |
|----------------------|---------------------------------------------------------|
| Log Destination:     | Internal Flash                                          |
|                      | Select Destination for debug log file.                  |
| Debug Information    |                                                         |
| Absolute Timestamp   | <b>v</b>                                                |
|                      | Check this box to enable absolute timestamp in logfile. |
| Relative Timestamp   | V                                                       |
|                      | Check this box to enable relative timestamp in logfile. |
| Repeat Counter       |                                                         |
|                      | Check this box to enable repeat counter in logfile.     |
| Thread               |                                                         |
|                      | Check this box to enable thread name/id in logfile.     |
| Source file name     |                                                         |
|                      | Check this box to enable source file name in logfile.   |
| Syslog Server        |                                                         |
|                      |                                                         |
| IP of Syslog Server: | 0.0.0                                                   |
|                      | IP of Syslog-Server.                                    |

Abbildung 5.7: Debug Log Parameter

## 5.9.1.4 Traffic Dump Configuration

Mit der Funktion "Traffic Dump Configuration" kann der Datenverkehr auf der LAN- und (oder) der WLAN-Schnittstelle aufgezeichnet werden. Die dabei erzeugten Dateien können mit bekannten Programmen wie z.B. *Wireshark* analysiert werden.

| Traffic Dump Con             | figuration                                                         |
|------------------------------|--------------------------------------------------------------------|
| Dump Wireless                |                                                                    |
|                              | Check this box to enable dump of wireless packets in monitor mode. |
| Monitor Dump<br>Destination: | Internal Flash v                                                   |
|                              | Select destination for WLAN monitor mode dump.                     |
| Filter                       | Only own traffic V                                                 |
|                              | Select method for filtering packets.                               |
| Dump Control                 | Disable Dumper if Flash is full                                    |
| Dump LAN                     | Select desired action if dumping is enabled but flash is full.     |
| Monitor Dump                 | Check this box to enable dump of ethernet packets.                 |
| Destination:                 | Internal Flash V                                                   |
|                              | Select destination for ethernet monitor dump.                      |
| Dump Control                 | Delete oldest dump files if flash is full v                        |
|                              | Select desired action if dumping is enabled but flash is full.     |

Abbildung 5.8: Traffic Dump Configuration

| Parameter                                                                 | Funktion                                                                                                    |                                                                                                    |  |  |  |
|---------------------------------------------------------------------------|----------------------------------------------------------------------------------------------------|----------------------------------------------------------------------------------------------------|--|--|--|
| Dump Wireless                                                             | Hiermit wird die Aufzei                                                                                                    | chnung der Datenpakete auf der WLAN-Seite aktiviert                                                                      |  |  |  |
| Monitor Dump Destination                                                  | Einstellung des Steich                                                                                                    | erplatzes für die WLAN - Aufzeichnungen                                                                                  |  |  |  |
|                                                                           | 1) Internal Flash                                                                                                    | Interner Flashspeicher (ca. 400MByte)                                                                                    |  |  |  |
|                                                                           | 2) USB                                                                                                    | Externer USB-Speicher (je nach Kapazität es Speicher-Sticks)                                                             |  |  |  |
| Filter                                                                    | Um über einen möglichst langen Zeitraum die WLAN-Daten aufzuzeichnen, kann man<br>hier einen Filter aktivieren, der nur die von der "eigenen" WLAN-Funkkarte gesendeten<br>und empfangenen Daten speichert.<br>Alternativ kann man auch einen selbst definierten Filter angeben. Dazu sollte man sich<br>aber mit dem Filterformat des pcap-Moduls vertraut machen.<br>Folgende Optionen sind auswählbar:<br>1) no Filter<br>2) only own traffic<br>3) Custom |                                                                                                    |  |  |  |
| Dump Control                                                              | <ul> <li>Mit "Dump Control" kann man einstellen was passiert wenn die Speichergrenze des internen Flash oder des USB-Speichers erreicht wird.</li> <li>1) Die Aufzeichnung wird gestoppt</li> <li>2) Die älteste Aufzeichnung wird gelöscht und die Aufzeichnung wird mit einer neuen Datei fortgesetzt.</li> </ul>                                                                                                    |                                                                                                    |  |  |  |
| Filesize<br>(wird nur angezeigt wenn<br>"Monitor Dump Destination" = USB) | Wenn die Aufzeichnungen im USB-Speicher abgelegt werden, kann man hier die<br>maximale Größe der Datei festlegen:<br>Small = 8 MByte<br>Medium = 32 MByte (Default)<br>Large = 128 MByte                                                                                                    |                                                                                                    |  |  |  |
| Dump LAN                                                                  | Hiermit wird die Aufzei                                                                                                    | chnung der Datenpakete auf der LAN-Seite aktiviert                                                                       |  |  |  |
| Monitor Dump Destination                                                  | Einstellung des Steich                                                                                                    | erplatzes für die LAN - Aufzeichnungen                                                                                   |  |  |  |
|                                                                           | 1) Internal Flash                                                                                                    | Interner Flashspeicher (ca. 400MByte)                                                                                    |  |  |  |
|                                                                           | 2) USB                                                                                                    | Externer USB-Speicher (je nach Kapazität es Speicher-Sticks)                                                             |  |  |  |
| Dump Control                                                              | <ul> <li>Mit "Dump Control" kann man einstellen was passiert wenn die Speichergrenze des internen Flash oder des USB-Speichers erreicht wird.</li> <li>1) Die Aufzeichnung wird gestoppt</li> <li>2) Die älteste Aufzeichnung wird gelöscht und die Aufzeichnung wird mit einer neuer Datei fortgesetzt.</li> </ul>                                                                                                    |                                                                                                    |  |  |  |
| Filesize<br>(wird nur angezeigt wenn<br>"Monitor Dump Destination" = USB) | Wenn die Aufzeichnun<br>maximale Größe der D<br>Small =<br>Medium =<br>Large =                                                                                                    | gen im USB-Speicher abgelegt werden, kann man hier die<br>Datei festlegen:<br>8 MByte<br>32 MByte (Default)<br>128 MByte |  |  |  |

Während der Aufzeichnung wird jeweils bei einer Größe von 32MByte (oder 8 oder 128MByte) die aktuelle Aufzeichnungsdatei geschlossen und eine neue Datei geöffnet. Die abgelegte Datei wird anschließend komprimiert und als \*.gz -Datei in das Filesystem geschrieben, Die Originaldatei wird danach gelöscht. Je nach Komprimierungsrate der Daten kann so über einen langen Zeitraum der Datenverkehr mitprotokolliert werden.

Die komprimierten Dateien können anschließend von der "Home" - Webseite des MC heruntergeladen werden. Die Liste der Dump-Dateien befindet sind am Ende der "Home" Seite noch unter der Liste der Access Points. Die Erklärung für die Zusammensetzung der Dateinamen wird hier erklärt -->60

| Wireless Dump      |                                                                       |
|--------------------|-----------------------------------------------------------------------|
| Capture byte count | 2666376KByte                                                          |
| Recv count         | 16462248                                                              |
| Drop count         | 24634/12616 (If 0)                                                    |
| Recent Dumpfiles   | 391002_WLANDump_0140_20000101_073944_843916.pcap.gz (21687 KByte)     |
| Recent Dumpfiles   | 391002_WLANDump_0141_20000101_074048_360020.pcap.gz (18244 KByte)     |
| Recent Dumpfiles   | 391002_WLANDump_0142_20000101_074233_462674.pcap.gz (21912 KByte)     |
| Recent Dumpfiles   | 391002_WLANDump_0143_20000101_074310_600030.pcap.gz (16050 KByte)     |
| Recent Dumpfiles   | 391002_WLANDump_0144_20000101_074604_862172.pcap.gz (19922 KByte)     |
| Recent Dumpfiles   | 391002_WLANDump_0145_20000101_074731_698195.pcap.gz (19984 KByte)     |
| Recent Dumpfiles   | 391002_WLANDump_0146_20000101_074851_473225.pcap (26937 KByte)        |
| Ethernet Dump      |                                                                       |
| Capture byte count | 89640KByte                                                            |
| Recv count         | 79175                                                                 |
| Drop count         | 0/0 (If 0)                                                            |
| Recent Dumpfiles   | 391002_EthernetDump_0000_20000101_074003_654321.pcap.gz (16143 KByte) |
| Recent Dumpfiles   | 391002_EthernetDump_0001_20000101_074251_645069.pcap.gz (16549 KByte) |
| Recent Dumpfiles   | 391002_EthernetDump_0002_20000101_074643_559405.pcap (23742 KByte)    |
|                    | Realists and Ethermore Database                                       |

Abbildung 5.9: Wireless und Ethernet Dump Dateien

Als zusätzliche Information wird angegeben, wie viele Bytes und Datenpakete im aktuellen Dump gespeichert sind. Dazu gibt es noch eine Information über die Anzahl der Datenpakete die verworfen wurden (Drop Count). Die Dateinamen können angeklickt und damit heruntergeladen werden.

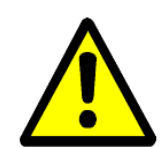

Diese Art des Mitschneidens des Datenverkehrs auf den Schnittstellen beansprucht insbesondere den FLASH-Speicher ganz erheblich und **sollte nur zur Fehlerdiagnose aktiviert** werden. **Im produktiven Einsatz sollte diese Funktion deaktiviert sein.** 

Die Dump-Dateien können über die Funktion: "Statistics -> SystemLog -> Reset System Log" gelöscht werden.

## 5.9.1.4.1 Debug-Dateien mit dem MC-Config Programm vom MC herunterladen

Um alle Log-Dateien in einem Vorgang vom MC herunterzuladen, kann man beim MC-Config Programm über das Kontext-Menü (MC Eintrag rechts anklicken) folgendes Kommando auswählen:

| <u>F</u> ile <u>V</u> | <u>/iew C</u> onfi                 | igure <u>D</u> evice                                                                                                    |                 |                  |                      |         |
|-----------------------|------------------------------------|----------------------------------------------------------------------------------------------------|-----------------|------------------|----------------------|---------|
| Re                    | <b>Q</b><br><u>(</u> resh <u>(</u> | #   image: image: ima | de <u>W</u> et  | 5<br><u>B</u> et | boot <u>D</u> efault | : Clos  |
| No.                   | Name                               |                                                                                                    | SN              | Vers.            |                      | IP-A    |
| 1                     | TEST-S                             | ETUP-20                                                                                                    | 100020          | 2.10a            |                      | 192.    |
| 2                     | MC1-Te                             | st                                                                                                    | 391002          | 2.10a            |                      | 192.    |
|                       |                                    | <u>D</u> ebug logg<br>Signal logg<br>Static flag                                                                                                    | jing I<br>ing I |                  |                      |         |
|                       |                                    | S <u>v</u> stem log                                                                                                    |                 | Down             | nload Log            |         |
|                       |                                    | Delete Entr                                                                                                    | ry              | Down             | nload Dumps and      | l Loa 🗩 |
| •                     |                                    | <u>A</u> bort Tran                                                                                                    | sfer            | <u>C</u> lear    | Dumps and Log        |         |

Abbildung 5.10: Download Dumps and Logs mit dem MC-Config-Programm

Ab der MC-Firmware 2.10b und der MC-Config Version 2.0.2.32 öffnet sich ein Dialog zur Festlegung des Ordners in dem die Dateien angelegt werden. Danach öffnet sich ein Dialog, in dem man die Log- und Dump-Dateien zum Herunterladen auswählen kann. Vor dem Öffnen dieses Dialogs werden alle aktiven Dump Prozesse gestoppt. Die noch vorhandenen pcap-Dateien werden komprimiert. Dieser Vorgang kann einige Zeit dauern. In der Spalte "Status" wird dieser Zustand angezeigt.

Danach wird folgender Dialog angezeigt:

| Window Edit                     | load dumps | and debug logs                                          |   |
|---------------------------------|------------|---------------------------------------------------------|---|
| Туре                            | Size       | File                                                    |   |
| Combined System Log             | 1MB        | SystemLog.log                                           |   |
| Complete Text Debug Log         | 11MB       | CompleteDebugLog.txt                                    |   |
| PCAP Network Dump (USB)         | 15MB       | 391002_EthernetDump_0217_20170312_090539_373757.pcap.gz |   |
| PCAP Network Dump (USB)         | 15MB       | 391002_EthernetDump_0218_20170312_092524_860565.pcap.gz |   |
| PCAP Network Dump (USB)         | 15MB       | 391002 EthernetDump 0219 20170312 094443 078449.pcap.gz |   |
| PCAP Network Dump (USB)         | 3KB        | 391002 EthernetDump 0294 20170313 132834 017911.pcap.gz |   |
| PCAP Network Dump (USB)         | 5MB        | 391002_EthernetDump_0295_20170313_133212_733477.pcap.gz |   |
| PCAP Network Dump (USB)         | 7MB        | 391002_WLANDump_0440_20170313_130300_783162.pcap.gz     |   |
| PCAP Network Dump (USB)         | 5MB        | 391002_WLANDump_0442_20170313_131328_529148.pcap.gz     |   |
| PCAP Network Dump (USB)         | 34B        | 391002_WLANDump_0443_20170313_132847_793391.pcap.gz     |   |
| PCAP Network Dump (USB)         | 9MB        | 391002_WLANDump_0444_20170313_133212_802207.pcap.gz     |   |
| PCAP Network Dump (USB)         | 7MB        | 391002_WLANDump_0445_20170313_133423_462432.pcap.gz     |   |
| PCAP Network Dump (USB)         | 8MB        | 391002_WLANDump_0446_20170313_133832_045888.pcap.gz     |   |
| PCAP Network Dump (USB)         | 8MB        | 391002_WLANDump_0447_20170313_135011_872539.pcap.gz     |   |
| PCAP Network Dump (USB)         | 1MB        | 391002_WLANDump_0448_20170313_140107_492884.pcap.gz     |   |
| Roaming History Dump (Binary)   | 200B       | Roaming.dat                                             |   |
| Text Memory Debug               | 742KB      | MemDebug.log                                            |   |
|                                 |            |                                                         |   |
|                                 |            |                                                         |   |
|                                 |            |                                                         |   |
|                                 |            |                                                         |   |
|                                 |            |                                                         |   |
|                                 | 1          |                                                         | 1 |
| Download Selected Files         |            | Delete Selected Files Close                             |   |
| elected 0 files. Total size 0MB |            |                                                         |   |

Abbildung 5.11: Dateiauswahl zum Herunterladen oder zum Löschen

In dieser Auswahl wird immer die Datei "SystemLog.log" aufgeführt, die viele Informationen zum aktuellen Status des MC's mit den letzten Systemmeldungen und den aktuellen Configdaten beinhaltet.

## Diese Datei ist immer wichtig wenn es um die Analyse von Fehlersituationen geht.

Die Datei "CompleteDebugLog.txt" enthält die Systemmeldungen, die während des Betriebs abhängig von den Einstellungen die unter "Logging" gemacht wurden, entstanden sind. Diese Datei wird bis zu einer Länge von 16MByte aufgefüllt. Wenn diese Größe erreicht ist, wird sie in "CompleteOldDebugLog.txt" umbenannt. Eine schon vorhandene "CompleteOldDebugLog.txt" Datei wird vorher gelöscht.

Weitere Systemmeldungen werden dann in eine neu erzeugte "CompleteDebugLog.txt" geschrieben.

Die Dump-Dateien werden in der Reihenfolge wie sie geschrieben wurden aufgelistet. Zuerst die LAN-Dump-Dateien dann die WLAN-Dump-Dateien. Sofern ein Zeitserver (--> "Realtime Clock") genutzt werden konnte, taucht in den Dateinamen der Dump-Dateien das Datum und die Uhrzeit des Startzeitpunkts auf. Das ist sehr hilfreich, wenn man damit genau die Datei auswählen kann, die den aufgetretenen Fehlers dokumentiert haben könnte.

| Element            | Bedeutung               | Anmerkung                                                                                                    |
|--------------------|-------------------------|----------------------------------------------------------------------------------------------------|
| nnnnn_             | Seriennr. des MC-Geräts |                                                                                                    |
| WLAN(Ethernet)Dump |                         |                                                                                                    |
| _xxxx_             | Nummerierung der Datei  | Das ist wichtig, wenn kein Zeitserver eingerichtet ist und der MC zwischendurch neu startet.                 |
| _YYYYMMDD_         | Datum der Aufzeichnung  | Ohne Realtime Clock startet der MC mit dem Datum 01.01.2000                                                  |
| _hhmmss_uuuuuu     | Zeitpunkt des Starts    | Angabe von Stunde-Minute-Sekunde-Microsekunde<br>Ohne Realtime Clock startet die Uhrzeit bei<br>00.00_000000 |
|                    |                         |                                                                                                    |

Der Dateiname setzt sich wie folgt zusammen:

Aus dieser Liste kann man eine oder mehrere Dateien markieren und diese entweder herunterladen oder auch löschen.

Es werden sowohl Log- und Dump-Dateien in der Liste gezeigt, die im internen Flash als auch im evt. aufgesteckten USB-Stick gespeichert sind. Dateien auf dem USB-Stick werden mit "(USB)" gekennzeichnet.

#### 5.9.1.5 Debug Configurations

Hiermit kann man für die verschiedenen Programmteile die Intensität der Systemmeldungen definieren. Im Programm sind Meldungen eingebettet, die mit einem bestimmten Debug-Level gekennzeichnet sind. Folgende Debug-Level sind definiert:

| Level | Funktion                                                          |
|-------|-------------------------------------------------------------------|
| ERROR | Auftreten eines Fehlers, der eine gewünschte Funktion verhindert. |
| WARN  | Auftreten einer Bedingung, die eine gewünschte Funktion verzögert |
| INFO  | Meldung, die ein auftretendes Ereignis dokumentiert               |
| TRACE | Meldung, die den Ablauf einer Funktion dokumentiert               |

Für folgende Programmteile können individuell Debug-Level eingestellt werden:

| Modul             | Funktion                                                                                                    |
|-------------------|----------------------------------------------------------------------------------------------------|
| Wireless          | Meldet Vorgänge im Zusammenhang mit der WLAN-Schnittstelle. Der Schwerpunkt ist dabei auf das Erfassen der Access Points und die Roamingvorgänge gelegt. |
| WPA<br>Supplicant | Hier können Vorgänge bei der Authentifizierung dokumentiert werden.                                                                                      |
| DHCP              | Meldungen, die der DHCP-Client oder -Server generiert                                                                                                    |
| Serial            | Meldungen, die das Modul zur Ansteuerung der seriellen Schnittstelle generiert                                                                           |
| Relay             | Meldungen, die das Modul zur Ansteuerung des Relais generiert                                                                                            |
| Aux-Input         | Meldungen, die das Modul zur Ansteuerung des Digitaleingangs generiert                                                                                   |
| Base System       | Meldungen, die das allgemeine Betriebssystem generiert                                                                                                   |
| Network<br>Bridge | Meldungen, die das Bridge-Module generiert.                                                                                                    |

Die einzelnen Programmteile haben 4 Debug-Level:

| Level       | Ausgegebene Meldungen       |
|-------------|-----------------------------|
| Default     | ERROR                       |
| Information | ERROR + WARN                |
| Detailed    | ERROR + WARN + INFO         |
| Maximum     | ERROR + WARN + INFO + TRACE |

Das Level "Maximum" sollte wirklich nur für das Programm-Modul aktiviert werden, bei dem auch ein Problem besteht. Dieses Level kann unter Umständen eine so große Anzahl von Debugmeldungen generieren, dass die Performance der primären Anwendung darunter leidet.

## 6 Systemmeldungen: Statistics Menü

Unter diesem Menüpunkt findet man Möglichkeiten, die Aktivität des MC bezüglich der LAN + WLAN Schnittstelle zu bewerten und gespeicherte Systemmeldungen dazustellen und zu speichern.

## 6.1 Statistics - System Log

Unter diesem Menüpunkt werden die Systemmeldungen dargestellt, die im MC gespeichert sind. Welche Meldungen gespeichert werden hängt von den Einstellungen unter "Configuration->Logging" ab. Dort kann man die "Intensität" der Ausgabe für einige Software-Module getrennt justieren.

Die Taste "Download System Log" bewirkt, dass die letzten Meldungen und die aktuelle Konfiguration in einer Datei zusammengefasst und vom MC heruntergeladen werden.

Die Taste "Reset System Log" löscht alle Meldungen und ggf. auch die Dateien, die beim Mitschnitt des Datenverkehrs auf der WLAN bzw. LAN-Schnittstelle entstanden sind.

| Down<br>Down                                                    | Device<br>load Syste<br>nioad Syst                                | Config<br>em Log<br>tem Log | uration                                                     | Statistics S<br>System Log<br>Network                                                                 | upport                                                                                                    |                                                                                                    |             |                                                       |                                                             |                                                                                                    |
|-----------------------------------------------------------------|-------------------------------------------------------------------|-----------------------------|-------------------------------------------------------------|----------------------------------------------------------------------------------------------------|----------------------------------------------------------------------------------------------------|----------------------------------------------------------------------------------------------------|-------------|-------------------------------------------------------|-------------------------------------------------------------|----------------------------------------------------------------------------------------------------|
| Rese                                                            | t System                                                          | Log                         | newe                                                        | est                                                                                                   |                                                                                                    |                                                                                                    |             |                                                       |                                                             | -> oldest                                                                                                    |
|                                                                 |                                                                   |                             |                                                             |                                                                                                    |                                                                                                    |                                                                                                    |             |                                                       | 1                                                           |                                                                                                    |
| Debug                                                           | History d                                                         | lownload                    | : DebugL                                                    | og9 DebugLog                                                                                          | g8 DebugLog7 Del                                                                                                    | bugLog6 DebugLog5 Deb                                                                                                    | ugl         | .og4 Debu                                             | gLog3 De                                                    | bugLog2 DebugLog1                                                                                                    |
| Debug<br>System                                                 | History d                                                         | lownload                    | : DebugL                                                    | og9 DebugLog                                                                                          | g8 DebugLog7 Del                                                                                                    | bugLog6 DebugLogS Deb                                                                                                    | ugl         | .og4 Debu                                             | gLog3 De                                                    | bugLog2 DebugLog1                                                                                                    |
| Debug<br>System<br>7901                                         | History d                                                         | ownload                     | 27.7.                                                       | 0g9 DebugLos                                                                                          | 98 DebugLog7 Del                                                                                                    | WirelessRoaming.c                                                                                                    | ugl         | 935]                                                  | INFO:                                                       | Matching SSID:                                                                                                    |
| Debug<br>System<br>7901<br>7901                                 | History d<br>log:<br>7776<br>7776                                 | 2<br>1                      | 27.7.<br>27.7.                                              | 11:03:12.72                                                                                           | 98 DebugLog7 Del<br>24399 WLEvents<br>24055 WLEvents                                                                    | WirelessRoaming.c                                                                                                    | L C         | 935]<br>935]                                          | INFO:<br>INFO:                                              | Matching SSID:<br>Matching SSID:                                                                                             |
| Debug<br>System<br>7901<br>7901<br>7900                         | History d<br>log:<br>7776<br>7776<br>7774                         | ownload<br>2<br>1<br>1      | 27.7.<br>27.7.<br>27.7.                                     | 11:03:12.7<br>11:03:12.7<br>11:03:12.7                                                                | 24399 WLEvents<br>24355 WLEvents<br>23861 WLEvents                                                                      | WirelessRoaming.c<br>WirelessRoaming.c<br>WirelessRoaming.c                                                                               | L<br>L<br>L | 935]<br>935]<br>935]<br>866]                          | INFO:<br>INFO:<br>INFO:                                     | Matching SSID:<br>Matching SSID:<br>Select best accessp:                                                                     |
| Debug<br>System<br>7901<br>7901<br>7900<br>7878                 | History d<br>10g:<br>7776<br>7776<br>7774<br>7847                 | 2<br>1<br>1<br>1            | 27.7.<br>27.7.<br>27.7.<br>27.7.<br>27.7.                   | 11:03:12.72<br>11:03:12.72<br>11:03:12.72<br>11:03:12.72<br>11:03:12.72                               | 98 DebugLog7 Del<br>24399 WLEvents<br>24055 WLEvents<br>23861 WLEvents<br>1666 WLMgm                                    | WirelessRoaming.c<br>WirelessRoaming.c<br>WirelessRoaming.c<br>WirelessRoaming.c                                                          |             | 935]<br>935]<br>935]<br>866]<br>882]                  | INFO:<br>INFO:<br>INFO:<br>INFO:<br>INFO:                   | Matching SSID:<br>Matching SSID:<br>Select best accessp:<br>wlan0: 0dB -> Wirel:                                             |
| Debug<br>System<br>7901<br>7901<br>7900<br>7878<br>7873         | History d<br>10g:<br>7776<br>7776<br>7774<br>7847<br>7659         | 2<br>1<br>1<br>1<br>1       | 27.7.<br>27.7.<br>27.7.<br>27.7.<br>27.7.<br>27.7.          | 11:03:12.72<br>11:03:12.72<br>11:03:12.72<br>11:03:12.72<br>11:03:12.72<br>11:03:12.73                | 98 DebugLog7 Del<br>24399 WLEvents<br>24055 WLEvents<br>23861 WLEvents<br>21696 WLMgm<br>6058 WLCChk                    | WirelessRoaming.c<br>WirelessRoaming.c<br>WirelessRoaming.c<br>WirelessRoaming.c<br>WirelessScan.c                                        |             | 935]<br>935]<br>935]<br>866]<br>882]<br>615]          | INFO:<br>INFO:<br>INFO:<br>INFO:<br>INFO:<br>INFO:          | Matching SSID:<br>Matching SSID:<br>Select best accesspy<br>wlan0: OdB -> Wirel<br>BSSID (Accesspoint)                       |
| Debug<br>System<br>7901<br>7901<br>7900<br>7878<br>7873<br>7810 | History d<br>10g:<br>7776<br>7776<br>7774<br>7847<br>7659<br>4527 | 2<br>1<br>1<br>1<br>1       | 27.7.<br>27.7.<br>27.7.<br>27.7.<br>27.7.<br>27.7.<br>27.7. | 11:03:12.72<br>11:03:12.72<br>11:03:12.72<br>11:03:12.72<br>11:03:12.70<br>11:03:12.60<br>11:03:12.60 | 38 DebugLog7 Del<br>24399 WLEvents<br>24055 WLEvents<br>23861 WLEvents<br>21696 WLMgm<br>96058 WLCChk<br>33832 SysQueue | WirelessRoaming.c<br>WirelessRoaming.c<br>WirelessRoaming.c<br>WirelessRoaming.c<br>WirelessRoaming.c<br>Nireless.c<br>NetworkFilterMam.c |             | 935)<br>935)<br>935)<br>866)<br>882)<br>615)<br>1302) | INFO:<br>INFO:<br>INFO:<br>INFO:<br>INFO:<br>INFO:<br>INFO: | Matching SSID:<br>Matching SSID:<br>Select best accessp<br>wlan0: OdB -> Wirel<br>BSSID (Accesspoint)<br>Send gratious ARP - |

Ab Firmwareware 2.11p wird unter "Debug history download" eine Liste mit Links angezeigt. Über diese Links können die DebugLog-Dateien vom MC-Gerät heruntergeladen werden. Der erste Link (newest) zeigt auf die aktuelle DebugLog.dat Datei. Dies ist eine unkomprimierte Textdatei. Die folgenden Links zeigen auf ältere Aufzeichnungen, die als komprimierte Dateien gespeichert sind. Diese Dateien haben folgende Namen: DebugLog.dat.xxxxx.old.gz

xxxxx ist eine von links nach rechts abwärts zählende Nummerierung.

## 6.2 Statistics - Network

Dieses Untermenü zeigt Statistiken der Netzwerkschnittstellen. Unter "Network Interface eth0" werden statistische Angaben für die LAN-Schnittstelle des MC gemacht. Das gleiche für die WLAN-Schnittstelle findet man unter "Network Interface wlan0"

"Network State Information" zeigt welche Ports auf dem MC geöffnet sind und welche Verbindungen aktuell bestehen.

### Network Interface eth0

| Tx KBytes               | 14    |                                           |
|-------------------------|-------|-------------------------------------------|
| Tx Frames               | 240   |                                           |
| Rx KBytes               | 34    |                                           |
| Rx Frames               | 130   |                                           |
| Tx KBytes/Sec           | 0     | and an and a second section of the second |
| Rx KBytes/Sec           | 0     | ······                                    |
| Network Interface wlan0 |       |                                           |
| Tx KBytes               | 704   |                                           |
| Tx Frames               | 2819  |                                           |
| Rx KBytes               | 17976 |                                           |
| Rx Frames               | 13235 |                                           |
| Tx KBytes/Sec           | 12    | I                                         |
| Rx KBytes/Sec           | 299   |                                           |
|                         |       |                                           |

## Network State Information

| Local Port Entry 1 | TCP 17784 (UCP)            |
|--------------------|----------------------------|
| Local Port Entry 2 | UDP 17784 (UCP)            |
| Local Port Entry 3 | UDP 68 (DHCP)              |
| Local Port Entry 4 | TCP 17785 (Debug TCP Dump) |
| Local Port Entry 5 | UDP 162 (SNMPTrap)         |
| Local Port Entry 6 | UDP 161 (SNMP)             |
| Local Port Entry 7 | TCP 80 (Webserver)         |
| Local Port Entry 8 | UDP 9000 (Relay)           |

## Abbildung 6.2: Beispiel einer Statistics Network Ausgabe

## 7 Konfiguration der MC-Geräte mit einem USB-Speicherstick

Ab Firmware 2.12a gibt es 2 Möglichkeiten einen USB-Stick zur Konfiguration des MC zu benutzen:

- 1. Übertragung einer Konfigurationsdatei vom USB-Stick auf das MC Gerät bei einem "Default-Reset", der mit dem Resettaster initiiert wird.
- 2. Ständig eingesteckter USB-Stick auf dem sowohl die Konfiguration und ggf. auch die Firmware für ein MC Gerät gehalten wird.

## 7.1 Übertragung einer Konfigurationsdatei bei einem "Default-Reset"

Wenn ein "Default-Reset" über den Resettaster durchgeführt wird, prüft der MC ob ein USB-Stick vorhanden ist. Wenn ja, wird im Root-Verzeichnis des USB-Sticks nach einer Datei "Default.cfg" gesucht. Sofern diese Datei vorhanden ist, wird diese Konfiguration nach dem Neustart für das MC-Gerät übernommen.

## 7.2 Anwendung für den Config-USB-Stick

Es ist möglich, USB-Speichersticks so zu präparieren, dass diese beim Bootvorgang von dem MC als USB-Config-Stick erkannt werden. Auf dem USB-Config-Stick ist eine Config-Datei mit einem kompletten Setup und ggf. auch eine Datei mit einer bestimmten Firmware für den MC abgelegt.

Ziel ist es, ein defektes MC-Gerät schnell ohne Konfigurationsaufwand durch ein anderes MC-Gerät zu ersetzen, indem man einfach den USB-Config-Stick vom defekten MC-Gerät in das Ersatzgerät steckt. Der Ersatz-MC prüft beim Bootvorgang ob sich auf dem Stick eine Firmwaredatei befindet, die sich von der Firmware im Ersatz-MC unterscheidet. Wenn dem so ist, wird die Firmware vom Stick zunächst in den Ersatz-MC übertragen und geflasht. Nach dem Reboot wird die Config-Datei des USB-Config-Stick für den weiteren Betrieb verwendet. Der Ersatz-MC wird also nach dem Austausch exakt mit der gleichen Firmware und der gleichen Konfiguration wie der Original-MC arbeiten.

## 7.2.1 Initialisierung eines USB-Speichersticks

Die Initialisierung des USB-Speichersticks erfolgt über das MC-Config-Programm. Diese Funktion wird durch einen Parameter freigeschaltet, der als Argument beim Start des MC-Config-Programms angegeben wird. Dieses Argument lautet: InitUsbConfigStick (Groß- und Kleinschreibung beachten!)

Damit taucht eine zusätzliche Auswahl "Init USB Config Stick" im Kontextmenü auf.

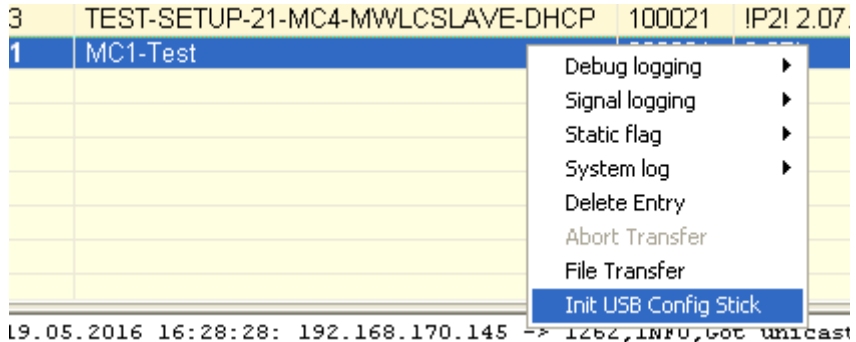

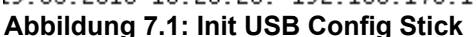

## Achtung! Bei der Initialisierung des USB-Speichersticks werden alle Daten auf dem Stick gelöscht!

Dieses Kommando **formatiert** den USB-Speicherstick neu (Ext4-Format) und legt dort bestimmte Dateien an, die diesen speziellen Stick als Config-Stick erkennbar machen. Eine dieser Dateien ist die aktuell auf dem MC Gerät vorhandene Config-Datei. Nach der Übertragung der Dateien wird der MC neu gestartet. Beim Bootvorgang wird dieser Stick dann als Config-Stick erkannt und die dort abgelegte Config-Datei wird für den weiteren Betrieb verwendet.

Es ist so gedacht, dass der USB-Stick immer am MC-Gerät eingesteckt bleibt. Dadurch ist sichergestellt, dass eine Änderung der Konfiguration im Config-Stick stattfindet ebenso wie eine Änderung der MC-Firmware auch im USB-Stick abgelegt wird. Somit wird ein anderes MC-Gerät, dass mit diesem Config-Stick gestartet wird, die gleiche Funktion wie das MC-Gerät haben, von dem der Config-Stick abgezogen wurde. Wird der USB-Stick entfernt, macht der MC sehr bald darauf einen Reset. Der folgende Bootvorgang wird gestoppt, bis ein Config-USB-Speicherstick erkannt wird. Bis dahin bleibt der MC blockiert. Dieser Zustand wird mit einem blauen Flackern der Power-LED signalisiert. Möchte man den MC wieder ohne USB-Config-Stick betreiben, muss man den MC über den Resettaster zunächst auf "Factory-Default" setzen (2.2).

## 8 REST-API

Ab der Firmware 2.12p ist es möglich, per HTTP(S) mit GET und POST folgende Funktionen durchzuführen:

- 1) Download der Config-Datei
- 2) Upload einer Config-Datei
- 3) Upload einer Firmware
- 4) Statusabfrage
- 5) Zertifikats-Upload
- 6) Download der WLAN + LAN Mitschnitte ((W)LAN-Dump-Dateien)
- 7) Download der Systemlog-Datei
- 8) Download des CA-Zertifikats vom OpenVPN-Server
- 9) Download einer Konfigurationsdatei für einen OpenVPN-Client

| Funktion                                                        | URL                                                                         | Methode | Ergebnis |
|-----------------------------------------------------------------|-----------------------------------------------------------------------------|---------|----------|
| Download der aktiven Config-Datei                               | http(s):// <mc_ip>/API/Cfg/GetRunning</mc_ip>                               | GET     | Text     |
| Download der Default-Config-Datei                               | http(s):// <mc_ip>/API/Cfg/GetDefault</mc_ip>                               | GET     | Text     |
| Upload einer Config-Datei                                       | http(s):// <mc_ip>/API/Cfg/Set</mc_ip>                                      | POST    |          |
| Upload einer Firmware-Datei                                     | http(s):// <mc_ip>/API/Firmware/Upgrade</mc_ip>                             | POST    |          |
| Statusabfrage (siehe unten)                                     | http(s):// <mc_ip>/API/Status</mc_ip>                                       | GET     | JSON     |
| Upload eines Zertifikats                                        | http(s):// <mc_ip>/API/Cfg/ImportCertificate</mc_ip>                        | POST    |          |
| Download der Dateiliste der<br>vorhandenen WLAN+LAN+Mitschnitte | http(s):// <mc_ip>/API/Debug/CaptureFiles</mc_ip>                           | GET     | JSON     |
| Download einer Datei                                            | http(s):// <mc_ip>/API/Debug/CaptureFile/<br/><filename></filename></mc_ip> | GET     | Binär    |
| Download der Systemlog-Datei                                    | http(s):// <mc_ip>/API/Debug/Get/SystemLog</mc_ip>                          | GET     | Text     |
| Download des CA-Zertifikats vom<br>VPN-Server                   | http(s):// <mc_ip>/API/OpenVPNServer/<br/>GetCACert</mc_ip>                 | GET     | Text     |
| Download der Konfigurationsdatei für<br>den VPN-Client          | http(s):// <mc_ip>/API/OpenVPNServer/<br/>GetClientConfig</mc_ip>           | GET     | Text     |
|                                                                 |                                                                             |         |          |

#### Statusabfrage

Die Abfrage "http(s)://<MC\_IP>/API/Status" liefert aktuell Informationen die in folgenden Segmenten aufgeteilt sind:

| Segment  | Info                                                       | Elemente                                                    |
|----------|------------------------------------------------------------|-------------------------------------------------------------|
| Device   | Geräteinformationen                                        | Seriennr, Firmwareversion, Uptime, LinuxVers, WLAN-Hardware |
| Network  | Infos zu den LAN-<br>Port(s)                               | Link-Status (up / down)                                     |
| CertInfo | (wenn vorhanden)<br>Infos zu den<br>geladenen Zertifikaten | Gültigkeitszeitraum, Zertifikats-Info,                      |

| Wireless | WLAN-Schnittstelle          | Accesspoints-Liste, Status der WLAN-Verbindung, Infos zu den WLAN-<br>Funkkanälen |
|----------|-----------------------------|-----------------------------------------------------------------------------------|
| Input    | AUX-IN digitaler<br>Eingang | Status, Mode                                                                      |
| Relay    | Relais Schnittstelle        | Status (ON-OFF), Mode                                                             |
| Serial   | Serielle Schnittstelle      | Mode, Format, Status, RX-Tx-Statistik                                             |
| MQTT     | MQTT-Clients                | Wenn aktiviert                                                                    |
|          |                             |                                                                                   |

Diese Statuswerte lassen sich auch einzeln abrufen, indem man genau das gewünschte Element adressiert:

z.B.: ",http(s)://<MC\_IP>/API/Status/Network/LAN/Port/0/State" = Linkstatus LAN-Port 1

liefert die Info "up" oder "down"

oder "http(s)://<MC\_IP>/API/Status/Wireless/Connection/Connected"

liefert die Info "true" oder "false"

#### **REST-API Abfragen mit curl**

Mit dem Befehlszeilentool "curl" kann man die Funktionen der REST-API per Script automatisch oder über die Kommandozeile auslösen. "curl" verarbeitet auch die Übergabe der evt. gesetzten User/Passwort Angaben.

So würden die Kommandozeilen für die verschiedenen Funktionen aussehen:

| Funktion                       | Kommando                                                                                                    |
|--------------------------------|----------------------------------------------------------------------------------------------------|
| Cfg/GetRunning                 | curl -N -u user:password -koutput <destination file=""> "https://<mc_ip>/API/Cfg/GetRunning"</mc_ip></destination>                                                                                                    |
| Cfg/GetDefault                 | curl -N -u user:password -koutput <destination file=""> "https://<mc_ip>/API/Cfg/GetDefault"</mc_ip></destination>                                                                                                    |
| Cfg/Set                        | curl -N -u user:password -k -X POST -F "image=@ <config file="">" "https://<mc_ip>/API/Cfg/Set"</mc_ip></config>                                                                                                    |
| Firmware Upgrade               | curl -N -u user:password -k -X POST -F "image=@ <firmware file="">" "https://<mc_ip>/API/Firmware/Upgrade"</mc_ip></firmware>                                                                                                    |
| Status                         | curl -N -u user:password -koutput <destination file=""> "https://<mc_ip>/API/Status"</mc_ip></destination>                                                                                                    |
| Cfg/ImportCertificate          | curl -N -u -u user:password -k -X POST -H "Content-Type: multipart/form-data" -F "CertData=@ <certfile>" -F "Type=WEB" -F "Command=Import" -F "Password=<password>" "https://<mc_ip>/API/Cfg/ImportCertificate"</mc_ip></password></certfile> |
| Debug/CaptureFiles             | curl -N -u user:password -koutput <destination file=""> "https://<mc_ip>/API/Debug/CaptureFiles"</mc_ip></destination>                                                                                                    |
| Debug/CaptureFile              | curl -N -u user:password -koutput <destination file=""> "https://<mc_ip>/API/Debug/CaptureFile/<filename>"</filename></mc_ip></destination>                                                                                                   |
| Debug/Get/<br>SystemLog        | curl -N -u user:password -koutput <destination file=""> "https://<mc_ip>/API/Debug/Get/SystemLog"</mc_ip></destination>                                                                                                    |
| VPNServer /<br>GetCACert       | curl -N -u user:password -koutput <destination file=""> "https://<mc_ip>/API/OpenVPNServer/GetCACert</mc_ip></destination>                                                                                                    |
| VPNServer /<br>GetClientConfig | curl -N -u user:password -koutput <destination file=""> "https://<mc_ip>/API/OpenVPNServer/GetClientConfig</mc_ip></destination>                                                                                                    |

mit der "Cfg/Set" Funktion können auch Config-Dateien mit nur einzelnen Parametern übertragen werden. Wenn z.B. eine Datei mit dem Inhalt:

[Wireless] Enabled=false übertragen wird, schaltet der MC die WLAN-Schnittstelle aus. Eine Datei mit dem Inhalt: [Wireless] Enabled=true schaltet die WLAN-Schnittstelle wieder ein. Weitere Informationen über das curl Tool finden Sie unter: https://curl.haxx.se/

## 9 Open Source Compliance Information

Version: MC WLAN Client Adapter

To whom it may concern,

Written Offer

This product contains software whose rightholders license it under the terms of the GNU General Public License, version 2 (GPLv2), version 3 (GPLv3) and/or other open source software licenses. If you want to receive the complete corresponding source code we will provide you and any third party with the source code of the software licensed under an open source software license if you send us a written request by mail or email to the following addresses:

Email: modas oss support team: opensource@modas.de Postal:

modas mobile Datensysteme GmbH Belziger Str, 69-71 10823 Berlin/Germany

detailing the name of the product and the firmware version for which you want the source code and indicating how we can contact you.

PLEASE NOTE THAT WE WILL ASK YOU TO PAY US FOR THE COSTS OF A DATA CARRIER AND THE POSTAL CHARGES TO SEND THE DATA CARRIER TO YOU. THE AMOUNT CAN BE VARIED ACCORDING TO YOUR LOCATION AND MODAS OSS SUPPORT TEAM WILL NOTIFY THE EXACT COST WHEN RECEIVING THE REQUEST. THIS OFFER IS VALID FOR THREE YEARS FROM THE MOMENT WE DISTRIBUTED THE PRODUCT AND VALID FOR AS LONG AS WE OFFER SPARE PARTS OR CUSTOMER SUPPORT FOR THAT PRODUCT MODEL.

FOR MORE INFORMATION SEE ALSO: http://download.modas.com/Source